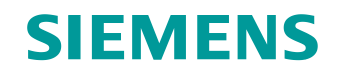

# Supports d'apprentissage/ de formation

Siemens Automation Cooperates with Education (SCE) | À partir de la version V16

#### Module 062-121 TIA Portal

Servomécanisme S210 PN sur PROFINET IRT avec objets technologiques dans SIMATIC S7-1500

siemens.com/sce

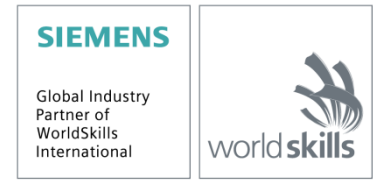

#### Packs SCE pour formateurs adaptés à ce support d'apprentissage/de formation

#### Variateurs de fréquence SINAMICS S210

 Servomécanisme SINAMICS S210 pour réseau monophasé 200 - 240V avec PROFINET N° d'article : 6SL3080-8BB00-0AA0

#### Alternative :

 Servomécanisme SINAMICS S210 pour réseau triphasé 380 - 480V avec PROFINET, uniquement avec S7-1500

N° d'article : 6SL3080-8BE00-0AA0

#### Automates SIMATIC

- SIMATIC ET 200SP Open Controller CPU 1515SP PC2 F avec WinCC RT Advanced 512 PTs N° d'article : 6ES7677-2SB42-4AB1
- SIMATIC ET 200SP Distributed Controller CPU 1512SP F-1 PN Safety N° d'article : 6ES7512-1SK00-4AB2
- SIMATIC CPU 1516F PN/DP Safety N° d'article : 6ES7516-3FN00-4AB2
- SIMATIC S7 CPU 1516-3 PN/DP N° d'article : 6ES7516-3AN00-4AB3
- SIMATIC CPU 1512C PN avec logiciel et PM 1507 N° d'article : 6ES7512-1CK00-4AB1
- SIMATIC CPU 1512C PN avec logiciel, PM 1507 et CP 1542-5 (CP PROFIBUS) N° d'article : 6ES7512-1CK00-4AB2
- SIMATIC CPU 1512C PN avec logiciel N° d'article : 6ES7512-1CK00-4AB6
- SIMATIC CPU 1512C PN avec logiciel et CP 1542-5 (CP PROFIBUS) N° d'article : 6ES7512-1CK00-4AB7

#### SIMATIC STEP 7 – Logiciel de formation

- SIMATIC STEP 7 Professional V16 licence monoposte N° d'article : 6ES7822-1AA06-4YA5
- SIMATIC STEP 7 Professional V16 licence pour une classe de 6 postes N° d'article : 6ES7822-1BA06-4YA5
- SIMATIC STEP 7 Professional V16 licence de mise à niveau 6 postes N° d'article : 6ES7822-1AA06-4YE5
- SIMATIC STEP 7 Professional V16 licence pour 20 étudiants N° d'article : 6ES7822-1AC06-4YA5

Veuillez noter que ces packs de formation seront remplacés par des packs ultérieurs si nécessaire. Vous pouvez consulter les packs SCE actuellement disponibles sous : <u>siemens.com/sce/tp</u>

#### Formations

Pour les formations Siemens SCE régionales, contactez votre interlocuteur SCE régional :

siemens.com/sce/contact

#### Plus d'informations sur le programme SCE

siemens.com/sce

#### Indications d'utilisation

Le support d'apprentissage/de formation SCE pour une solution d'automatisation cohérente Totally Integrated Automation (TIA) a été créé spécialement pour le programme "Siemens Automation Cooperates with Education (SCE)" à des fins de formation pour des instituts publics de formation et de R&D et des centres de formation internes. Siemens AG n'assume aucune responsabilité quant au contenu.

Cette documentation ne peut être utilisée que pour une première formation aux produits/systèmes Siemens. Ce qui veut dire qu'elle peut être copiée, en partie ou dans son intégralité, pour être distribuée aux participants à la formation afin qu'ils puissent l'utiliser dans le cadre de leur formation. La diffusion, la copie de cette documentation et la communication de son contenu sont autorisées dans le cadre d'instituts publics de formation et de formation continue à des fins de formation.

Toute exception à ces modalités nécessite l'autorisation écrite de Siemens AG. Pour toute question à ce sujet, contacter <u>scesupportfinder.i-ia@siemens.com</u>.

Toute violation de cette règle expose son auteur au versement de dommages et intérêts. Tous droits réservés, en particulier en cas de délivrance de brevet ou d'enregistrement d'un modèle déposé.

Il est expressément interdit d'utiliser cette documentation pour des cours dispensés à des clients industriels. Tout usage de cette documentation à des fins commerciales est interdit.

Nous souhaitons remercier l'Université Technique de Dresde, la société Michael Dziallas Engineering, ainsi que toutes les personnes ayant contribué à l'élaboration de ce support d'apprentissage/de formation SCE.

# Sommaire

| 1 | Obje  | ectif                                                                    | 6  |
|---|-------|--------------------------------------------------------------------------|----|
| 2 | Con   | ditions                                                                  | 6  |
| 3 | Mate  | ériel et logiciel requis                                                 | 6  |
| 4 | Théo  | orie                                                                     | 8  |
|   | 4.1   | Vue d'ensemble du système                                                | 8  |
|   | 4.2   | Connecteurs et éléments de commande du variateur de fréquence            | 9  |
|   | 4.3   | Câble de connexion USB                                                   | 9  |
|   | 4.4   | Mesures de sécurité et avertissements                                    | 10 |
|   | 4.4.1 | 1 Généralités                                                            | 10 |
|   | 4.5   | Télégrammes                                                              | 11 |
|   | 4.5.2 | Données de processus (PZD) pour SINAMICS S210 avec télégramme standard 5 | 11 |
|   | 4.5.2 | 2 Mot de commande 1 (STW1)                                               | 12 |
|   | 4.5.3 | 3 Mot d'état 1 (ZSW1)                                                    | 12 |
|   | 4.5.4 | 4 Consigne de vitesse B 32 bits (N_CSG_B)                                | 13 |
|   | 4.5.5 | 5 Valeur réelle de vitesse B 32 bits (NIST_B)                            | 13 |
|   | 4.5.6 | 6 Mot de commande 2 (STW2)                                               | 13 |
|   | 4.5.7 | 7 Mot d'état 2 (ZSW2)                                                    | 14 |
|   | 4.5.8 | Mot de commande du codeur 1 (G1_STW)                                     | 14 |
|   | 4.5.9 | 9 Mot d'état du codeur 1 (G1_ZSW)                                        | 15 |
|   | 4.5.1 | 10 Écart de position (XERR)                                              | 15 |
|   | 4.5.  | 11 Valeur réelle de position 1 du codeur 1 (G1_XIST1)                    | 15 |
|   | 4.5.′ | 12 Facteur de gain pour le régulateur de position (KPC)                  | 15 |
|   | 4.5.2 | 13 Valeur réelle de position 2 du codeur 1 (G1_XIST2)                    | 15 |
|   | 4.6   | Outil de mise en service SINAMICS StartDrive pour SINAMICS S210          | 16 |
|   | 4.6.′ | 1 Réinitialisation du variateur de fréquence et réglage de l'adresse IP  | 16 |
|   | 4.6.2 | 2 Restaurer les paramètres d'usine du SINAMICS S210                      | 20 |
|   | 4.6.3 | 3 Lire la version de firmware et le n° de référence du SINAMICS S210     | 21 |
| 5 | Énoi  | ncé                                                                      | 22 |
| 6 | Réa   | lisation                                                                 | 22 |

|   | 6.1  | Schéma technologique                                                                   | 23 |
|---|------|----------------------------------------------------------------------------------------|----|
|   | 6.2  | Tableau d'affectation                                                                  | 24 |
| 7 | Inst | ructions structurées étape par étape                                                   | 25 |
|   | 7.1  | Désarchivage d'un projet existant                                                      | 25 |
|   | 7.2  | Créer le système de servomécanisme dans TIA Portal                                     | 27 |
|   | 7.3  | Lire les données du servomoteur et les paramètres du codeur via l'interface DRIVE-CLiQ | 29 |
|   | 7.4  | Détails du moteur et du codeur                                                         | 32 |
|   | 7.5  | Paramétrage de l'entraînement                                                          | 35 |
|   | 7.6  | Test et mise en service du variateur de fréquence avec tableau de commande             | 38 |
|   | 7.7  | Affecter le système de servomécanisme à la CPU1516F-3 PN/DP comme appareil IRT         | 42 |
|   | 7.8  | Créer un objet technologique dans la CPU1516F-3 PN/DP                                  | 51 |
|   | 7.9  | Charger la CPU1516F-3 PN/DP et affecter un nom d'appareil à l'entraînement             | 57 |
|   | 7.10 | Test et mise en service de l'objet technologique                                       | 61 |
|   | 7.11 | Créer le programme de commande du servomoteur                                          | 67 |
|   | 7.12 | Charger le programme dans SIMATIC S7 CPU 1516F-3 PN/DP                                 | 78 |
|   | 7.13 | Diagnostic dans le programme dans la SIMATIC S7 CPU 1516F-3 PN/DP                      | 79 |
|   | 7.14 | Diagnostic dans l'objet technologique PositioningAxis_Magazin                          | 80 |
|   | 7.15 | Diagnostic avec SINAMICS Startdrive pour le servomécanisme S210                        | 83 |
|   | 7.16 | Archivage du projet                                                                    | 88 |
|   | 7.17 | Liste de contrôle                                                                      | 89 |
| 8 | Info | rmations complémentaires                                                               | 90 |

# Système de servomécanisme S210 PN sur PROFINET IRT avec objets technologiques dans SIMATIC S7-1500

# 1 Objectif

Le présent chapitre montre comment mettre en service un variateur de fréquence SINAMICS S210 PN avec une commande SIMATIC S7 - à l'exemple d'une CPU1516F-3 PN/DP avec PROFINET – IRT (Isochronous Real Time/communication isochrone)

Le module expose les modalités de la mise en service du système de servomécanisme S210 PN avec le logiciel SINAMICS Startdrive dans TIA Portal.

Par la suite, les modalités de commande et de surveillance du servomoteur permises par le programme de la CPU1516F-3 PN/DP seront indiquées par étapes.

Les automates SIMATIC S7 mentionnés au chapitre 3 peuvent être utilisés.

# 2 Conditions

Le présent chapitre se fonde sur le chapitre "Blocs de données globales" de SIMATIC S7. Pour la mise en œuvre de ce chapitre, vous pouvez par exemple utiliser le projet suivant :

"032-600-globale-datenbausteine ...".

# 3 Matériel et logiciel requis

- 1 Station d'ingénierie : les conditions sont le matériel et le système d'exploitation (pour plus d'informations, voir le fichier Lisezmoi sur les DVD d'installation de TIA Portal)
- 2 Logiciel SIMATIC STEP 7 Professional dans TIA Portal à partir de V16
- 3 Logiciel SINAMICS Startdrive dans TIA Portal à partir de V16
- 4 Commande SIMATIC S7-1500, par ex. CPU 1516F-3 PN/DP à partir de la version de firmware V2.8 avec carte mémoire et 16DI/16DO

*Remarque* : les entrées numériques doivent déboucher sur un panneau de commande.

- 5 Système de servomécanisme :
  - Variateur de fréquence SINAMICS S210 avec carte mémoire
  - Moteur électrique SIMOTICS S-1FK2
  - Câble OCC MOTION-CONNECT
- 6 Connexion Ethernet entre la station d'ingénierie et l'automate ainsi qu'entre l'automate et le variateur de fréquence

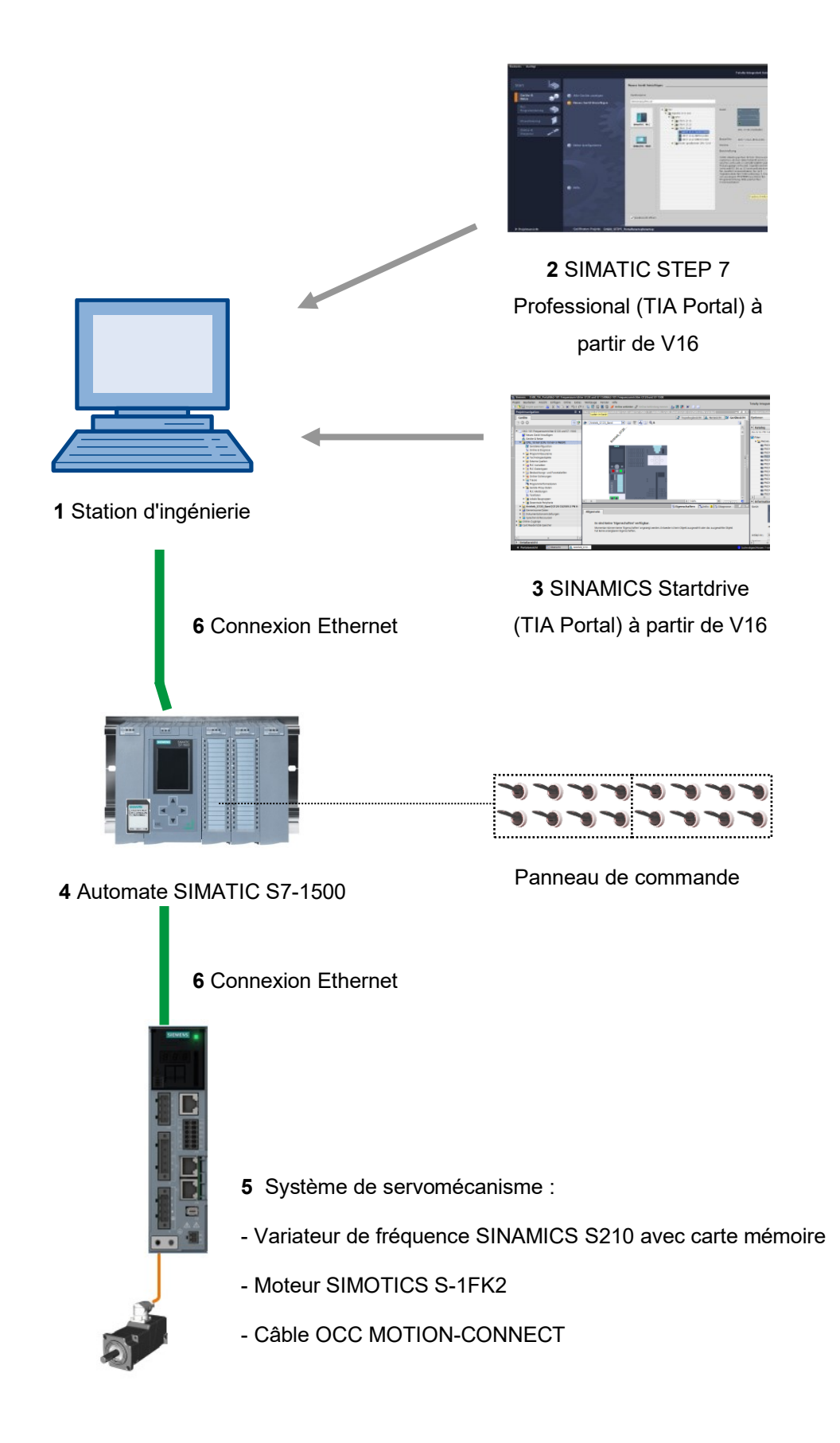

# 4 Théorie

# 4.1 Vue d'ensemble du système

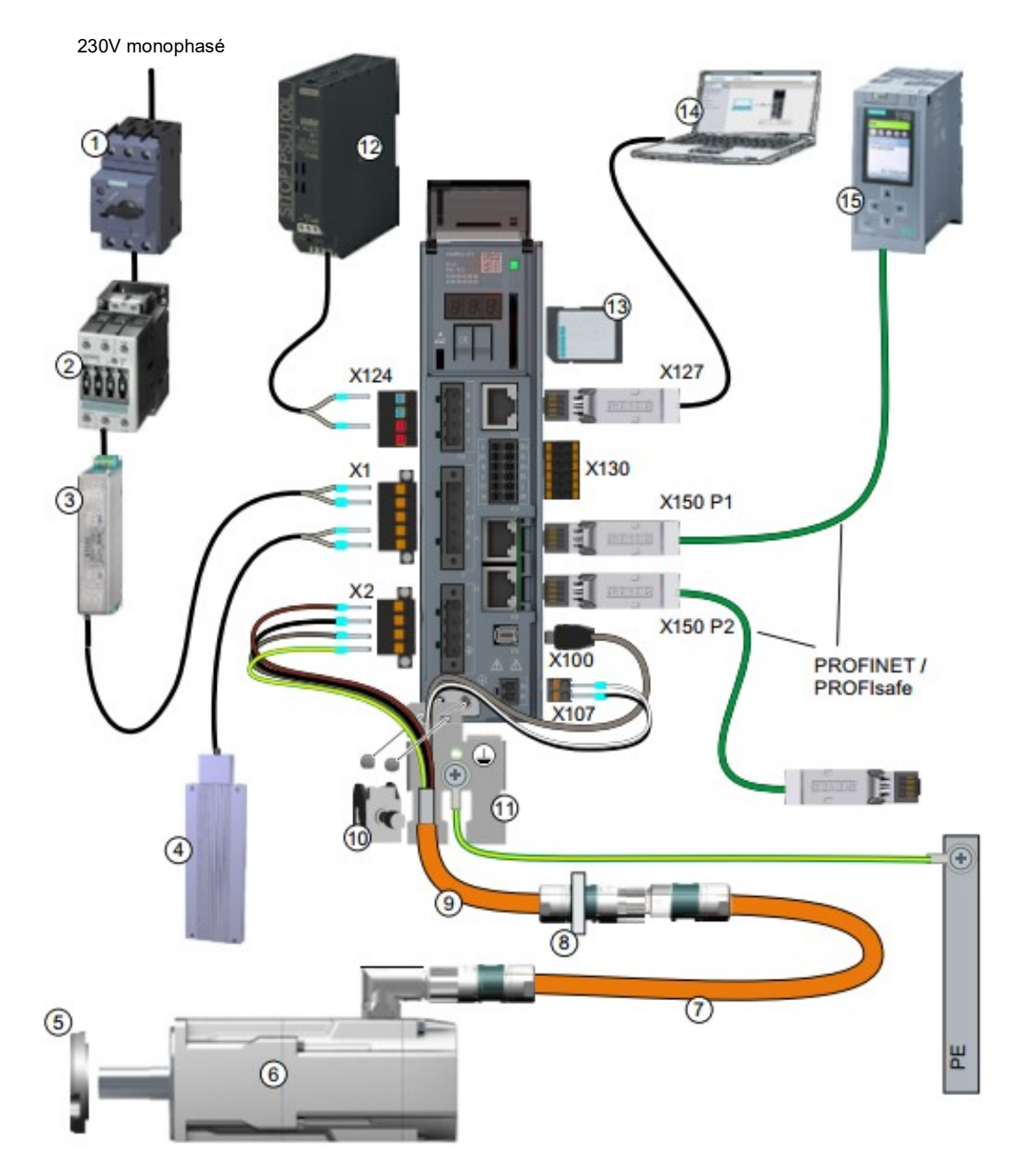

| 1.  | Fusible ou disjoncteur                           | 2.  | Contacteur réseau (en option)              |
|-----|--------------------------------------------------|-----|--------------------------------------------|
| 3.  | Filtre réseau (en option)                        | 4.  | Résistance de freinage externe (en option) |
| 5.  | Joint de traversée d'arbre pour IP65 (en option) | 6.  | Servomoteur 1FK2                           |
| 7.  | Rallonge OCC (en option)                         | 8.  | Montage pour la traversée d'armoire        |
|     |                                                  |     | électrique (en option)                     |
| 9.  | Câble de raccordement OCC pour moteur,           | 10. | Borne de blindage                          |
|     | frein à l'arrêt du moteur et codeur              |     |                                            |
| 11. | Tôle de blindage                                 | 12. | Alimentation électrique 24 V               |
| 13. | Carte mémoire SD (en option)                     | 14. | Appareil de mise en service, par ex.       |
|     |                                                  |     | ordinateur portable                        |
| 15. | Commande, par ex. SIMATIC S7-1500                |     |                                            |

# 4.2 Connecteurs et éléments de commande du variateur de fréquence

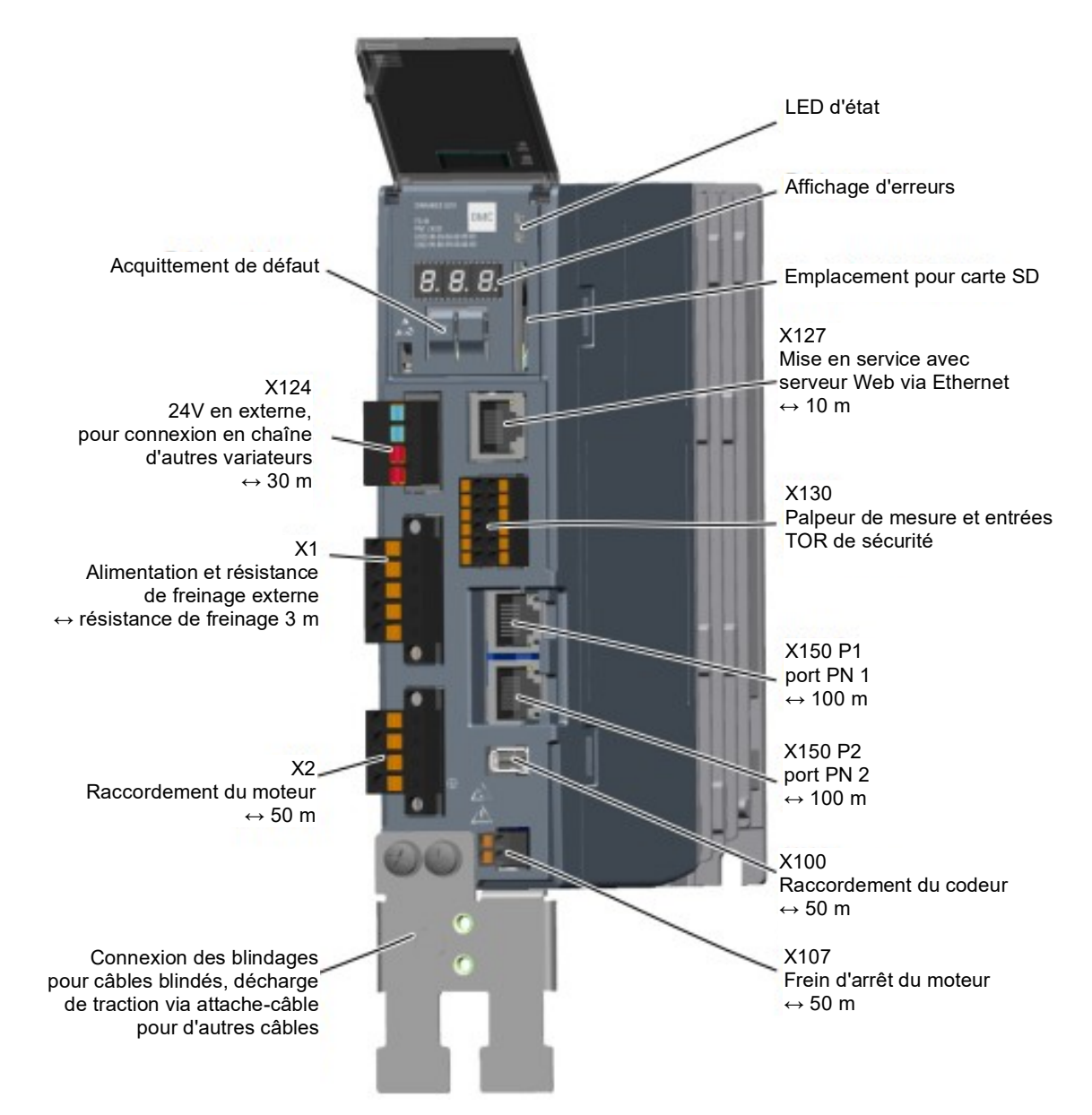

## 4.3 Câble de connexion USB

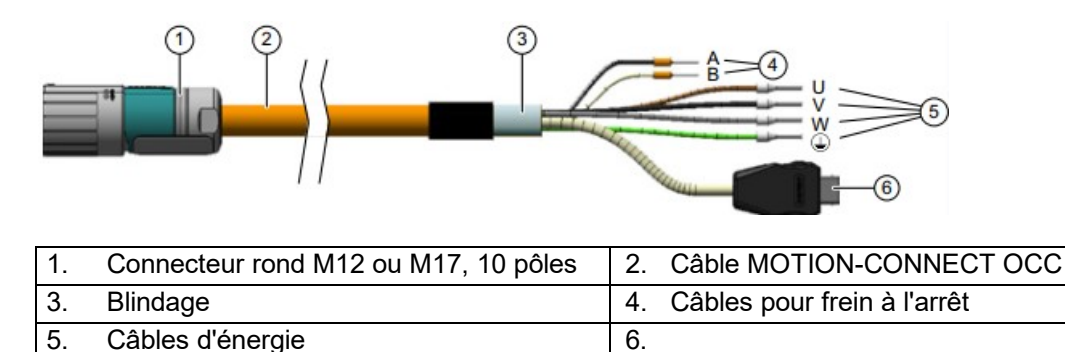

Pour plus d'informations, référez-vous aux manuels disponibles à l'adresse <u>support.automation.siemens.com</u>. Supports d'apprentissage/de formation | Module 062-121 TIA Portal, édition 09/2020 | Digital Factory, FA

## 4.4 Mesures de sécurité et avertissements

Il est nécessaire d'avoir pris connaissance des avertissements et notes de sécurité suivantes avant d'installer et de mettre en service le SINAMICS S210.

#### 4.4.1 Généralités

## \land AVERTISSEMENT

Danger de mort en cas de non-respect des consignes de sécurité et les instructions d'installation Le manuel de mise en œuvre contient uniquement les informations les plus importantes pour l'installation du variateur.

Le non-respect des consignes de sécurité et les instructions d'installation figurant dans les instructions de service peut entraîner la mort ou des blessures graves.

- Respectez les consignes de sécurité et les instructions d'installation figurant dans les instructions de service : www.siemens.com/sinamics-s210
- Tenez-compte en particulier des consignes de sécurité concernant les fonctions de sécurité intégrées. En cas de remplacement d'appareil, assurez-vous que ces dernières opèrent correctement.

# 

Danger de mort par choc électrique du à la charge résiduelle des condensateurs de circuit intermédiaire

Une tension dangereuse due aux condensateurs de circuit intermédiaire peut persister pendant 5 minutes après la coupure de l'alimentation.

Le contact direct avec des pièces sous tension peut entraîner la mort ou des blessures graves.

- N'ouvrez pas les volets de protection ou les caches-bornes de l'appareil avant d'avoir attendu pendant 5 minutes.
- Avant de commencer les travaux, vérifiez que le système est hors tension en mesurant tous les pôles, y compris la mise à la terre.
- Assurez-vous que la plaquette d'avertissement est montée dans la langue du pays correspondante.

#### Remarque :

Nous partons du principe que, pour les étapes de la présente marche à suivre et pour les tâches indiquées, le lecteur utilise une unité de variateur prémontée et prête à l'emploi dotée d'un servomoteur. Lors de l'installation électrique, veuillez respecter les consignes de sécurité et les avertissements des fabricants. Vous trouverez des instructions et des directives pour le montage et pour l'installation électrique dans les manuels traitant de SINAMICS S210.

# 4.5 Télégrammes

Concernant la communication isochrone en temps réel avec le variateur de fréquence, il existe différents choix de télégrammes, dont les longueurs de données de processus et les contenus sont différents.

La présente documentation utilise le télégramme standard 5.

# 4.5.1 Données de processus (PZD) pour SINAMICS S210 avec télégramme standard 5

Des mots de commande et des valeurs de consigne (API -> SINAMICS) ou des mots d'état et des valeurs réelles (SINAMICS -> API) peuvent être transmis avec les données de processus. Dans le cas du télégramme 5, le montage de la zone PZD ressemble à ceci pour un couplage via PROFINET :

|      | Télégramme de tâche<br>(API -> SINAMICS)          | Télégramme de réponse<br>(SINAMICS -> API)            |
|------|---------------------------------------------------|-------------------------------------------------------|
| PZD1 | Mot de commande 1<br>(STW1)                       | Mot d'état 1<br>(ZSW1)                                |
| PZD2 | Consigne de vitesse B (32 bits)<br>(N_CSG_B)      | Valeur réelle de vitesse B (32 bits)<br>(NIST_B)      |
| PZD3 |                                                   |                                                       |
| PZD4 | Mot de commande 2<br>(STW2)                       | Mot d'état 2<br>(ZSW2)                                |
| PZD5 | Mot de commande du codeur 1<br>(G1_STW)           | Mot d'état du codeur 1<br>(G1_ZSW)                    |
| PZD2 | Écart de position<br>(XERR)                       | Valeur réelle de position 1 du codeur 1<br>(G1_XIST1) |
| PZD3 |                                                   |                                                       |
| PZD2 | Facteur de gain pour le régulateur de<br>position | Valeur réelle de position 2 du codeur 1<br>(G1_XIST2) |
| PZD3 | (KPC).                                            |                                                       |

# 4.5.2 Mot de commande 1 (STW1)

| Bit | Signification                     |
|-----|-----------------------------------|
| 00  | MARCHE/ARRÊT1                     |
| 01  | ARRÊT2                            |
| 02  | ARRÊT3                            |
| 03  | Valider le service                |
| 04  | Désactiver le générateur de rampe |
| 05  | Réservé                           |
| 06  | Valider la consigne de vitesse    |
| 07  | Acquittement de défaut            |
| 08  | Réservé                           |
| 09  | Réservé                           |
| 10  | Pilotage par API                  |
| 11  | Réservé                           |
| 12  | Déblocage du frein à l'arrêt      |
| 13  | Réservé                           |
| 14  | Régulation de couple / de vitesse |
| 15  | Réservé                           |

# 4.5.3 Mot d'état 1 (ZSW1)

| Bit | Signification                                |
|-----|----------------------------------------------|
| 00  | Prêt à être mis sous tension                 |
| 01  | Prêt au fonctionnement                       |
| 02  | Service validé                               |
| 03  | Défaut effectif                              |
| 04  | Pas d'arrêt par ralentissement naturel actif |
| 05  | Pas d'arrêt rapide actif                     |
| 06  | Blocage d'enclenchement actif                |
| 07  | Avertissement effectif                       |
| 08  | Déblocage du régulateur                      |
| 09  | Pilotage demandé                             |
| 10  | Valeur de comparaison atteinte/dépassée      |
| 11  | Classe d'avertissement bit 0                 |
| 12  | Classe d'avertissement bit 1                 |
| 13  | Réservé                                      |
| 14  | Régulation de couple active                  |
| 15  | Réservé                                      |

#### 4.5.4 Consigne de vitesse B 32 bits (N\_CSG\_B)

La consigne de vitesse B (N\_CSG\_B) est un mot de 32 bits dans lequel la vitesse demandée est transmise au variateur.

La valeur de consigne est transmise en tant que nombre entier avec signe. Le bit 31 détermine le signe de la valeur de consigne de la manière suivante :

- Bit = 0 --> Valeur de consigne positive

- Bit = 1 --> Valeur de consigne négative

La valeur 1 073 741 824 (4000 0000 Hex) correspond à la vitesse dans le paramètre p2000.

Dans notre application, le paramètre p2000 a la valeur 7300 1/min.

La consigne vitesse actuelle est calculée de la manière suivante :

n\_csg = (N\_CSG\_B x p2000)/1 073 741 824

#### 4.5.5 Valeur réelle de vitesse B 32 bits (NIST\_B)

La valeur réelle de vitesse B est un mot de 32 bits par lequel la vitesse du variateur est transmise. La normalisation de cette valeur correspond à celle de la valeur de consigne N\_CSG\_B.

#### 4.5.6 Mot de commande 2 (STW2)

| Bit | Signification                                         |
|-----|-------------------------------------------------------|
| 00  | Réservé                                               |
| 01  | Réservé                                               |
| 02  | Réservé                                               |
| 03  | Réservé                                               |
| 04  | Réservé                                               |
| 05  | Réservé                                               |
| 06  | Désactivation de l'intégrateur, régulateur de vitesse |
| 07  | Sélection axe en stationnement                        |
| 08  | Accostage de butée.                                   |
| 09  | Réservé                                               |
| 10  | Réservé                                               |
| 11  | Réservé                                               |
| 12  | Signe de vie de l'automate bit 0                      |
| 13  | Signe de vie de l'automate bit 1                      |
| 14  | Signe de vie de l'automate bit 2                      |
| 15  | Signe de vie de l'automate bit 3                      |

## 4.5.7 Mot d'état 2 (ZSW2)

| Bit | Signification                                         |
|-----|-------------------------------------------------------|
| 00  | Réservé                                               |
| 01  | Réservé                                               |
| 02  | Réservé                                               |
| 03  | Réservé                                               |
| 04  | Réservé                                               |
| 05  | Déblocage du frein à l'arrêt                          |
| 06  | Désactivation de l'intégrateur, régulateur de vitesse |
| 07  | Axe en stationnement actif                            |
| 08  | Accostage de butée.                                   |
| 09  | Réservé                                               |
| 10  | Réservé                                               |
| 11  | Réservé                                               |
| 12  | Signe de vie de l'appareil bit 0                      |
| 13  | Signe de vie de l'appareil bit 1                      |
| 14  | Signe de vie de l'appareil bit 2                      |
| 15  | Signe de vie de l'appareil bit 3                      |

# 4.5.8 Mot de commande du codeur 1 (G1\_STW)

| Bit | Signification                           |
|-----|-----------------------------------------|
| 00  | Demander la fonction 1                  |
| 01  | Demander la fonction 2                  |
| 02  | Demander la fonction 3                  |
| 03  | Demander la fonction 4                  |
| 04  | Demander la commande bit 0              |
| 05  | Demander la commande bit 1              |
| 06  | Demander la commande bit 2              |
| 07  | Mode                                    |
| 08  | Réservé                                 |
| 09  | Réservé                                 |
| 10  | Réservé                                 |
| 11  | Réservé                                 |
| 12  | Réservé                                 |
| 13  | Demander la valeur absolue cycliquement |
| 14  | Demander le codeur en stationnement     |
| 15  | Acquitter un défaut de codeur           |

## 4.5.9 Mot d'état du codeur 1 (G1\_ZSW)

| Bit | Signification                        |
|-----|--------------------------------------|
| 00  | Fonction 1 active                    |
| 01  | Fonction 2 active                    |
| 02  | Fonction 3 active                    |
| 03  | Fonction 4 active                    |
| 04  | Valeur 1                             |
| 05  | Valeur 2                             |
| 06  | Valeur 3                             |
| 07  | Valeur 4                             |
| 08  | Palpeur de mesure 1 dévié            |
| 09  | Palpeur de mesure 2 dévié            |
| 10  | Réservé                              |
| 11  | Acquitter un défaut de codeur activé |
| 12  | Réservé                              |
| 13  | Valeur absolue cyclique              |
| 14  | Codeur en stationnement actif        |
| 15  | Erreur de codeur                     |

## 4.5.10 Écart de position (XERR)

Le signal XERR permet de transmette l'écart de position comme valeur binaire 32 bits alignée à droite.

#### 4.5.11 Valeur réelle de position 1 du codeur 1 (G1\_XIST1)

Le signal G1\_XIST1 permet d'émettre la position réelle incrémentale du système de mesure sans signe comme valeur binaire 32 bits alignée à droite.

#### 4.5.12 Facteur de gain pour le régulateur de position (KPC)

Le signal KPC permet de transmettre le facteur de gain pour le régulateur de position comme valeur binaire 32 bits alignée à droite.

## 4.5.13 Valeur réelle de position 2 du codeur 1 (G1\_XIST2)

Le signal G1\_XIST2 permet d'émettre la position réelle absolue normalisée du système de mesure sans signe comme valeur binaire 32 bits alignée à droite.

## 4.6 Outil de mise en service SINAMICS StartDrive pour SINAMICS S210

La dernière version du logiciel de mise en service SINAMICS Startdrive peut être téléchargée sur la page Web suivante :

support.industry.siemens.com.

SINAMICS Startdrive est un outil intégré à TIA Portal et correspond, tant dans sa structure que dans son utilisation, à TIA Portal tel qu'il est connu.

L'extension SINAMICS Startdrive contient les données et les vues pour les variateurs de fréquence SINAMICS S210 qui y sont déjà pris en charge.

Ainsi, ils peuvent être paramétrés et mis en service très facilement. Vous y trouverez un grand nombre de fonctions et d'aides pour les diagnostics et le dépannage.

#### 4.6.1 Réinitialisation du variateur de fréquence et réglage de l'adresse IP

À l'aide de SINAMICS Startdrive, une nouvelle adresse IP peut être directement affectée à la Control Unit du variateur de fréquence dans TIA Portal. La Control Unit peut maintenant être également réinitialisée.

→ Pour cela, appelez Totally Integrated Automation Portal, par un double clic. (→ TIA Portal V16).

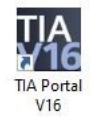

→ Sélectionnez le point → "Online & diagnostics" (En ligne & Diagnostic) et ouvrez la → "Vue du projet".

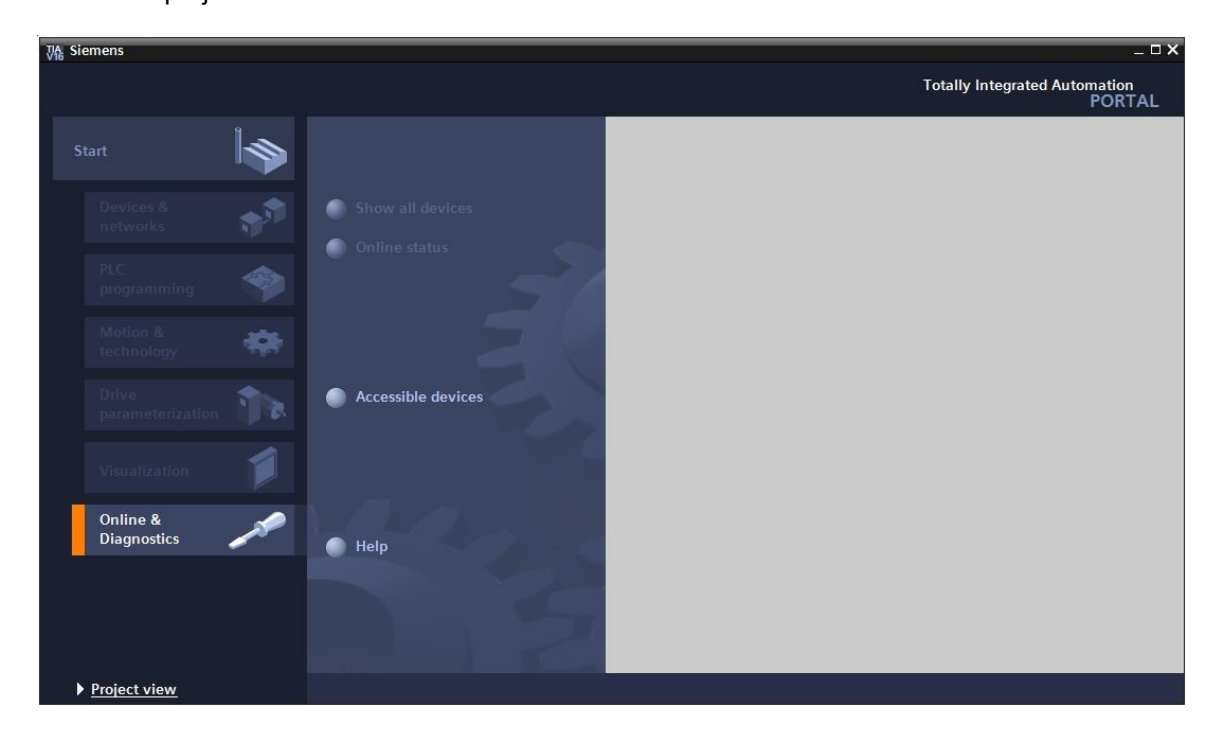

→ Dans le navigateur du projet, sélectionnez les cartes de réseau de votre ordinateur sous → "Online access" (Accès en ligne). Lorsque vous cliquez sur → "Update accessible devices" (Mettre à jour les abonnés accessibles), vous voyez s'afficher l'adresse IP (si elle est déjà paramétrée) ou l'adresse MAC (si l'adresse IP n'a pas encore été attribuée) de la Control Unit du variateur de fréquence SINAMICS S210 connecté → Sélectionnez → "Online & diagnostics" (En ligne & Diagnostic).

| A Siemens<br>Rojact Edit View Incert Online Octions T        | ools Window Help |                 |              |                |                                         |
|--------------------------------------------------------------|------------------|-----------------|--------------|----------------|-----------------------------------------|
| 📑 🔁 🖬 Save project 📕 🔏 🗐 🗊 🗙 🏷                               | · (* ± 🗟 🛄 🗓     | 🖳 📮 🚿 Go online | 🔊 Go offline | * ⊟ □ *        | Totally Integrated Automation<br>PORTAL |
| Project tree                                                 |                  |                 |              |                |                                         |
| Devices                                                      |                  |                 |              |                |                                         |
|                                                              |                  |                 |              |                |                                         |
| Name                                                         |                  |                 |              |                |                                         |
| ▼ 🙀 Online access                                            |                  |                 |              |                |                                         |
| Display/hide interfaces                                      |                  |                 |              |                |                                         |
| COM [RS232/PPI multi-master cable]                           | <b>1</b>         |                 |              |                |                                         |
| 🕨 🛄 ComSet                                                   |                  |                 |              |                |                                         |
| <ul> <li>Intel(R) Ethernet Connection (4) I219-LM</li> </ul> | No.              |                 |              |                |                                         |
| Pupdate accessible devices                                   |                  |                 |              |                |                                         |
| Pisplay more information                                     |                  |                 |              |                |                                         |
| cpu_1516f[192.168.0.1]                                       |                  |                 |              |                |                                         |
| ▼ 3 servo_01 [192.168.0.21]                                  |                  |                 |              |                |                                         |
| Q. Online & diagnostics                                      |                  |                 |              |                |                                         |
| Intel(R) Dual Band Wireless-AC 8265                          | 20               |                 |              |                |                                         |
| Microsoft Wi-Fi Direct Virtual Adapter                       | *                |                 |              |                |                                         |
| Microsoft Wi-Fi Direct Virtual Adapter <2>                   | 20               |                 |              |                |                                         |
| C internal [Local]                                           | 100              |                 |              |                |                                         |
| PLCSIM [PN/IE]                                               | *                |                 |              |                |                                         |
| USB [S7USB]                                                  |                  |                 |              |                |                                         |
| TeleService [Automatic protocol detection]                   | 100              |                 |              |                |                                         |
| Card Reader/USB memory                                       |                  |                 |              |                |                                         |
|                                                              |                  |                 |              |                |                                         |
|                                                              |                  |                 |              |                |                                         |
|                                                              |                  |                 |              |                |                                         |
|                                                              |                  |                 |              |                |                                         |
|                                                              |                  |                 |              |                |                                         |
|                                                              |                  |                 |              |                |                                         |
|                                                              |                  |                 |              |                |                                         |
| > Details view                                               |                  |                 |              | <br>Properties | Linfo Diagnostics                       |
| A Dastal view                                                |                  |                 |              |                |                                         |

→ Avant de réattribuer l'adresse IP, nous vous recommandons d'abord de réinitialiser les paramètres d'interface PROFINET. Pour ce faire, sélectionnez la fonction → "Reset of PROFINET interface parameters" (Réinitialisation des paramètres d'interface PROFINET) et cliquez sur → "Reset" (Réinitialiser).

| JA Siemens                                                                                                    |        |                                                                                                    |                                                                                                |                                                             |                                                                | _ □          |
|----------------------------------------------------------------------------------------------------|--------|----------------------------------------------------------------------------------------------------|------------------------------------------------------------------------------------------------|-------------------------------------------------------------|----------------------------------------------------------------|--------------|
| Project Edit View Insert Online Options To                                                                                                    | cols 1 | Mindow Help<br>등 III III 및 III / Goonline & Goof                                                                                                    |                                                                                                | Tota                                                        | Illy Integrated Auto                                           | PORTAL       |
| Project tree                                                                                                    |        | R) Ethernet Connection (4) I219-LM >                                                                                                    | servo_01 [192.168.0.21] > Online & di                                                          | agnostics                                                   | [192.168.0.21]                                                 |              |
| Devices                                                                                                    |        |                                                                                                    |                                                                                                |                                                             |                                                                | į            |
| Name  Name  Displayhide interfaces  COM [RS232]PP multi-master cable]  COM [RS232]PP multi-master cable]  COM [RS35]PP multi-master cable]  COM [RS35]PP multi-master cable]  CO |        | Diagnostics     Functions     Assign IP address     Firmware update     Assign PROFINET device name     Reset of PROFINET interface paramet Backup/Restore License | Reset of PROFINET interface parameters<br>MAC address:<br>IP address:<br>PROFINET device name: | 00 -1C -1<br>192 . 168<br>servo_01<br>Retain IA<br>Delete I | 06 - 5A - 6A - F7<br>8 . 0 . 21<br>&M data<br>&M data<br>Reset |              |
| PLCSIM [PN/IE]     DI USB [S7USB]     DI USB [S7USB]     DI TeleService [Automatic protocol detection]                                                                                                    |        |                                                                                                    | < III                                                                                          |                                                             |                                                                | >            |
| Card Reader/USB memory                                                                                                    |        | General Cross-references Co                                                                                                    | S Properties                                                                                   | i, Info                                                     | <b>Diagnostics</b>                                             |              |
|                                                                                                    |        | Show all messages     Show all messages     Scanning for devices completed for int                                                                                 | ▼<br>erface Intel(R) Ethernet Connection (4) I219-LM. F                                        | Go to                                                       | ? Date 7/26/2020                                               | Time<br>7:18 |
| > Details view                                                                                                    |        | <                                                                                                    |                                                                                                |                                                             |                                                                | >            |
| Portal view 🗄 Overview                                                                                                    | Online | & dia                                                                                                    | 🔜 🚺 Sca                                                                                        | nning for dev                                               | vices completed for int                                        |              |

 $\rightarrow$  Confirmez la réinitialisation par  $\rightarrow$  "Yes" (Oui).

| Online 8 | k diagnostics (0241:000055) X                                                                                                    |
|----------|----------------------------------------------------------------------------------------------------|
| <u>^</u> | This command resets the following data:<br>- PROFINET device name<br>- IP address<br>- SNMP parameters<br>- I&M data<br>Do you really want to reset the module? |
|          | Yes No                                                                                                    |

→ Le bon déroulement de la réinitialisation peut être contrôlé sous "Show all messages" (Afficher tous les messages) dans la fenêtre → "Info" → "General" (Général).

|     |                                        |       |   | S Prop    | erties 🚺 Info | 🗓 Diagnostics | 78 | • |
|-----|----------------------------------------|-------|---|-----------|---------------|---------------|----|---|
| Ge  | neral Cross-references Co              | mpile |   |           |               |               |    |   |
| € / | Show all messages                      | •     |   |           |               |               |    |   |
| ! N | lessage                                | Go to | ? | Date      | Time          |               |    |   |
| 0   | Scanning for devices completed for int | erfa  |   | 7/26/2020 | 7:18:20 AM    |               |    | ^ |
|     | The device Online & diagnostics was re | eset, |   | 7/26/2020 | 7:19:14 AM    |               |    |   |
| <   |                                        |       |   |           |               |               | >  | É |

→ Puis sélectionnez à nouveau → "Update accessible devices" (Mettre à jour les abonnés accessibles) et → "Online & diagnostics" (En ligne & Diagnostic) dans votre variateur de fréquence. Pour attribuer l'adresse IP, sélectionnez ici la fonction → "Assign IP address" (Attribuer l'adresse IP). À cet emplacement, saisissez par ex. l'adresse IP suivante : → Adresse IP : 192.168.0.21 → Masque de sous-réseau : 255.255.255.0. Maintenant, cliquez sur → "Assign IP address" (Attribuer l'adresse IP) et cette nouvelle adresse sera attribuée à la Control Unit de votre variateur de fréquence.

| 🔁 🖬 Save project 📑 🐰 🏥 🗂 🗙 🏷 🗄                                                                                                    | Cai ± | 🚡 🛄 🗳 🖳 💋 Goonline 🖉 Gooffline 🛔 🌆 🖪 🗶 🛨 🛄 📩                                                                                                    | PORTA                                                                                                    |
|----------------------------------------------------------------------------------------------------|-------|----------------------------------------------------------------------------------------------------|----------------------------------------------------------------------------------------------------|
| Project tree                                                                                                    |       | tion (4) I219-LM  Accessible device [00-1C-06-5A-6A-F7] Online & diagr                                                                                                    | iostics [00-1C-06-5A-6A-F7] 🛛 🗕 🖬 🗮 🗙                                                                                                    |
| Devices                                                                                                    |       |                                                                                                    |                                                                                                    |
| Bi<br>Name<br>▼ ₩ Online access                                                                                                    |       | Functions     Assign IP address     Assign PROFINET device na     Firmware update     Deset the fotomestions                                                                                                    | × · · · · · · · · · · · · · · · · · · ·                                                                                                    |
| Display/hide interfaces     Old [R5232]PPI multi-master cable]     ConSet     Intel(R) Ethernet Connection (4) 1219-LM     Ary Update accessible devices                                                                                                    | )<br> | MAC address: 00 - 1C - 06 - 5/<br>IP address: 192 . 168 . 0<br>Subnet mask: 255 . 255 . 255                                                                                                    | A - 6A - F7 Accessible devices                                                                                                    |
| Display more information Implement of [192.168.0.1] Implement of [192.168.0.1] Impl | *     | Router address: 0 . 0 . 0                                                                                                    | . 0                                                                                                    |
| Ci) Microsoft Wi-Fi Direct Virtual Adapter     Ci) Microsoft Wi-Fi Direct Virtual Adapter <2>     Ci) PC internal [Local]     Ci) PLCSIM [PN/IE]                                                                                                    |       | ► Assign a devi                                                                                                    | ce address to the module                                                                                                    |
| USB [S7USB]                                                                                                    |       |                                                                                                    |                                                                                                    |
| Ling TeleService [Automatic protocol detection]     Joseph Card Reader/USB memory                                                                                                    | R     | Cores-references Compile                                                                                                    | Supposition Supposition Suppo |
| Detrile                                                                                                    |       | I         Message         Go to         ?         Date         Time           I         Scanning for devices on interface Intel(R) Et.         7/26/2020         7:21:00           I         Scanning for devices completed for interfa         7/26/2020         7:21:00 | AM AM                                                                                                    |

→ La réussite de l'attribution de l'adresse IP sera de nouveau affichée par un message dans la fenêtre → "Info" → "General" (Général).

|          |                             |                            | S. F    | ropert | ies 🚺 Inf | o 🕓 Diagnostics |   |
|----------|-----------------------------|----------------------------|---------|--------|-----------|-----------------|---|
| General  | Cross-references            | Compile                    |         |        |           |                 |   |
| € ▲ €    | Show all messages           | •                          |         |        |           |                 |   |
| ! Messag | e                           |                            | Go to   | ?      | Date      | Time            |   |
| Sca      | nning for devices completed | for interface Intel(R) Eth | ernet C |        | 7/26/2020 | 7:21:06 AM      | ^ |
| 📀 The    | parameters were transferred | l successfully.            |         |        | 7/26/2020 | 7:22:21 AM      |   |
|          |                             |                            |         |        |           |                 | ~ |

#### 4.6.2 Restaurer les paramètres d'usine du SINAMICS S210

→ Avant de pouvoir exécuter la réinitialisation du variateur de fréquence aux paramètres d'usine, vous devez d'abord sélectionner de nouveau → "Update accessible devices" (Mettre à jour les abonnés accessibles) et → "Online & diagnostics" (En ligne & Diagnostic) sur votre variateur de fréquence. Afin de réinitialiser le variateur de fréquence aux paramètres d'usine, sélectionnez sous → "Backup/Restore" (Sauvegarder/Réinitialiser), → "Restore factory setting" (Restaurer les paramètres d'usine), puis cliquez sur → "Start" (Démarrer).

| Project Edit View Insert Online Options To<br>教 🏹 🗔 Save project 🔍 🖌 🏣 🛣 🏷 き                                                                                                    | ols Window Help                                                             | -<br>Go online کر Go offline 🐉 🖪 🖪 🗶 🖃 ال Granth in projects کے کہ Totally Integrated Automation<br>PORTA                                                          |
|----------------------------------------------------------------------------------------------------|-----------------------------------------------------------------------------|----------------------------------------------------------------------------------------------------|
| Project tree                                                                                                    | Online access > Intel(R) Et                                                 | thernet Connection (4) I219-LM → Accessible device [192.168.0.21] → Online & diagnostics [192.168.0.21] _ ■ ■ ×                                                    |
| Devices<br>Same<br>▼ Samo<br>Soline access                                                                                                    | ✓ Diagnostics<br>General<br>Active alarms<br>Alarm history<br>Actual values | Backup/Restore                                                                                                    |
| Y Display/hide interfaces     Com/GR232/PPI multi-master cable)     Com/Set     Display more information     Display more information     Display more information     Torput_1516f[192.168.0.1]     Com/Set     Com/Set  | Safety Integrated fu                                                        | RAM<br>ROM The data will be saved in the ROM and on the<br>ROM Save                                                                                                |
| Q. Online & diagnostics     (intel(R) Dual Band Writes-x4 R255     (intel(R) Dual Band Writes-x4 R255     (intel(R) Dual Band Writes-x4 R255     (intel(R) Direct Virtual Adapter     (intel(R) Direct Virtual Adapter     (intel(R) Direct Virtual Direct Direct Direct Direct Direct Direct     (intel(R) Direct Virtual Direct Direct | 2                                                                           | Restart the drive                                                                                                    |
|                                                                                                    |                                                                             | Restore factory setting                                                                                                    |
|                                                                                                    |                                                                             | All parameters, including the Safety Integrated parameters, but with the exception of the interfa Start tings and I&M data, will be reset to the factory settings. |
| > Details view                                                                                                    |                                                                             | Properties Linfo Diagnostics                                                                                                    |
| Portal view     Portal view                                                                                                    | Online & dia                                                                | Scanning for devices completed for int                                                                                                    |

→ Sélectionnez l'option I "Also save RAM data retentively" (Enregistrer également les données RAM de manière rémanente) et confirmez la demande de restauration des paramètres d'usine par → "OK".

| Restore f | actory settings of the d | rive              | ×      |
|-----------|--------------------------|-------------------|--------|
| Do you    | really want to restore t | he factory settin | ngs?   |
| A         |                          |                   |        |
|           | Also save RAM data re    | tentively         |        |
|           |                          | ОК                | Cancel |

#### Remarque :

 Lors de la réinitialisation du variateur de fréquence aux paramètres d'usine, les paramètres de communication (par ex. adresse IP et masque de sous-réseau) sont conservés.

#### 4.6.3 Lire la version de firmware et le n° de référence du SINAMICS S210

→ Avant de pouvoir lire la version de firmware et le n° de référence du SINAMICS S210, vous devez d'abord sélectionner de nouveau → "Update accessible devices" (Mettre à jour les abonnés accessibles) et → "Online & diagnostics" (En ligne & Diagnostic) sur le SINAMICS S210. La commande de menu → "Diagnostics" (Diagnostic) → "General" (Général) vous permet de lire la désignation abrégée, le n° de référence, la version de matériel et la version de firmware.

| Ut Siemens                                                        |                             |                               |                                            |                |                 |                         | _ <b>_</b> × |
|-------------------------------------------------------------------|-----------------------------|-------------------------------|--------------------------------------------|----------------|-----------------|-------------------------|--------------|
| Project Edit View Insert Online Options To                        | ols Window Help             |                               |                                            |                | To              | tally Integrated Aut    | omation      |
| 📑 🎦 🔚 Save project 📇 🐰 🏥 🛍 🗶 🥱 🗄                                  | 연 : 🖥 🛛 🖬 🖉 🖉               | Go online 📓 Go offline 🛛 🕌 📗  | 🖌 🗶 📃 🚺 <search in="" project=""></search> | -m             |                 | , ,                     | PORTAL       |
| Project tree 🔲 🖣                                                  | Online access → Intel(R) Et | hernet Connection (4) I219-LM | Accessible device [192.168.0.21            | ] 🕨 Online & c | liagnostics     | 192.168.0.21]           | _ # = × <    |
| Devices                                                           |                             |                               |                                            |                |                 |                         | <u>v</u>     |
|                                                                   | Diagnostics     General     | General                       |                                            |                |                 |                         | Onlin        |
| o Name                                                            | Active alarms               | Component                     |                                            |                |                 |                         | eto          |
| Coline access                                                     | Alarm history               |                               |                                            |                |                 |                         | 9            |
| Display/bide interfaces                                           | Actual values               | Short designation:            | \$210 PN                                   |                |                 |                         |              |
| COM [RS232/PPI multi-master cable]                                | Safety Integrated fu        | Article number:               | 6SL3210-5HB10-4UF0                         |                |                 |                         |              |
| 🗧 🕨 ComSet 🛛 🔤                                                    | PROFINET interfac           | Hardware :                    | 3                                          |                |                 |                         | Ta           |
| <ul> <li>Time Intel(R) Ethernet Connection (4) I219-LM</li> </ul> | Functions                   | Firmware                      | V 5 2                                      |                |                 |                         | sks          |
| P Update accessible devices                                       | Licence                     |                               |                                            |                |                 |                         |              |
| Display more information                                          | License                     | Module information            |                                            |                |                 |                         | U.           |
| • cpu_1516f[192.168.0.1]                                          |                             | induite in officiation        |                                            |                |                 |                         | E E          |
| <ul> <li>Accessible device [192.168.0.21]</li> </ul>              |                             | Device name:                  |                                            |                |                 |                         | rar          |
| Online & diagnostics                                              |                             | Module name:                  | Antrieb 5210                               |                |                 |                         | les          |
| Microsoft Wi-Ei Direct Virtual Adapter                            |                             | Plant designation             |                                            |                |                 |                         |              |
| Microsoft Wi-Fi Direct Virtual Adapter < X                        | 4                           |                               |                                            |                |                 |                         |              |
| PC internal [Local]                                               |                             |                               |                                            |                |                 |                         | 4            |
| PLCSIM (PN/IE)                                                    | 23<br>25                    | Installation date:            |                                            |                |                 |                         | Ins          |
| 🕨 🕒 USB [S7USB] 🛛 💹                                               |                             | Additional information:       |                                            |                |                 |                         |              |
| 🕨 🧾 TeleService [Automatic protocol detecti. 💹                    |                             |                               |                                            |                |                 |                         |              |
| Card Reader/USB memory                                            |                             | Manufacturer information      |                                            |                |                 |                         |              |
|                                                                   |                             | Manufacturer description:     | SIEMENS AG                                 |                |                 |                         |              |
|                                                                   |                             | Serial number:                | ZVM4XVM008680                              |                |                 |                         |              |
|                                                                   |                             | Profile:                      | 16#3A00                                    |                |                 |                         |              |
|                                                                   |                             | Profile details:              | 16#0000                                    |                |                 |                         |              |
|                                                                   |                             |                               |                                            |                |                 |                         |              |
|                                                                   |                             |                               |                                            |                |                 |                         |              |
|                                                                   |                             |                               |                                            |                |                 |                         |              |
|                                                                   |                             |                               |                                            |                |                 |                         |              |
| Details view                                                      |                             |                               |                                            | Q Properties   | 1 Info          | 9. Diagnostics          |              |
|                                                                   | Opline & dia                |                               |                                            | stroperates    |                 | C Diagnostics           |              |
|                                                                   | Unime a ula                 |                               |                                            |                | Retentive savin | g completed successfull | y.           |

# 5 Énoncé

Dans la présente section, le projet du chapitre "032-600\_Blocs\_de\_données\_globaux" doit être complété par un variateur de fréquence S210 PN.

Les deux positions du magasin pour pièces en plastique à l'extrémité du convoyeur doivent pourvoir être réglées de manière rapide et sûre via une unité de positionnement du servomécanisme.

L'actionnement du servomécanisme est alors réalisé avec un objet technologique via PROFINET IRT.

# 6 Réalisation

L'unité de positionnement entraînée par un servomoteur est actionnée par un variateur de fréquence SINAMICS S210.

Ce variateur de fréquence doit être créé dans le projet, être paramétré et mis en service.

Le paramétrage du variateur de fréquence s'effectue en ligne avec le logiciel SINAMICS Startdrive avec la lecture des données de base de la Control-Unit.

Les paramètres du moteur du servomoteur et les paramètres du codeur sont identifiés automatiquement via l'interface DRIVE-CLiQ.

L'actionnement du variateur de fréquence s'effectue via PROFINET IRT avec l'objet technologique Motion Control "TO\_PositioningAxis". Ce dernier doit être créé, relié au servomécanisme S210 et paramétré.

Un bloc de fonction "MC\_Magazin" compatible avec une bibliothèque est ensuite créé pour permettre d'exécuter les instruction Motion Control suivantes :

- Acquittement d'un défaut
- Marche par à-coups HAUT (vitesse positive/droite) / BAS (vitesse négative/gauche)
- Référence à la butée (basse) avec définition du point de référence
- Positionnement sur Position00 avec définition de la valeur de positionnement
- Positionnement sur Position01 avec d

  éfinition de la valeur de positionnement
- Positionnement sur Position02 avec définition de la valeur de positionnement

En cas d'appel du bloc de fonction "MC\_Magazin" dans le bloc d'organisation "Main" [OB1], le point de référence et les valeurs de positionnement sont définis de manière fixe.

Les commandes de mise en marche sont interconnectées aux entrées.

# 6.1 Schéma technologique

Vous trouverez ici le schéma technologique pour l'énoncé.

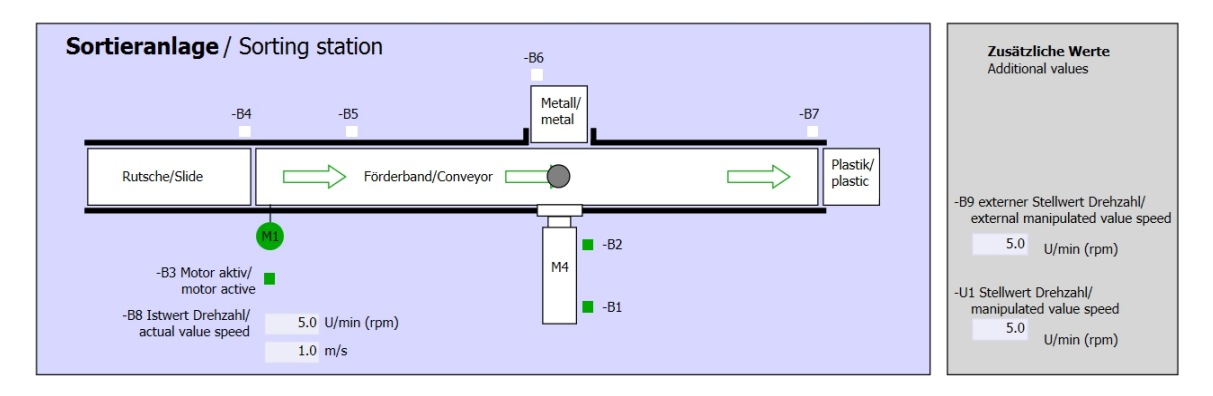

Figure 3 : Schéma technologique

| Automatic mode        |                                  |
|-----------------------|----------------------------------|
| Automatic mode        | -S3 Tippbetrieb -M1 vorwärts/    |
| -P5 gestartet/started | Manual -M1 Torwards              |
| -S1 Start/start       | -S4 Tippbetrieb -M1 rückwärts/   |
|                       | Manual -M1 backwards             |
| -S2 Stopp/stop        | -P7 ausgetanren/extended         |
|                       | -56 Zylinder -M4 austanren/      |
|                       | -P6 eingefahren/retracted        |
|                       | cylinder -M4 retract             |
| ] -                   | -PS gestarted<br>-S1 Start/start |

Figure 4 : console

# 6.2 Tableau d'affectation

Les signaux suivants sont nécessaires pour cette tâche en tant qu'opérandes globaux.

| DI    | Туре | Marquage | Fonction                                                 | NF/NO                       |
|-------|------|----------|----------------------------------------------------------|-----------------------------|
| E 0.0 | BOOL | -A1      | Message ARRÊT D'URGENCE ok                               | NF                          |
| E 0.1 | BOOL | -K0      | Installation "Marche"                                    | NO                          |
| E 0.2 | BOOL | -S0      | Commutateur choix du mode manuel (0)/<br>automatique (1) | Manuel = 0<br>Automatique=1 |
| E 0.3 | BOOL | -S1      | Bouton démarrage automatique                             | NO                          |
| E 0.4 | BOOL | -S2      | Bouton arrêt automatique                                 | NF                          |
| E 0.5 | BOOL | -B1      | Capteur cylindre -M4 rentré                              | NO                          |
| E 1.0 | BOOL | -B4      | Capteur de glissière occupé                              | NO                          |
| E 1.3 | BOOL | -B7      | Capteur pièce à la fin du convoyeur                      | NO                          |
| E 2.0 | BOOL | -S10     | Bouton-poussoir Acquittement                             | NO                          |
| E 2.1 | BOOL | -S11     | Bouton-poussoir Marche par à-coups vers l'avant          | NO                          |
| E 2.2 | BOOL | -S12     | Bouton-poussoir Marche par à-coups vers l'arrière        | NO                          |
| E 2.3 | BOOL | -S13     | Bouton-poussoir Définition du point de référence         | NO                          |
| E 2.4 | BOOL | -S14     | Bouton-poussoir Position de départ sur position 00       | NO                          |
| E 2.5 | BOOL | -S15     | Bouton-poussoir position de départ sur position 01       | NO                          |
| E 2.6 | BOOL | -S16     | Bouton-poussoir position de départ sur position 02       | NO                          |

#### Légende de la liste d'affectation

DI

- Entrée TOR DQ Sortie TOR
- EANA Entrée analogique AA Sortie analogique
- I Entrée Q Sortie
- NF Normally Closed ou normalement fermé (contact à ouverture)
- NO Normally Open ou normalement ouvert (contact à fermeture)
- Utilisation libre pour les instituts publics de formation et de R&D. © Siemens AG 2020. Tous droits réservés. sce-062-121-servo-s210-pn-irt-to-s71500\_r2008-fr.docx

# 7 Instructions structurées étape par étape

Vous trouverez ci-après des instructions pour réaliser la planification : si vous disposez déjà de connaissances appropriées, consultez directement les étapes numérotées relatives à l'exécution. Autrement, il vous suffit de suivre les étapes d'instruction illustrées ci-après.

# 7.1 Désarchivage d'un projet existant

→ Avant de pouvoir étendre le projet "032-600-Blocs de données\_globaux" du chapitre "032-600-Blocs de données\_globaux", il faut le désarchiver. Pour désarchiver un projet existant, vous devez rechercher l'archive correspondante depuis la vue du projet sous → Project (Projet) → Open (Ouvrir). Confirmez ensuite votre sélection avec Open (Ouvrir). (→ Project (Projet) → Open (Ouvrir) → Selection of a .zap archive (Sélection d'une archive .zap) → Open (Ouvrir))

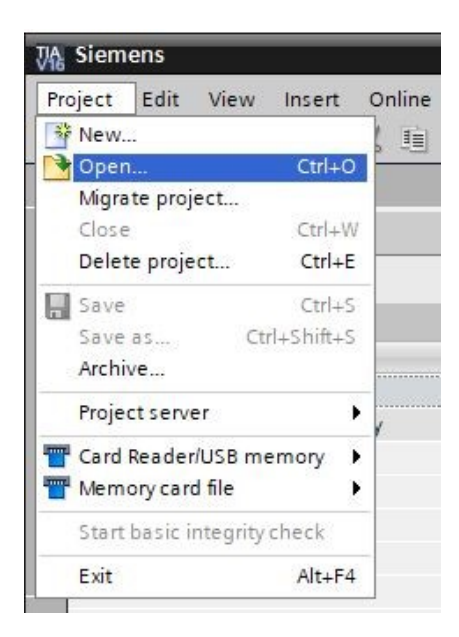

→ Le répertoire cible dans lequel le projet désarchivé doit être enregistré peut ensuite être sélectionné. Confirmez votre sélection par "OK". (→ Répertoire cible → OK)

→ Vous enregistrez le projet ouvert sous le nom "062-121 Servo S210 IRT TO S7-1500".
 (→ Project (Projet) → Save as ... (Enregistrer sous) → 062-121 servo S210 temps réel synchrone objet technologique S7-1500 → Save (Enregistrer)

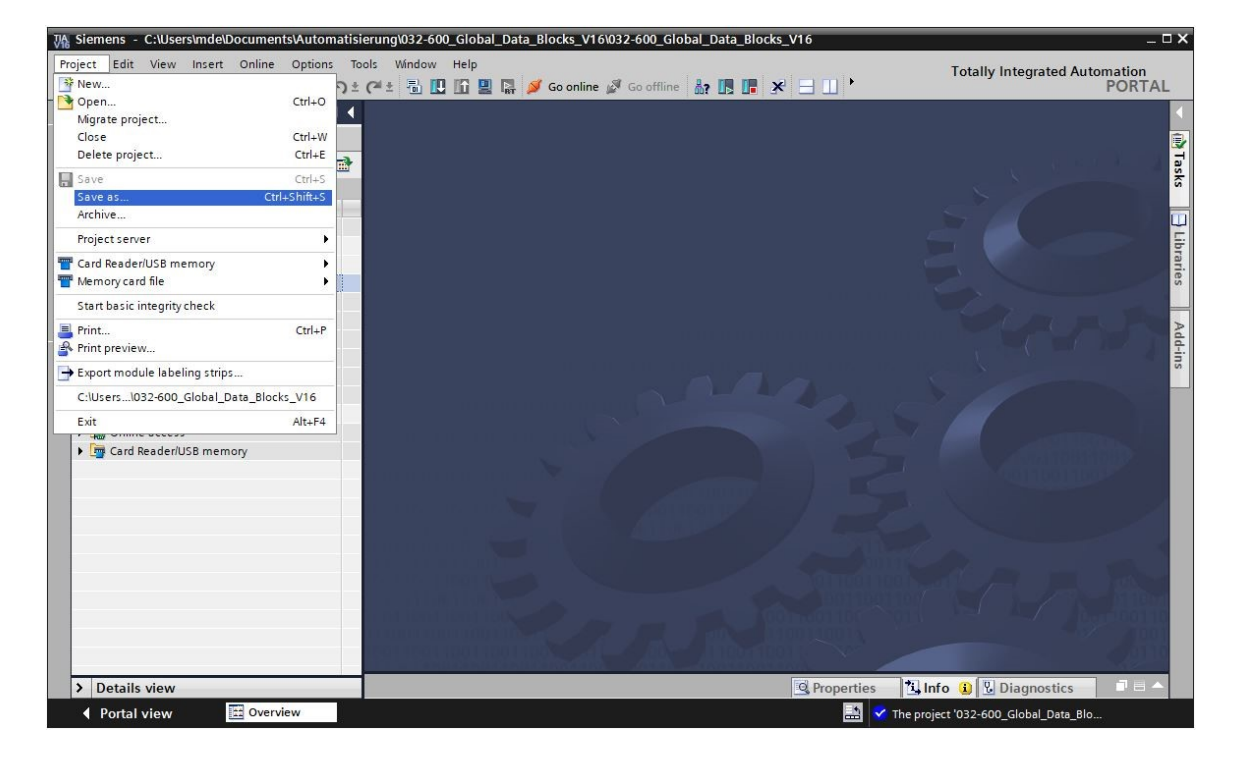

## 7.2 Créer le système de servomécanisme dans TIA Portal

→ II faut passer à la "Vue de réseau" afin d'interconnecter le système de servomécanisme du SINAMICS S210 avec la CPU1516F-3 PN/DP. II est possible d'y faire glisser le "SINAMICS S210" souhaité avec la souris. (→ Devices & networks (Appareils & réseaux) → Network view (Vue de réseau) → Drives & starters (Entraînements & Démarreur) → SINAMICS drives (Entraînements SINAMICS) → SINAMICS S210 → 200-240V 1AC, 0,4kW → N° d'article 6SL3210-5HB10-4xFx → Version 5.2).

| Siemens - C:\Users\mde\Documents\Au<br>roject Edit View Insert Online Op<br>R T D Save project D V 1 1 | tions To | n\062-121 Servo S210 IRT TO S7-<br>iols Window Help<br>(2 = 🗟 🗓 🛱 🚇 🗟 💋 G | o online 3 Go offline 87 | TTO \$7-1500   | •            | Totally Integrated Au | tomation<br>PORTA     |   |
|----------------------------------------------------------------------------------------------------|----------|---------------------------------------------------------------------------|--------------------------|----------------|--------------|-----------------------|-----------------------|---|
| Project tree                                                                                           |          | 062-121 Servo S210 IRT TO S                                               | 7-1500 → Devices & netw  | orks _ 🗆 🖬 🗮 🗙 | Hardware c   | atalog                | <b>a</b> III <b>)</b> | T |
| Devices                                                                                                |          | 🚽 Topology vie                                                            | w hetwork view           | Device view    | Options      |                       |                       | - |
|                                                                                                    |          | Network Connections                                                       | Mi connection            | ****           |              |                       |                       |   |
|                                                                                                    |          |                                                                           |                          | ^              | ✓ Catalog    |                       |                       |   |
| Name                                                                                                   |          |                                                                           |                          |                | 65L3210-5HB  | 10-4UE0               | [44] [44]             | 1 |
| <ul> <li>062-121 Servo S210 IRT TO S7-1500</li> </ul>                                                  | ^        |                                                                           |                          | =              | 0525210 5112 |                       |                       | 2 |
| 📑 Add new device                                                                                       |          | CPU1516F                                                                  |                          |                | Filter       | Profile: <all></all>  |                       | 1 |
| 📥 Devices & networks                                                                                   |          | CPU 1516F-3 PN                                                            | 🚛 6SL3210-5HB10-4        | 4xFx           | 🕨 🕨 🚘 S      | INAMICS \$150         | ^                     |   |
| CPU1516F [CPU 1516F-3 PN/DP]                                                                           |          |                                                                           |                          |                | 👻 🚘 S        | INAMICS S210          |                       |   |
| Device configuration                                                                                   |          |                                                                           |                          |                | •            | 1AC 200-240V, 0.1kW   |                       |   |
| 😼 Online & diagnostics                                                                                 |          | DN//E_1                                                                   |                          |                | ) · · ·      | 1AC 200-240V, 0.2kW   |                       |   |
| Software units                                                                                         | =        | FN/IL_I                                                                   |                          |                | -            | 1AC 200-240V, 0.4kW   |                       |   |
| Program blocks                                                                                         |          |                                                                           |                          |                |              | 65L3210-5HB10-4xFx    |                       |   |
| Technology objects                                                                                     |          |                                                                           |                          |                | 2 D 🖡        | 1AC 200-240V, 0.75kW  |                       |   |
| External source files                                                                                  |          |                                                                           |                          |                | ) 🕨 🖡        | 3AC 200-480V, 0.4kW   |                       |   |
| PLC tags                                                                                               |          |                                                                           |                          |                | l 🕨 🖡        | 3AC 200-480V, 0.75kW  | =                     |   |
| PLC data types                                                                                         |          |                                                                           |                          | >              | ) 🕨 🔓        | 3AC 200-480V, 1kW     |                       | i |
| Watch and force tables                                                                                 |          |                                                                           |                          |                | ) 🕨 🔓        | 3AC 200-480V, 1.5kW   |                       |   |
| Online backups                                                                                         |          |                                                                           |                          |                | • La         | 3AC 200-480V, 2kW     |                       |   |
| Fina Traces                                                                                            |          |                                                                           |                          |                | • 🖕          | 3AC 200-480V, 3.5kW   |                       |   |
| OPC UA communication                                                                                   |          |                                                                           |                          |                | • 🕞          | 3AC 200-480V, 5kW     |                       |   |
| Device proxy data                                                                                      |          |                                                                           |                          |                | • 🗖          | 3AC 200-480V. 7kW     | ~                     | ł |
| Program info                                                                                           |          |                                                                           |                          |                | ✓ Informat   | tion                  |                       |   |
| PLC supervisions & alarms                                                                              |          |                                                                           |                          |                |              | 150                   | 1                     | ~ |
| PI C alarm text lists                                                                                  |          |                                                                           |                          |                |              | 117                   |                       |   |
| I ocal modules                                                                                         |          |                                                                           |                          |                |              |                       | 1                     |   |
| Ungrouped devices                                                                                      |          |                                                                           |                          |                |              | 5210 PN               |                       |   |
| Security settings                                                                                      |          |                                                                           |                          |                |              |                       |                       |   |
| Cross-device functions                                                                                 |          |                                                                           |                          | ~              | Article no.: | 6SL3210-5HB10-4xFx    |                       |   |
| Common data                                                                                            | ~        |                                                                           | 100%                     |                | _            |                       |                       |   |
| > Details view                                                                                         |          | Q Properties                                                              | 🗧 🗓 Info 🔒 🗓 Diagno      | ostics         | Version:     | 5.2                   |                       | v |

→ Enfin, paramétrez une adresse IP adéquate pour la CPU dans les propriétés de "l'interface PROFINET [X1]" du "S210 PN". (→ S210 PN → PROFINET interface[X1] (Interface PROFINET[X1]) → Properties (Propriétés) → Ethernet addresses (Adresses Ethernet) → IP protocol (Protocole IP) → IP address (Adresse IP) : 192.168.0.21)

| V Siemens - C:\Users\mde\Documents\Aut  | omation\          | 062-121 Servo S210 IRT TO S7-1                 | 500\062    | -121 Servo S210 IRT TO S7-1500 _ 🗆 🗆 🗙         |
|-----------------------------------------|-------------------|------------------------------------------------|------------|------------------------------------------------|
| Project Edit View Insert Online Option  | ons Tool<br>(≌)≛( | ls Window Help<br>🍽 🗄 🔃 🟠 🔛 阱 💋 Go             | online ۽   | So offline 🛔 🖪 🖪 🗶 🖃 🔲 🕨                       |
| Project tree                            |                   | 062-121 Servo S210 IRT TO S                    | 7-1500     | > Devices & networks 🛛 🗕 🖬 🗮 🗙 📢               |
| Devices                                 |                   |                                                |            | 🐺 Topology view 👗 Network view 📑 Device view 💷 |
|                                         | m 🔿 🖟             | Network                                        | /l connect |                                                |
| s ž                                     |                   |                                                |            |                                                |
| Name                                    |                   |                                                |            | are                                            |
| = - 1 062-121 Servo S210 IRT TO S7-1500 | ~                 |                                                |            |                                                |
| Add new device                          |                   | CPU1516F                                       | E          | Drive unit_1                                   |
| 🖁 🚠 Devices & networks                  |                   | CPU 1516F-3 PN                                 | 2          | 2210 PN                                        |
| CPU1516F [CPU 1516F-3 PN/DP]            |                   |                                                |            |                                                |
| Device configuration                    |                   |                                                | 1          | lot assigned                                   |
| 😵 Online & diagnostics                  | =                 |                                                |            |                                                |
| Software units                          |                   | PN/IE_1                                        |            |                                                |
| Program blocks                          |                   | <                                              |            | > 100%                                         |
| Technology objects                      |                   | Drive unit_1 [S210 PN]                         |            | Properties                                     |
| 🕨 🔚 External source files               |                   |                                                |            |                                                |
| PLC tags                                |                   | General                                        |            |                                                |
| PLC data types                          |                   | <ul> <li>General</li> </ul>                    | ^          | Ethemet addresses                              |
| Watch and force tables                  |                   | Project information                            |            |                                                |
| 🕨 📴 Online backups                      |                   | Catalog information                            |            | Interface networked with                       |
| 🕨 🔛 Traces                              |                   | Identification & Mainten                       |            |                                                |
| OPC UA communication                    | 1                 | <ul> <li>PROFINET interface [X150]</li> </ul>  |            | Subnet: Not networked                          |
| Device proxy data                       |                   | General                                        | =          | Add new subnet                                 |
| Program info                            |                   | Ethernet addresses                             | -          | ari                                            |
| PLC supervisions & alarms               |                   | <ul> <li>Telegram configuration</li> </ul>     |            | IP protocol                                    |
| PLC alarm text lists                    |                   | Drive control-Telegrams                        | -          |                                                |
| Local modules                           |                   | Advanced options                               |            | IP address: 192 . 168 . 0 21                   |
| Drive unit_1 [S210 PN]                  |                   | Module parameters                              |            | Subastantly and and and                        |
| Ungrouped devices                       | 100               | Time synchronization / Tim                     |            | Subilet mask. 255 . 255 . 0                    |
| Security settings                       | ~                 | <ul> <li>Ethernet commissioning int</li> </ul> | ~          | Synchronize router settings with IO controller |
| > Details view                          |                   | <                                              | >          | Use router 🗸 👻 🔻                               |
| Portal view     Overview                | d D               | evices & ne                                    |            | Failed to enable IRT synchronization roles     |
|                                         |                   |                                                |            |                                                |

# 7.3 Lire les données du servomoteur et les paramètres du codeur via l'interface DRIVE-CLiQ

Avec le système de servomécanisme S210 PN compact, les paramètres du moteur du servomoteur et les paramètres du codeur sont identifiés automatiquement via l'interface DRIVE-CLiQ su X100. Ces données peuvent être chargées simplement depuis la Control Unit S210 PN. ( $\rightarrow$  groupe d'entraînement\_1  $\rightarrow$   $\square$  Upload from device (Charger de l'appareil))

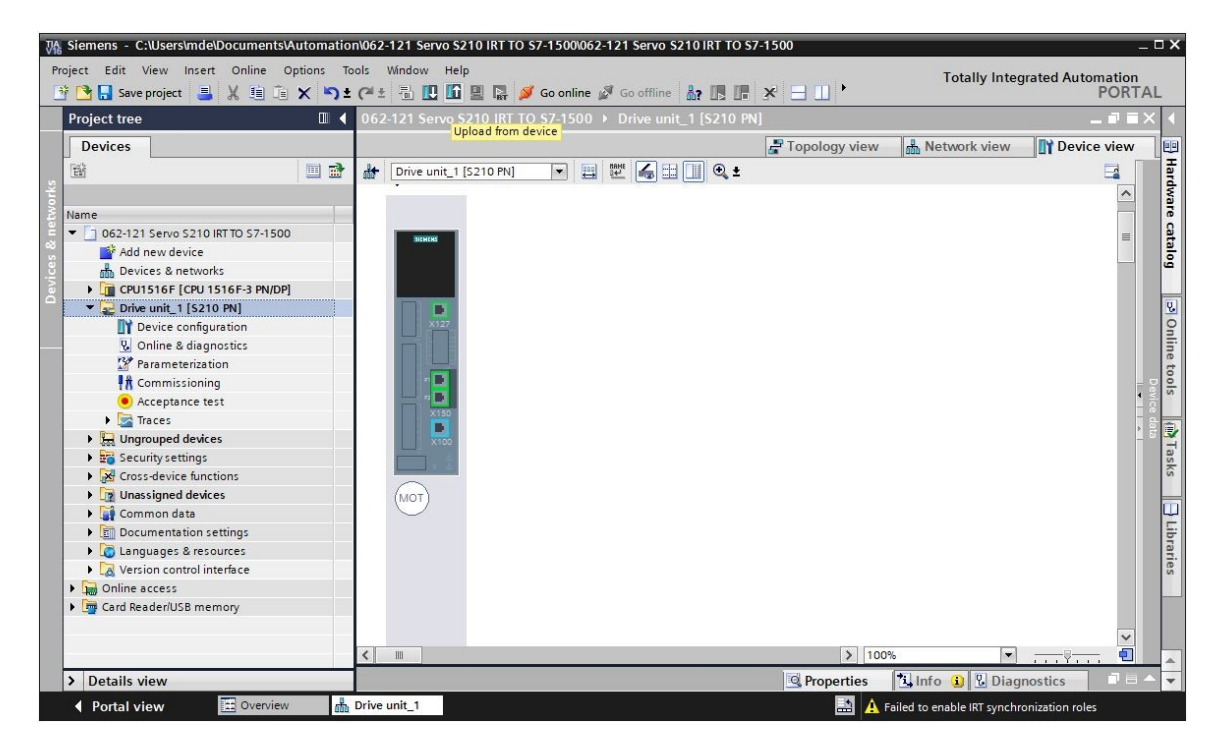

#### Remarque :

- Pendant la procédure de démarrage, le SINAMICS S210 lit la plaque signalétique du moteur 1FK2 connecté et exécute une mise en service du moteur. Sans moteur, la mise en service du moteur, et donc la mise en service automatique, ne peut pas être réalisée. Le paramétrage du variateur n'est pas possible à cet état. Seul un nombre limité de fonctions (par ex. diagnostic et réinitialisation) est donc disponible.
  - → Dans la boîte de dialogue suivante, vous sélectionnez les paramètres de l'interface PG/PC, puis cliquez sur "Start search" (Lancer la recherche). Suite à cela, vous devriez voir votre entraînement SINAMICS et pouvoir le sélectionner en tant qu'appareil cible. Continuez en cliquant sur "Load" (Charger). (→ Type of the PG/PC interface (Type de l'interface PG/PC) : PN/IE → PG/PC interface (Interface PG/PC) : ... → Connection to subnet (Liaison au sous-réseau : Directly at slot (Directement à l'emplacement) "CU X150" → "Start search" (Lancer la recherche) → S210 PN → Load (Charger)

#### Supports d'apprentissage/de formation | Module 062-121 TIA Portal, édition 09/2020 | Digital Factory, FA

|           | Device                                                                                       | Device typ                                                  | e Slot                                            | Interface type                        | Address                                     |                                                 | Subnet                                           |              |
|-----------|----------------------------------------------------------------------------------------------|-------------------------------------------------------------|---------------------------------------------------|---------------------------------------|---------------------------------------------|-------------------------------------------------|--------------------------------------------------|--------------|
|           | Drive unit_1                                                                                 | \$210 PN                                                    | CU X150                                           | PN/IE                                 | 192.168.0.21                                |                                                 |                                                  |              |
| 7         |                                                                                              | 5210 PN                                                     | CU X127                                           | PN/IE                                 | 169.254.11.2                                | 2                                               |                                                  |              |
|           |                                                                                              | Type of the I                                               | PG/PC interface:                                  | PN/IE                                 |                                             |                                                 | •                                                |              |
|           |                                                                                              |                                                             | PG/PC interface:                                  | 💹 Intel(R) Ethern                     | et Connec <mark>ti</mark> on (              | 4) I219-LM                                      | -                                                | 0            |
|           |                                                                                              | Connection to in                                            | terface/subnet:                                   | Direct at slot 'CU                    | X150'                                       |                                                 | -                                                | ۲            |
|           |                                                                                              |                                                             | 1st gateway:                                      |                                       |                                             |                                                 | *                                                | •            |
|           | Select target de                                                                             | vice:                                                       |                                                   | [                                     | Show devices                                | with the sam                                    | ne addres                                        | ses          |
|           | Select target de                                                                             | vice:                                                       |                                                   | [                                     | Show devices (                              | with the sam                                    | ne addres                                        | ses          |
|           | Select target de<br>Device                                                                   | vice:<br>Device type                                        | Interface type                                    | Address                               | Show devices (                              | with the sam<br>Target devi                     | ne addres<br>ce                                  | ses          |
| -         | Select target de<br>Device<br>Antrieb_S210                                                   | evice:<br>Device type<br>S210 PN                            | Interface type<br>PN/IE                           | Address                               | Show devices 1                              | with the sam<br>Target devic<br>Antrieb_S2      | ne addres<br>ce<br>10                            | ses          |
|           | Select target de<br>Device<br>Antrieb_S210<br>                                               | Device :<br>5210 PN<br>-                                    | Interface type<br>PN/IE<br>PN/IE                  | Address<br>192.168.0.2<br>Access addr | Show devices v<br>1<br>ress                 | with the sam<br>Target devia<br>Antrieb_S2<br>  | ne addres<br>ce<br>10                            | ses          |
| Flash LED | Select target de<br>Device<br>Antrieb_S210<br>-                                              | Device type<br>S210 PN<br>-                                 | Interface type<br>PN/IE<br>PN/IE                  | Address<br>192.168.0.2<br>Access addr | Show devices v<br>1<br>ress                 | with the sam<br>Target devia<br>Antrieb_52<br>— | ne addres<br>ce<br>10                            | ses          |
| Flash LED | Select target de<br>Device<br>Antrieb_S210                                                   | Device type<br>S210 PN<br>-                                 | Interface type<br>PN/IE<br>PN/IE                  | Address<br>192.168.0.2<br>Access addr | Show devices v<br>1<br>ress                 | with the sam<br>Target devic<br>Antrieb_52      | the address                                      | earch        |
| Flash LED | Select target de<br>Device<br>Antrieb_S210<br>                                               | vice:<br>Device type<br>S210 PN                             | Interface type<br>PN/IE<br>PN/IE                  | Address<br>192.168.0.2<br>Access addr | Show devices v<br>1<br>ress<br>Display only | with the sam<br>Target devic<br>Antrieb_S2      | ne addres<br>ce<br>10<br><u>S</u> tart sr<br>ges | ses          |
| Flash LED | Select target de<br>Device<br>Antrieb_S210<br><br>ion:<br>I compatible device                | vice:<br>Device type<br>S210 PN<br>-<br>s of 1 accessible d | Interface type<br>PN/IE<br>PN/IE<br>PN/IE         | Address<br>192.168.0.2<br>Access addr | Show devices v<br>1<br>ress                 | with the sam<br>Target devi<br>Antrieb_S2<br>   | ne addres<br>ce<br>10<br><u>Start sr</u><br>ges  | earch        |
| Flash LED | Select target de<br>Device<br>Antrieb_S210<br><br>ion:<br>I compatible device<br>information | vice:<br>Device type<br>S210 PN<br><br>s of 1 accessible d  | Interface type<br>PN/IE<br>PN/IE<br>evices found. | Address<br>192.168.0.2<br>Access addr | Show devices v<br>1<br>ress<br>Display only | with the sam<br>Target devi<br>Antrieb_S2<br>   | ne addres<br>ce<br>10<br><u>S</u> tart si<br>ges | ses<br>earch |

#### Remarque

 Même si les paramètres de l'interface PROFINET ont été réinitialisés et les paramètres d'usine de l'entraînement rétablis, il est possible que le nom de module d'une configuration précédente ait été conservé et affecté comme nom d'appareil. Vous pourrez le modifier ultérieurement. → Le moteur et le codeur sont maintenant affichés dans la configuration de l'appareil.
 Enregistrez le projet avec les données que vous venez de charger. (→ Device configuration (Configuration de l'appareil) → Save project

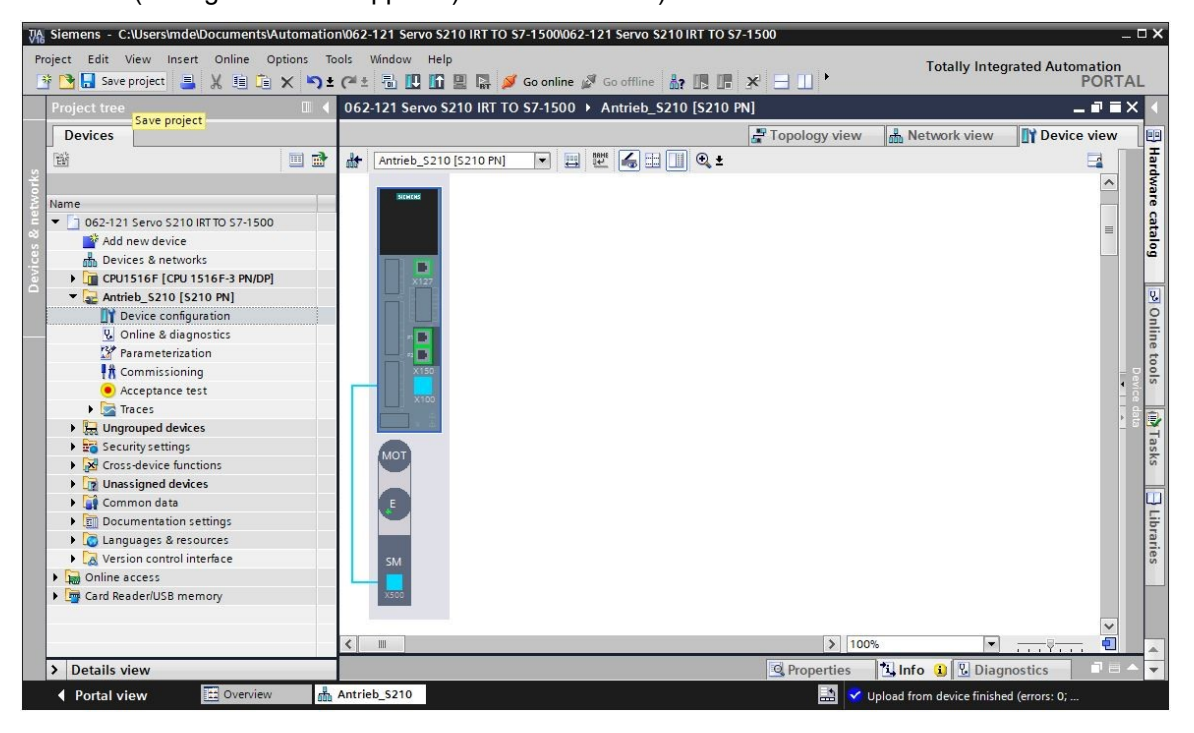

## 7.4 Détails du moteur et du codeur

→ Le moteur sélectionné peut être affiché dans les propriétés de la configuration de l'appareil.
 (→ Device configuration (Configuration de l'appareil) → Properties (Propriétés) → General (Général) → Motor - selection - 1FK2 (Sélection moteur 1FK2))

| 062-121 Servo S210 IRT   | to s   | 7-1500 🕨 Antri   | eb_\$210 [\$210 PN] |             |             |                  | -              |                          |
|--------------------------|--------|------------------|---------------------|-------------|-------------|------------------|----------------|--------------------------|
|                          |        |                  | ŝ                   | Topology    | view 🔥      | Network view     | Device         | view                     |
| Antrieb_5210 [5210 PN    | ]      |                  | ; ∐ [] Q ±          |             |             |                  |                | a 🔲                      |
|                          |        |                  |                     |             |             |                  |                | ^                        |
| MOT                      |        |                  |                     |             |             |                  |                |                          |
|                          |        |                  |                     |             |             |                  |                |                          |
|                          |        |                  |                     |             |             |                  |                | - Dev                    |
|                          |        |                  |                     |             |             |                  |                | ice                      |
|                          |        |                  |                     |             |             |                  |                | <ul> <li>tata</li> </ul> |
| SM                       |        |                  |                     |             |             |                  |                |                          |
|                          |        |                  |                     |             |             |                  |                |                          |
| X500                     |        |                  |                     |             |             |                  |                |                          |
| <pre></pre>              |        |                  |                     | 3           | 100%        |                  |                | ÷ i                      |
|                          | 1.1184 |                  |                     | -           | 100.0       |                  |                |                          |
| Motor_SMI_5 [Drive con   | trol   |                  |                     | Q Proper    | ties 🗓      | Info 🛛 🖸 Diagi   | nostics        |                          |
| General IO tags          | S      | stem constants   | Texts               |             |             |                  |                |                          |
| General                  | Π      |                  | - 1542              |             |             |                  |                | ^                        |
| Motor - selection - 1FK2 |        | Wotor - selectic |                     |             |             |                  |                |                          |
| ▼ Motor details          |        |                  |                     |             |             |                  |                |                          |
| Rating plate values      |        | Basic p          | oarameterization: 💌 |             |             |                  |                |                          |
| Optional motor data      |        |                  |                     |             |             |                  |                |                          |
| Motor brake              | •      |                  |                     |             |             |                  |                |                          |
| Encoder_4 [ENC]          |        | Selection        | Article number      | Rated speed | Rated power | Encoder          |                |                          |
|                          | -      | ¥2               | <filter></filter>   | Filter> 🔳   | 0.40kW      | ≪Filter>         |                | ^                        |
|                          | -11    | 0                | 1FK2104-4AK1x-xDxx  | 3,000.0rpm  | 0.40kW      | DRIVE-CLiQ encod | ler AM22, Mul  |                          |
|                          |        | 0                | 1FK2104-4AK0x-xMbx  | 3,000.0rpm  | 0.40kW      | DRIVE-CLiQ encod | ler AM22, Mul  |                          |
|                          |        | ۲                | 1FK2104-4AK1x-xMxx  | 3,000.0rpm  | 0.40kW      | DRIVE-CLiQ encod | ler AM22, Mul  |                          |
|                          |        | 0                | 1FK2203-4AG0x-xCxx  | 3,000.0rpm  | 0.40kW      | DRIVE-CLiQ encod | ler AS22, Sing |                          |
|                          |        | 0                | 1FK2203-4AG1x-xCxx  | 3.000.0rpm  | 0.40kW      | DRIVE-CLiO encod | ler AS22, Sing | ~                        |

 → Les détails du moteur détecté peuvent être affichés ici. (→ Device configuration (Configuration de l'appareil) → Properties (Propriétés) → General (Général) → Motor details (Détails du moteur))

| Motor_SMI_                                         | 5 [Drive con | trol]               |                | Properties Info Diagnostics |                  |          |                  |  |
|----------------------------------------------------|--------------|---------------------|----------------|-----------------------------|------------------|----------|------------------|--|
| General                                            | IO tags      | System constants    | Texts          |                             |                  |          |                  |  |
| <ul> <li>General</li> <li>Motor - seler</li> </ul> | ction - 1FK2 | Basic para          | ameterization: |                             |                  |          |                  |  |
| <ul> <li>Motor detail</li> </ul>                   | 5            | Rating plate values |                |                             |                  |          |                  |  |
| Rating pla                                         | ate values   |                     |                |                             |                  |          |                  |  |
| Optional                                           | motor data   |                     |                |                             |                  |          |                  |  |
| Motor bra                                          | ake          | -                   |                | Rated m                     | notor voltage:   | 124      | Vrms             |  |
| Encoder_4 [                                        | ENCJ         |                     |                | Rated n                     | notor current:   | 2.40     | Arms             |  |
|                                                    |              |                     |                | Rated                       | motor speed:     | 3,000.0  | rpm              |  |
|                                                    |              |                     |                | Maximum                     | motor speed:     | 8,000.0  | rpm              |  |
|                                                    |              |                     |                | Maximum n                   | notor current:   | 8.70     | Arms             |  |
|                                                    |              | Optional motor dat  | a              | <br>Pated                   |                  | 0.40     | LW               |  |
|                                                    |              |                     |                | Rated                       | motor power:     | 0.40     | KVV              |  |
|                                                    |              |                     |                | Rated                       | motor torque:    | 1.27     | Nm               |  |
|                                                    |              |                     |                | Motor                       | r stall current: | 2.40     | Arms             |  |
|                                                    |              |                     |                | Moto                        | r stall torque:  | 1.27     | Nm               |  |
|                                                    |              |                     |                | Motor mom                   | ent of inertia : | 0.000035 | kgm <sup>2</sup> |  |

Utilisation libre pour les instituts publics de formation et de R&D. © Siemens AG 2020. Tous droits réservés. sce-062-121-servo-s210-pn-irt-to-s71500\_r2008-fr.docx

 → Les détails du codeur peuvent être également affichés ici. (→ Device configuration (Configuration de l'appareil) → Properties (Propriétés) → General (Général) → Codeur\_4
 → General (Général) → Measuring system – Selection – Drive-CliQ (Système de mesure – Sélection– Drive-CliQ))

| Motor_SMI_5 [Drive contr                                                                                                    | ol]                                                                                         | Properties Linfo Diagnostics                                                                                                    |   |
|----------------------------------------------------------------------------------------------------|---------------------------------------------------------------------------------------------|----------------------------------------------------------------------------------------------------|---|
| General IO tags                                                                                                    | System constants Texts                                                                      |                                                                                                    |   |
| <ul> <li>General<br/>Motor - selection - 1FK2</li> <li>Motor details<br/>Rating plate values<br/>Optional motor data<br/>Motor brake</li> <li>Encoder_4 [ENC]</li> <li>General<br/>Measuring system - S</li> <li>Measuring system de</li> <li>SMIXX_3 [SM]</li> </ul> | General<br>Basic parameterization:<br>> Project information<br>Name:<br>Author:<br>Comment: | Encoder_4<br>mde                                                                                                    |   |
|                                                                                                    | Catalog information Short designation: Description: Article number:                         | DRIVE-CLiQ encoder Encoder with integrated encoder evaluation and DRIVE-CLiQ interface. DRIVE-CLiQ encoder AM22, Multiturn 4096 IFK2104-4AK1xxMAx | > |
| < III >                                                                                                    |                                                                                             |                                                                                                    |   |

| Motor_SMI_5 [Drive control]               |                | <b>Reperties</b>                 | <u>i</u> Info | 🗓 Diagnostics |   |  |
|-------------------------------------------|----------------|----------------------------------|---------------|---------------|---|--|
| General IO tags System constant           | ts Texts       |                                  |               |               |   |  |
| General                                   | Managerian     | am Calastian DRIVE CLIO          |               |               | ^ |  |
| Motor - selection - 1FK2                  | weasuring syst | em - Selection - DRIVE-CEQ       |               |               | = |  |
| ✓ Motor details                           |                |                                  |               |               |   |  |
| Rating plate values                       | Basic          | parameterization: 💌              |               |               |   |  |
| Optional motor data                       |                |                                  |               |               |   |  |
| Motor brake                               |                |                                  |               |               |   |  |
| ▼ Encoder_4 [ENC]                         | Selection      | Encoder type selection           |               |               |   |  |
| General                                   | V.             | <filter></filter>                |               |               |   |  |
| Measuring system - Selection - DRIVE-CLiQ |                | DRIVE-CLiO encoder AM22. Multitu | urn 4096      |               |   |  |
| Measuring system details                  |                |                                  |               |               |   |  |
| SMIXX_3 [SM]                              |                |                                  |               |               |   |  |
|                                           | 12 10          |                                  |               |               |   |  |

→ Les détails du système de mesure se trouvent dans un autre sous-menu. (→ Device configuration (Configuration de l'appareil) → Properties (Propriétés) → General (Général)
 → Codeur\_4 → General (Général) → Measuring system details (Détails du système de mesure))

| Motor_SMI_5 [Drive control]                                                                                             |                                                               | Roperties                                                                          | Linfo Dia                                   | gnostics                                          |
|----------------------------------------------------------------------------------------------------|---------------------------------------------------------------|------------------------------------------------------------------------------------|---------------------------------------------|---------------------------------------------------|
| General IO tags Sys                                                                                                    | stem constants Texts                                          |                                                                                    |                                             |                                                   |
| <ul> <li>General<br/>Motor - selection - 1FK2</li> </ul>                                                                | Measuring system details                                      |                                                                                    |                                             |                                                   |
| <ul> <li>Motor details</li> <li>Rating plate values</li> <li>Optional motor data</li> </ul>                             | Basic parameterization:                                       |                                                                                    |                                             |                                                   |
| Motor brake<br>Tencoder_4 [ENC]                                                                                         | Encoder type DRIVE-CLiQ                                       |                                                                                    |                                             |                                                   |
| <ul> <li>General<br/>Measuring system - Select</li> <li>Measuring system details<br/>Encoder type DRIVE-CLIQ</li> </ul> |                                                               | ● Motor encoder [ ♥ ]                                                              | <ul><li>● rotary</li><li>○ linear</li></ul> | <ul> <li>absolute</li> <li>incremental</li> </ul> |
| Resolution<br>Absolute protocol                                                                                         | Resolution                                                    |                                                                                    |                                             |                                                   |
| ► SMIXX_3 [SM]                                                                                                    | Pulses/revolution:                                            | 2,048                                                                              |                                             |                                                   |
|                                                                                                    | Absolute protocol                                             |                                                                                    |                                             |                                                   |
|                                                                                                    | Multiturn:<br>Singleturn resolution:<br>Multiturn resolution: | Yes         *           4,194,304         Steps           4,096         Revolution |                                             |                                                   |

 → L'unité d'évaluation de codeur est également affichée. (→ Device configuration (Configuration de l'appareil) → Properties (Propriétés) → General (Général) → Codeur\_4 → SMXX\_3)

| Motor_SMI_                                                | 5 [Drive cont     | rol]             |                                | <b>Q</b> Properties           | i Info | <b>B</b> Diagnostics | 18 - |  |  |  |
|-----------------------------------------------------------|-------------------|------------------|--------------------------------|-------------------------------|--------|----------------------|------|--|--|--|
| General                                                   | IO tags           | System constants | Texts                          |                               |        |                      |      |  |  |  |
| <ul> <li>General</li> </ul>                               |                   |                  |                                |                               |        |                      |      |  |  |  |
| Motor-sele                                                | tion - 1FK2       | > > Catalog I    | niormation                     |                               |        |                      |      |  |  |  |
| ➡ Motor detail                                            | s                 |                  |                                |                               |        |                      |      |  |  |  |
| Rating plate values<br>Optional motor data<br>Motor brake |                   |                  | Short designation: DQConnector |                               |        |                      |      |  |  |  |
|                                                           |                   |                  | Description                    | Motor-integrated encoder eval |        |                      |      |  |  |  |
|                                                           |                   |                  | beschption.                    |                               |        |                      |      |  |  |  |
| ▼ Encoder_4 [                                             | ENC]              |                  |                                |                               |        |                      |      |  |  |  |
| General                                                   |                   |                  |                                |                               |        |                      |      |  |  |  |
| Measurin                                                  | g system - Sele   | ct               |                                |                               |        |                      |      |  |  |  |
| ✓ Measurin                                                | g system detail   | s                |                                |                               |        |                      | ~    |  |  |  |
| Encoder type DRIVE-CLiQ                                   |                   | LiQ              | Article number:                | 1FK2104-4AK1x-xMAx            | MAx    |                      |      |  |  |  |
| Resolu                                                    | ition             |                  |                                |                               |        |                      |      |  |  |  |
| Absolu                                                    | ute protocol      |                  |                                |                               |        |                      |      |  |  |  |
| ▼ SMIXX_3                                                 | [SM]              | -                |                                |                               |        |                      |      |  |  |  |
| ▼ Gener                                                   | al                |                  |                                |                               |        |                      |      |  |  |  |
| Pro                                                       | ject information  |                  |                                |                               |        |                      |      |  |  |  |
| Cat                                                       | alog informatio   | n                |                                |                               |        |                      |      |  |  |  |
| Encod                                                     | er evaluation - ! | S                |                                |                               |        |                      |      |  |  |  |

## 7.5 Paramétrage de l'entraînement

→ Afin d'effectuer d'autres paramétrages du variateur de fréquence, ouvrez par double clic les "Parameters" (Paramètre) de "Entraînement\_S210...[S210 PN]" et sélectionnez dans la vue de fonction "Basic parameterization" (Paramétrage de base). Vous adaptez ici d'abord la "Motor ambient temperature" (Température ambiante du moteur) et les limites.
 (→ Entraînement\_S210...[S210 PN] → Parameterization (Paramétrage) → Function view (Vue de fonction) → "Basic parameterization" (Paramétrage de base) → Motor (Moteur) → Motor ambient temperature (Température ambiante du moteur) : 25°C → Limits (Limites))

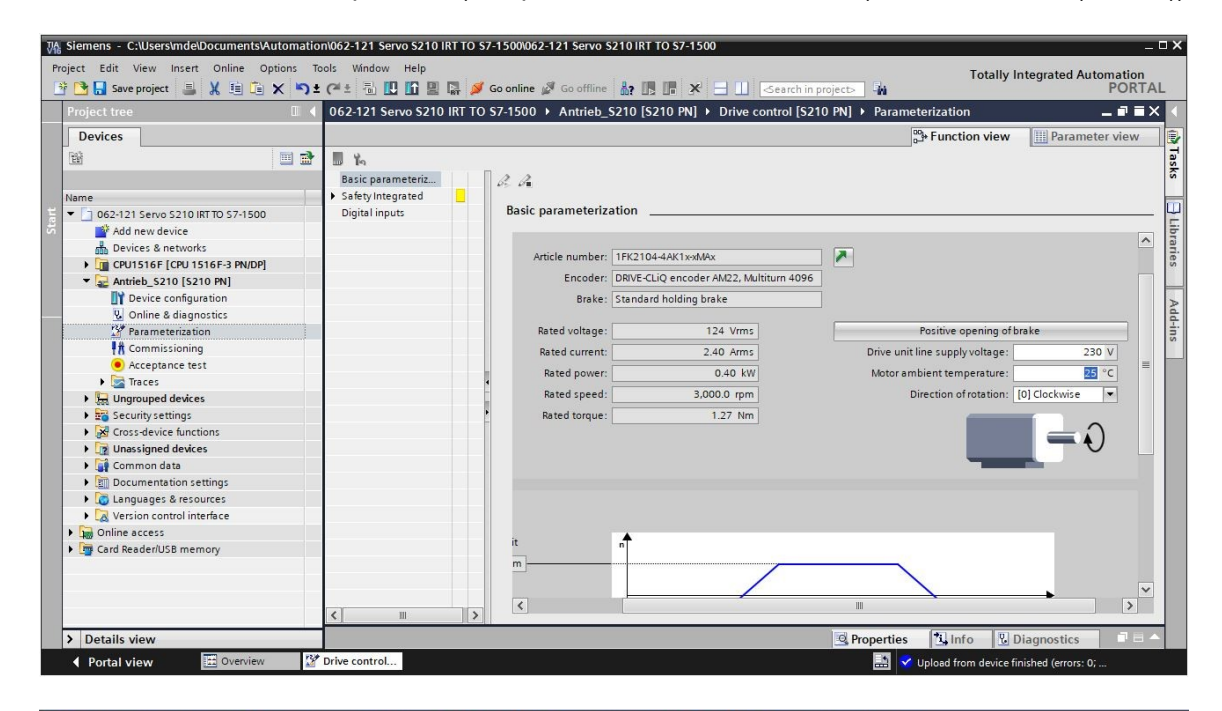

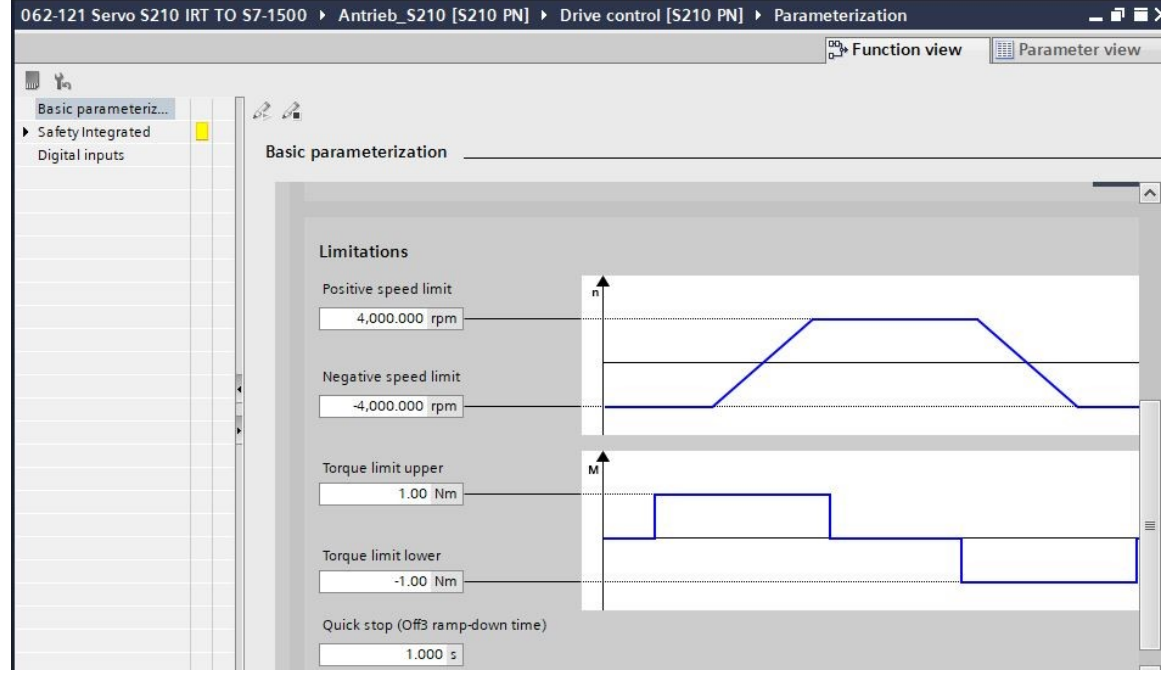

 → Dans la vue de fonction, vous pouvez également paramétrer "Safety Integrated" et les "Inputs/outputs" (Entrées/sorties). (→ Entraînement\_S210...[S210 PN] → Parameters (Paramètres) → Function view (Vue de fonction) → Safety Integrated → Inputs/outputs (Entrées/sorties) → Digital inputs (Entrées TOR))

| 062-121 Servo S210 IRT TO S7-1500 + Antrieb_S210 [S210 PN] + Drive control [S210 PN] + Parameterization |    |          |         |               |                                 |   |                    |                                   |  |  |
|----------------------------------------------------------------------------------------------------|----|----------|---------|---------------|---------------------------------|---|--------------------|-----------------------------------|--|--|
|                                                                                                    |    |          |         |               |                                 |   | Base Function view | Parameter view                    |  |  |
| <b>1</b>                                                                                                |    |          |         |               |                                 |   |                    |                                   |  |  |
| Basic parameteriz                                                                                       | a  | A        |         |               |                                 |   |                    |                                   |  |  |
| ▼ Safety Integrated                                                                                     | Di | aital in | oute    |               |                                 |   |                    |                                   |  |  |
| Enter password                                                                                          |    | ignai in | puts    |               |                                 |   |                    |                                   |  |  |
| Digital inputs                                                                                          |    | Specify  | the fur | iction of the | digital inputs.                 |   |                    | ^                                 |  |  |
|                                                                                                    |    | L+       | ۲       | L             |                                 |   | DI2+               |                                   |  |  |
|                                                                                                    |    |          |         |               | Activate measuring probe 1      |   | DI2-               |                                   |  |  |
|                                                                                                    |    | DIO      | ۲       |               | [210] DI 0 (X130 / 1.2)         | • | 0                  |                                   |  |  |
|                                                                                                    |    | м        | ۲       | _             | Activate equivalent zero mark   |   | DI3+               | F-DI                              |  |  |
|                                                                                                    |    |          |         |               | [0] No zero mark substitute     | • | DI3-               |                                   |  |  |
|                                                                                                    | -  | L+       | •       | -             |                                 |   | •                  |                                   |  |  |
|                                                                                                    |    |          | -       |               | Activate measuring probe 2      |   |                    |                                   |  |  |
|                                                                                                    |    | DI1      |         |               | [211] DI 1 (X130 / 1.5)         | • | • - L+             | Activate overtemperat             |  |  |
|                                                                                                    |    | М        | ۲       | _             |                                 |   | • <u>DI4</u>       | external brake resistor<br>[0] no |  |  |
|                                                                                                    |    | )        | x130    |               |                                 |   | X130               |                                   |  |  |
|                                                                                                    |    | 6        | No Safe | ty integrated | d Functions have been selected. |   |                    | ~                                 |  |  |
| <                                                                                                    |    | <        |         |               |                                 |   |                    | >                                 |  |  |

 → Dans la vue des paramètres, tous les paramètres sont affichés dans différentes listes et peuvent être modifiés en fonction des droits d'accès et de l'état de l'entraînement.
 (→ Parameter view (Vue des paramètres))

|                         |             |                                               | 👺 Function view                          | Param | neter view |   |
|-------------------------|-------------|-----------------------------------------------|------------------------------------------|-------|------------|---|
| Parameter list          |             |                                               |                                          |       |            |   |
| 86                      | 4 ± 🔂 ± 📕 🖞 | м<br>1                                        |                                          |       |            |   |
| All parameters          | Number      | Parameter text                                | Value                                    | Unit  | Data set   |   |
| Interlocking parameters | r2          | Operating display                             | [42] Switching on inhibited - set "OC/OF |       |            | 1 |
| Commissioning           | p9          | Drive commissioning parameter filter 1        | [0] Ready                                |       |            |   |
| Save & reset            | p10         | Drive commissioning parameter filter 2        | [0] Ready                                |       |            |   |
| System identification   | r20         | Speed setpoint smoothed                       | 0.0                                      | rpm   |            |   |
| Universal settings      | r21         | Actual speed smoothed                         | 0.0                                      | rpm   |            |   |
| Inputs/outputs          | r26         | DC link voltage smoothed                      | 323.5                                    | V     |            |   |
| Communication           | r27         | Absolute actual current smoothed              | 0.00                                     | Arms  |            |   |
| Power unit              | r31         | Actual torque smoothed                        | -0.02                                    | Nm    |            |   |
| Motor                   | r32         | Active power actual value smoothed            | 0.00                                     | kW    |            |   |
| Drive control           | r34         | Motor utilization thermal                     | 0                                        | %     |            |   |
| Drive functions         | ▶ r37[0]    | Drive temperatures, Inverter maximum value    | 35                                       | °C    |            |   |
| Safety Integrated       | ► r39[0]    | Energy display, Energy balance (sum)          | 0.14                                     | kWh   |            |   |
| Diagnostics             | , r44       | Thermal converter utilization                 | 0.00                                     | %     |            |   |
|                         | - ▶ r46     | Missing enable signal                         | 50001C0FH                                |       |            |   |
|                         | ▶ r61[0]    | Actual speed unsmoothed, Encoder 1            | 0.00                                     | rpm   |            |   |
|                         | r62         | Speed setpoint after the filter               | 0.00                                     | rpm   |            |   |
|                         | r63         | Actual speed smoothed                         | -0.23                                    | rpm   |            |   |
|                         | r68         | Absolute current actual value                 | 0.00                                     | Arms  |            |   |
|                         | r70         | Actual DC link voltage                        | 323.50                                   | V     |            |   |
|                         | r76         | Current actual value field-generating         | 0.00                                     | Arms  |            |   |
|                         | r77         | Current setpoint torque-generating            | 0.00                                     | Arms  |            |   |
|                         | ▶ r78[0]    | Current actual value torque-generating, Unsm. | . 0.00                                   | Arms  |            |   |
|                         | ▶ r79[0]    | Torque setpoint total, Unsmoothed             | 0.00                                     | Nm    |            |   |
|                         | r80         | Torque actual value                           | -0.02                                    | Nm    |            | ~ |
→ Enregistrez une nouvelle fois le projet avant de charger les paramètres dans "Entraînement\_S210...[S210 PN]"" ". (→ Save project → Entraînement\_S210...[S210 PN] ". (→ PN] → D)

| Project Edit View Insert Online Options | s Tools Window Help       | 😭 💋 Go online 🖉 Go offline 🛔 🖪 🖪       | c 😑 🔟 🗠 earch in project > 🕌         | Totally Integrated Au   | utomation<br>PORTAL |
|-----------------------------------------|---------------------------|----------------------------------------|--------------------------------------|-------------------------|---------------------|
| Project tree 🛛 🔳 🖣                      | 062-121 Servo S2 Download | to device 0 	Antrieb_S210 [S210 PN] 	D | rive control [S210 PN] → Parameteriz | ation                   | _ # = × (           |
| Devices                                 |                           |                                        | 0                                    | Berger Function view    | eter view           |
|                                         | III Yo                    |                                        |                                      |                         | 19                  |
|                                         | Basic parameteriz         | 122                                    |                                      |                         | iks                 |
| Name                                    | ▼ Safety Integrated       |                                        |                                      |                         | _                   |
|                                         | Function selection        | Basic parameterization                 |                                      |                         |                     |
| Add new device                          | Enter password            |                                        |                                      |                         |                     |
| A Devices & networks                    | Digital inputs            |                                        |                                      |                         |                     |
| CPU1516F [CPU 1516F-3 PN/DP]            |                           | Limitations                            |                                      |                         | es<br>S             |
| Antrieb_\$210 [\$210 PN]                |                           | <b>1 1 1 1 1</b>                       | •                                    |                         |                     |
| Device configuration                    |                           | Positive speed limit                   | _ ¶                                  |                         | 3                   |
| 🖳 Online & diagnostics                  |                           | 4,000.000 rpm                          |                                      |                         | (de                 |
| 2 Parameterization                      |                           |                                        |                                      |                         | 10                  |
| Commissioning                           |                           | Negative speed limit                   |                                      |                         |                     |
| Acceptance test                         |                           | 4 000 000 mm                           |                                      |                         |                     |
| 🕨 🔯 Traces                              |                           | 4 -4,000.000 rpm                       |                                      |                         |                     |
| Ungrouped devices                       |                           |                                        |                                      |                         |                     |
| Security settings                       |                           | Torque limit upper                     | M                                    |                         |                     |
| Cross-device functions                  |                           | 1.00 Nm                                |                                      |                         |                     |
| Unassigned devices                      |                           |                                        |                                      |                         |                     |
| Common data                             |                           |                                        |                                      |                         |                     |
| Documentation settings                  |                           | Torque limit lower                     |                                      |                         |                     |
| Languages & resources                   |                           | -1.00 Nm                               |                                      |                         |                     |
| Version control interface               |                           |                                        |                                      |                         |                     |
| Online access                           |                           | Quick stop (Off3 ramp-down time)       |                                      |                         |                     |
| Card Reader/USB memory                  |                           | 1.000 s                                |                                      |                         |                     |
|                                         |                           |                                        |                                      |                         |                     |
|                                         |                           |                                        |                                      |                         | ~                   |
|                                         | < 11 >                    |                                        | III                                  |                         | >                   |
| > Details view                          |                           |                                        | Properties                           | i Info Diagnostics      |                     |
| / Details field                         | L                         |                                        |                                      | A nice   a bingites are |                     |

 → Avant le chargement, une vue d'ensemble s'affiche alors une nouvelle fois afin de vérifier les étapes à effectuer. Choisissez maintenant " Save parameterization retentively" (Enregistrer le paramétrage de manière rémanente) et cliquez sur "Load" (Charger).
 (→ Save parameterization retentively (Enregistrer le paramétrage de manière rémanente) → Load (Charger))

| atus | 1 | Target                                | Message                                                  | Action                                  |
|------|---|---------------------------------------|----------------------------------------------------------|-----------------------------------------|
| 11   | 0 | <ul> <li>Antrieb_S210</li> </ul>      | Ready for loading.                                       | Load 'Antrieb_S210'                     |
|      | 0 | <ul> <li>Drive parameteriz</li> </ul> | Please note the following information:                   |                                         |
|      | 0 |                                       | Save the parameterization retentively after the download | Save<br>parameterization<br>retentively |
|      |   |                                       |                                                          |                                         |
|      |   |                                       |                                                          |                                         |
|      |   |                                       |                                                          |                                         |
|      |   |                                       |                                                          |                                         |
|      |   |                                       |                                                          |                                         |
|      |   |                                       | III                                                      |                                         |

#### Remarque

 Nous recommandons également d'enregistrer les paramètres de manière rémanente, afin de pouvoir les conserver en cas de panne de courant.

# 7.6 Test et mise en service du variateur de fréquence avec tableau de commande

→ Afin de pouvoir tester l'ancien paramétrage, même sans programme API, ouvrez le "Control panel" (Tableau de commande) dans le menu de "'Commissioning" (Mise en service) de "Entraînement\_S210...[S210 PN]". Cliquez enfin sur " Go online".
 (→ Entraînement\_S210...[S210 PN] → Commissioning (Mise en service) → Control panel (Tableau de commande) → Go online)

| M Siemens - C:\Users\mde\Documents\Automation\062-121                                                                                                    | ervo S210 IRT TO S7-1500062-121 Servo S210 IRT TO S7-1500                          | _ <b>_</b> ×                          |
|----------------------------------------------------------------------------------------------------|------------------------------------------------------------------------------------|---------------------------------------|
| Project Edit View Insert Online Options Tools Windo                                                                                                    | v Help                                                                             | Totally Integrated Automation         |
| 📑 📑 🔚 Save project 📑 🐰 🏥 🗊 🗙 🍤 🛨 (주 ± 🖷                                                                                                    | 🗜 🚹 🚆 🎧 💋 Go online 🖉 Go offline 🛔 🕞 🕞 👫 🗶 📃 🗌 <earch in="" project=""> 🖓</earch>  | PORTAL                                |
| Project tree 🔲 🖣 062-121 Serve                                                                                                    | S210 IRT TO S7-1500 → Antrieb_S210 [S210 PN] → Drive control [S210 PN] → Commissio | ning 🗕 🖬 🖬 🗙 🚺                        |
| Devices i This functi                                                                                                    | n is only available online.                                                        | ×                                     |
|                                                                                                    | ,                                                                                  | Ta                                    |
| Control pa                                                                                                    |                                                                                    | K                                     |
| Name One Butto                                                                                                    | Control panel                                                                      |                                       |
| ₩ T 062-121 Servo S210 IRT TO S7-1500                                                                                                    |                                                                                    |                                       |
| Add new device                                                                                                    | Master control Drive enables                                                       | 물 끔                                   |
| Devices & networks                                                                                                    | Activate A Deactivate                                                              | Peret 2                               |
| CPU1516F [CPU 1516F-3 PN/DP]                                                                                                    | Contraction of the second                                                          | es                                    |
| Antrieb_S210 [S210 PN]                                                                                                    |                                                                                    |                                       |
| T Device configuration                                                                                                    | Control                                                                            | ×                                     |
| 😓 Online & diagnostics                                                                                                    |                                                                                    | á                                     |
| 2 Parameterization                                                                                                    | Speed 0.00 OF Sto                                                                  | n Backward b f                        |
| Commissioning                                                                                                    |                                                                                    |                                       |
| <ul> <li>Acceptance test</li> </ul>                                                                                                    | Jog backward                                                                       | Jog forward                           |
| 🕨 📴 Traces                                                                                                    | •                                                                                  |                                       |
| Generation of the second second |                                                                                    |                                       |
| 🕨 🎦 Security settings                                                                                                    | •                                                                                  |                                       |
| Cross-device functions                                                                                                    | Drive status Ac                                                                    | tual values                           |
| Unassigned devices                                                                                                    |                                                                                    |                                       |
| Common data                                                                                                    |                                                                                    |                                       |
| Documentation settings                                                                                                    |                                                                                    | Speed actual value:                   |
| Languages & resources                                                                                                    |                                                                                    |                                       |
| Version control interface                                                                                                    |                                                                                    | DC link voltage:                      |
| Online access                                                                                                    |                                                                                    |                                       |
| Card Reader/USB memory                                                                                                    | Fault Missing enables                                                              | Absolute current value:               |
|                                                                                                    |                                                                                    | Torque actual value:                  |
|                                                                                                    |                                                                                    | ×                                     |
| < III                                                                                                    |                                                                                    |                                       |
| > Details view                                                                                                    | Properties                                                                         | Linfo Diagnostics = -                 |
| Portal view     Portal view     Portal view                                                                                                    |                                                                                    | Loading completed (errors: 0; warning |

→ II faut d'abord activer (<sup>\*</sup> Activate) la maîtrise de commande dans le tableau de commande. La communication entre le PC et le convertisseur sera ensuite surveillée. Une communication réussie doit s'établir au moins toutes les 10 000 ms. Autrement, le moteur s'arrêt et les validations seront réinitialisées. (→ Master control (Maîtrise de commande) :
 <sup>\*</sup> Activate → 10 000ms → OK)

| 062-121 Servo S2 | 10 IRT TO \$7-1500 + Antrie | b_S210 [S210 PN] ► Drive control [S210 PN] ► Commissioning                                                                                                    | _ II <b>I</b> × |
|------------------|-----------------------------|----------------------------------------------------------------------------------------------------|-----------------|
| <b>1</b>         |                             |                                                                                                    |                 |
| Control pa       | Π                           |                                                                                                    |                 |
| One Butto        | Control panel               | Activate master central                                                                                                    | r               |
|                  |                             | Activate master control                                                                                                    |                 |
|                  | Master control              | The master control of the control panel will be activated.                                                                                                    |                 |
|                  | Notivate                    | This function is only suitable for commissioning, diagnostic and service purposes<br>and may only be used by authorized personnel.                                                                                                    |                 |
|                  |                             | The following applies when the control panel is active:                                                                                                    |                 |
|                  | Control                     | The safety shutdowns from the higher-level controller have no effect.                                                                                                    |                 |
|                  | Speed                       | The "Stop with spacebar" function is active. Pressing the spacebar triggers a quick stop,<br>which however cannot be guaranteed for all operating conditions. Therefore a hardware<br>solution must be implemented for the emergency stop circuit. You must take the<br>required measures. Note: A quick stop is also triggered when you switch to another<br>application or open dialog boxes (e.g. loading of another station). | ⊫ Forward       |
|                  |                             | Non-observance can result in injury and material damage.                                                                                                    |                 |
|                  | Drive status                | The connection between the PC and drive is monitored. If no sign-of-life is received from<br>the PC during this monitoring time, the master control is returned for safety reasons and<br>a coast down of the axis triggered.                                                                                                    | 0.0             |
|                  |                             | Monitoring time: 10000 ms                                                                                                    | 32              |
|                  | Fault                       | OK Cancel                                                                                                    | 0.00            |
|                  |                             |                                                                                                    | -0.0            |
|                  | Operating display           | [42] Switching on inhibited - set *OCIOFF2* = *1*     Active power actual value:                                                                                                    | 0.0             |
| <                |                             | III                                                                                                    |                 |

→ Les validations d'entraînement doivent d'abord être appliquées avant de démarrer le moteur @Set. En règle générale, ceci s'effectue automatiquement. Vous pouvez ensuite démarrer le moteur avec la vitesse choisie Forward ou @Backward. (→ Speed (Vitesse) : 1000,00 1/min → Forward)

| 24       |                                                                                                    |                                                                                                    |                                                        |
|----------|----------------------------------------------------------------------------------------------------|----------------------------------------------------------------------------------------------------|--------------------------------------------------------|
| ntrol pa | Π                                                                                                    |                                                                                                    |                                                        |
| ne Butto | Control panel                                                                                                    |                                                                                                    |                                                        |
|          | Master control Drive e                                                                                                    | enables                                                                                                    |                                                        |
|          | Contractivate                                                                                                    | Set 😵 Reset                                                                                                    |                                                        |
|          | Control                                                                                                    |                                                                                                    |                                                        |
|          | Speed 1,000.00 rpm                                                                                                    | Stop Backward                                                                                                    | orward                                                 |
|          |                                                                                                    |                                                                                                    | Forward                                                |
|          | J00                                                                                                    | backward Jog forwark                                                                                                    | ormana                                                 |
|          | eer Jog                                                                                                    | backward Jog forwal                                                                                                    |                                                        |
|          | Drine stature                                                                                                    | Actual values                                                                                                    |                                                        |
|          | Drive status                                                                                                    | Actual values                                                                                                    |                                                        |
|          | Drive status  Ready for switching on  Operation enabled                                                                     | Actual values Speed actual value:                                                                                                    | 0.0 rpm                                                |
|          | Drive status Ready for switching on Operation enabled                                                                       | Actual values Speed actual value: DC link voltage:                                                                                             | 0.0 rpm<br>321.9 V                                     |
|          | Drive status  Ready for switching on  Deration enabled  Eault                                                               | Actual values Speed actual value: DC link voltage: Absolute current value:                                                                     | 0.0 rpm<br>321.9 V<br>0.00 Arms                        |
|          | Drive status Ready for switching on Fault                                                                                   | Actual values  Actual values  Speed actual value:  DC link voltage:  Absolute current value:  Torque actual value:                             | 0.0 rpm<br>321.9 V<br>0.00 Arms<br>-0.02 Nm            |
|          | Drive status  Ready for switching on  Fault  Fault  Operating display:  [31] Ready for switching on - set "ON/OFF1" = "0/1" | Actual values  Actual values  Speed actual value:  DC link voltage:  Absolute current value:  Torque actual value:  Active power actual value: | 0.0 rpm<br>321.9 V<br>0.00 Arms<br>-0.02 Nm<br>0.00 kW |

→ Vous pouvez arrêter l'entraînement en cliquant sur "<sup>10</sup>". Après la fin du test, vous devez désactiver (<sup>12</sup> Deactivate</sup>) la maîtrise de commande. (→<sup>10</sup> → <sup>12</sup> Deactivate</sup>)

| 062-121 Servo S210      | IRT TO \$7-1500 	► Antrieb_\$210 [\$210 PN] 	► Drive control [\$210 PN] 	► Com | missioning /////////////////////////////////// |
|-------------------------|--------------------------------------------------------------------------------|------------------------------------------------|
| <b>.</b> %              |                                                                                |                                                |
| Control pa<br>One Butto | Control panel                                                                  |                                                |
|                         | Master control           Activate         Deactivate                           | sbles Aeset                                    |
|                         | Control                                                                        |                                                |
|                         | Speed 1,000.00 rpm Off Jog ba                                                  | Stop Backward Forward                          |
|                         | Drive status                                                                   | ≡<br>Actual values                             |
| -                       | Ready for switching on Operation enabled                                       | Speed actual value: 1,000.0 rpm                |
|                         |                                                                                | DC link voltage: 320.2 V                       |
|                         | Fault Missing enables                                                          | Absolute current value: 0.14 Arms              |
|                         |                                                                                | Torque actual value: 0.07 Nm                   |
|                         | Operating display: [0] Operation - everything enabled                          | Active power actual value: 0.01 kW             |
|                         | Active fault:                                                                  | Motor utilization thermal: 12 %                |
| < III >                 | K                                                                              | >                                              |

| 062-121 Servo S2        | 10 IRT TO \$7-1500 	▶ Antrieb_\$210 [\$21 | 0 PN]   Drive control [S210 PN]   Comm                                                                                                    | issioning                                                                                                    | //// _ ¤■×                      |
|-------------------------|-------------------------------------------|----------------------------------------------------------------------------------------------------|----------------------------------------------------------------------------------------------------|---------------------------------|
| Control pa<br>One Butto | Control panel                             | Drive enab                                                                                                    | les                                                                                                    |                                 |
|                         | Control Deactivate                        | Control panel     The master control of the control panel     All enables are deleted before returning     Setpoints and commands then come for     again (e.g. via the fieldbus or terminals).     If a setpoint and ON command are prese     immediately.     This can represent a danger for personne     Do you want to deactivate the master co | Deanel will be deactivated.<br>the master control.<br>m the parameterized sources<br>nt there, the drive reacts<br>et and machine.<br>prol? | onward                          |
|                         |                                           |                                                                                                    | Yes No tage:                                                                                                    | 0.0 rpm<br>321.4 V<br>0.00 Arms |
|                         | Fault                                     | Missing enables                                                                                                    | Torque actual value:                                                                                                    | 0.00 Nm                         |
|                         | Operating display: 1421 S                 | witching on inhibited - set "OC/OFF2" = "1"                                                                                                    | Active power actual value:                                                                                                    | 0.00 kW                         |
| <                       |                                           | III                                                                                                    |                                                                                                    | >                               |

→ Enfin, il faut encore interrompre la liaison en ligne (<sup>I Go offline</sup>) et enregistrer de nouveau le projet (I Save project). (→<sup>I Go offline</sup> → I Save project)

| Save project 🚔 🖁 🗉 🗉 X =) ± (= ± 10 | 🖬 🖳 🖓 Go online 🔊 Go offline 🤮 🖪 🖪 🗴 📥 🛄 <search in<="" th=""><th>n project</th></search> | n project                |
|-------------------------------------|-------------------------------------------------------------------------------------------|--------------------------|
| roject tree 🛛 🗐 🖣 062-121 Servo S   | 210 IRT TO \$7-1500 + Antrieb \$210 [\$210 PN] + Drive control [\$210 P                   | N] 🕨 Commissioning 💦 📃 🖬 |
| Devices                             |                                                                                           |                          |
| 8 🔲 🖬 📕 🔥                           |                                                                                           |                          |
| Control pa                          | Π                                                                                         |                          |
| one Butto                           | Control panel                                                                             |                          |
| 062-121 Servo S210 IRT TO S7-1      |                                                                                           |                          |
| Add new device                      | Master control                                                                            | Drive enables            |
| Bevices & networks                  | Activata Deactivata                                                                       | Cat Decat                |
| • 📴 CPU1516F [CPU 1516F-3 P         |                                                                                           | a sec                    |
| Antrieb_S210 [S210 PN]              |                                                                                           |                          |
| T Device configuration              | Control                                                                                   |                          |
| 😮 Online & diagnostics              |                                                                                           |                          |
| 🚰 Parameterization                  | Speed 1000.00 mm                                                                          | F Ston Al Backward       |
| Commissioning                       | apera nooroo ipin                                                                         |                          |
| Acceptance test                     | - 44                                                                                      | Jog backward Jog forward |
| 🕨 🔯 Traces                          | •                                                                                         |                          |
| Ingrouped devices                   |                                                                                           |                          |
| 🕨 📷 Security settings               |                                                                                           |                          |
| Koross-device functions             | Drive status                                                                              | Actual values            |
| Imassigned devices                  |                                                                                           |                          |
| Common data                         | Ready for switching on Operation enabled                                                  |                          |
| Documentation settings              |                                                                                           | Speed actual value:      |
| Languages & resources               |                                                                                           |                          |
| Version control interface           |                                                                                           | DC link voltage:         |
| 📷 Online access                     |                                                                                           |                          |
| 🔄 Card Reader/USB memory            | Eault Missing enables                                                                     | Absolute current value:  |
|                                     |                                                                                           |                          |
|                                     |                                                                                           | iorque actual value:     |
|                                     | - <b>K</b>                                                                                | >                        |
|                                     |                                                                                           |                          |

# 7.7 Affecter le système de servomécanisme à la CPU1516F-3 PN/DP comme appareil IRT

→ Pour affecter le SINAMICS S210 à la CPU1516F-3 PN/DP comme appareil IRT, passez d'abord dans la "Network view" (Vue de réseau). Reliez-y les interfaces Ethernet de la

Control Unit du S210 et de la CPU1516F-3 PN avec la souris. ( $\rightarrow$  **T** Ethernet  $\rightarrow$  **E**thernet)

| Siemens - C:\Users\mde\Documents\Autor                                                                                                    | mation/062-121 Servo S210 IRT TO S7-1500/062-121 Servo S210 IRT TO S7-1500                                         | _ ¤ ×                     |
|----------------------------------------------------------------------------------------------------|----------------------------------------------------------------------------------------------------|---------------------------|
| Project Edit View Insert Online Option                                                                                                    | is Tools Window Help Totally                                                                                       | Integrated Automation     |
| 📑 📑 🔚 Save project 📑 🐰 🗉 🛅 🗙                                                                                                    | 🔊 ± (# ± 🖥 🛄 📅 🖳 🗖 Go online 🖉 Go offline 🏭 🌆 🐺 📑 🛄 <search in="" projects="" td="" 🖓<=""><td>PORTAL</td></search> | PORTAL                    |
| Project tree 🔲 🖣                                                                                                    | 062-121 Servo S210 IRT TO S7-1500 > Devices & networks                                                             | _ # = × 🔇                 |
| Devices                                                                                                    | 🖉 Topology view 👗 Network v                                                                                        | view 🛐 Device view        |
| 1 m 🔿                                                                                                    | St Network 11 Connections HM connection                                                                            | 3 3                       |
| *                                                                                                    |                                                                                                    | - Idw                     |
| Name                                                                                                    |                                                                                                    | are                       |
| ■ 1062-121 Servo S210 IRT TO S7-1500                                                                                                    |                                                                                                    | = 9                       |
| Add new device                                                                                                    | CPU1516F Antrieb_S210                                                                                              |                           |
| 🗧 🧄 Devices & networks                                                                                                    | CPU 1516F-3 PN 5210 PN                                                                                             | - i i                     |
| CPU1516F [CPU 1516F-3 PN/DP]                                                                                                    |                                                                                                    |                           |
| Antrieb_S210 [S210 PN]                                                                                                    | Not assigned                                                                                                    | <u>u</u>                  |
| Device configuration                                                                                                    | Duar 1                                                                                                    | <u>9</u>                  |
| Solution Contine & diagnostics                                                                                                    | PNJE_1                                                                                                    | ine                       |
| Parameterization                                                                                                    |                                                                                                    | t                         |
| Commissioning                                                                                                    |                                                                                                    | 2 5                       |
| Acceptance test                                                                                                    |                                                                                                    |                           |
| Traces                                                                                                    |                                                                                                    |                           |
| Generation of the second second |                                                                                                    |                           |
| Security settings                                                                                                    |                                                                                                    | sk                        |
| Ger Cross-device functions                                                                                                    |                                                                                                    |                           |
| Common data                                                                                                    |                                                                                                    |                           |
| Documentation settings                                                                                                    |                                                                                                    | 5                         |
| Canquages & resources                                                                                                    |                                                                                                    | 3                         |
| Version control interface                                                                                                    |                                                                                                    | ie g                      |
| Online access                                                                                                    |                                                                                                    |                           |
| Card Reader/USB memory                                                                                                    |                                                                                                    |                           |
|                                                                                                    |                                                                                                    | Ado                       |
|                                                                                                    |                                                                                                    | 돌                         |
|                                                                                                    |                                                                                                    | v                         |
|                                                                                                    | < III > 100%                                                                                                    | · · · · · · · · · · · · · |
| > Details view                                                                                                    | Properties Linfo L                                                                                                 | Diagnostics               |
| Portal view     Overview                                                                                                    | 🚠 Devices & ne                                                                                                    | e unit_1 terminated.      |

→ Une autre condition à l'établissement d'une liaison IRT est une affectation définie des ports sur la Control Unit du S210 PN aux ports de la CPU1516F-3 PN/DP. Vous y connectez le Port1 avec la souris. (→ Topology view (Vue topologique) → Port1 → Port1)

| 사 Siemens - C:\Users\mde\Documents\Auto<br>Project Edit View Insert Online Option<br>카 🎦 🔚 Save project 📑 💥 🗐 🖆 🗙 | mation/062-121 Servo S210 IRT TO S7<br>ns Tools Window Help | -1500/062-121 Servo S210 IRT TO S7-1500<br>Go online 🖉 Go offline 🔐 🖪 🖪 🛠 Ξ | Search in project                | Tota            | ally Integ     | rated Automat<br>PC | tion<br>DRTAI |
|----------------------------------------------------------------------------------------------------|-------------------------------------------------------------|-----------------------------------------------------------------------------|----------------------------------|-----------------|----------------|---------------------|---------------|
| Project tree 🔲 🖣                                                                                                  | 062-121 Servo S210 IRT TO S7-15                             | 500 → Devices & networks                                                    |                                  |                 |                | - 6                 |               |
| Devices                                                                                                    |                                                             |                                                                             | Topology view                    | A Netwo         | rk view        | Device vi           | iew           |
|                                                                                                    | 🖭 🖶 📲 🖽 🛄 🔍 ±                                               |                                                                             | Topology overview                | Topolog         | jy compar      | ison                |               |
| Name                                                                                                    |                                                             | ^ ``                                                                        |                                  |                 |                |                     |               |
| T 062-121 Serve \$210 IPT TO \$7-1500                                                                             |                                                             | =                                                                           | Device / port                    |                 | Slot           | Partner station     | Par           |
| Add new device                                                                                                    | CPU1516F                                                    | Antrieb_S210                                                                | <ul> <li>\$71500/ET20</li> </ul> | OMP station_1   |                |                     |               |
| Bevicer & petworks                                                                                                | CPU 1516F-3 PN                                              | S210 PN                                                                     | <ul> <li>CPU1516F</li> </ul>     |                 | 1              |                     |               |
|                                                                                                    |                                                             |                                                                             | ▼ PROFIN                         | IET interface_1 | 1 X1           |                     |               |
| Antriab \$210 [\$210 PN]                                                                                          | <b>N</b> 1                                                  | CPU1516F                                                                    | Por                              | C1              | 1 X1 P1        |                     |               |
| Device conferration                                                                                               |                                                             |                                                                             | Por                              | t_2             | 1 X1 P2        |                     |               |
| Device conliguration                                                                                              |                                                             |                                                                             | ▼ PROFIN                         | IET interface_2 | 1 X2           |                     |               |
| Parameterization                                                                                                  |                                                             |                                                                             | Por                              | L1              | 1 X2 P1        |                     |               |
|                                                                                                    |                                                             |                                                                             | ▼ SINAMICS S_1                   |                 |                |                     |               |
| Th commissioning                                                                                                  |                                                             |                                                                             | <ul> <li>Antrieb_S</li> </ul>    | 210             | CU             |                     |               |
| Traces                                                                                                    |                                                             |                                                                             | PROFIN                           | IET interface   | CU X1          |                     |               |
| Induces                                                                                                    |                                                             |                                                                             | Por                              | <u>L</u> 1      | CU X1          |                     |               |
| Congrouped devices                                                                                                |                                                             |                                                                             | Por                              | t_2             | CU X1          |                     |               |
| Cross device functions                                                                                            |                                                             |                                                                             |                                  |                 |                |                     |               |
| Common data                                                                                                    |                                                             |                                                                             |                                  |                 |                |                     |               |
| Desumentation settings                                                                                            |                                                             |                                                                             |                                  |                 |                |                     |               |
| languages & recourses                                                                                             |                                                             |                                                                             |                                  |                 |                |                     |               |
| Version control interface                                                                                         |                                                             |                                                                             |                                  |                 |                |                     |               |
| Conline access                                                                                                    |                                                             |                                                                             |                                  |                 |                |                     |               |
| Card Reader/USB memory                                                                                            |                                                             |                                                                             |                                  |                 |                |                     |               |
|                                                                                                    |                                                             |                                                                             |                                  |                 |                |                     |               |
|                                                                                                    | < III > 1                                                   | 00%                                                                         | <                                | Ш               |                |                     | >             |
| > Details view                                                                                                    |                                                             |                                                                             | <b>Q</b> Properties              | 1 Info          | <b>B</b> Diagr | nostics             | 18 🔺          |
| A Bertal view                                                                                                    | B Devices & pe                                              |                                                                             |                                  | Commission to D |                |                     |               |

→ La "Topology view" (Vue topologique) peut afficher des détails de l'affectation topologique.
 (→ Topology view (Vue topologique) → Topology overview (Vue d'ensemble de la topologie)

| 경음 Siemens - C:\Users\mde\Documents\Autor | mation\062-121 Servo S210 IRT | TO \$7-1500\062-121 Servo \$210       | 0 IRT TO \$7-1500                                        |            |                 |                    |             | _ 0   |
|-------------------------------------------|-------------------------------|---------------------------------------|----------------------------------------------------------|------------|-----------------|--------------------|-------------|-------|
| Project Edit View Insert Online Option    | is Tools Window Help          |                                       |                                                          |            | Tota            | Ily Integrated     | Automatio   | n     |
| 📑 💁 🛃 Save project 📑 🐰 🗐 🚡 🗙              | う ± (~ ± 🗄 🛄 🏛 🖫 🖫            | 🧭 Go online 🖉 Go offline 🕌            | ? 📴 👫 🚽 🛄 < earch                                        | n project> | -11             |                    | POR         | TAL   |
| Project tree 🔲 🖣                          | 062-121 Servo S210 IRT TO S   | S7-1500 → Devices & networ            | ks                                                       |            |                 |                    |             | ×     |
| Devices                                   |                               |                                       | 📲 Topol                                                  | ogy view   | A Networ        | k view 🚺           | Device view | v E   |
| 1 I I I I I I I I I I I I I I I I I I I   | 🕎 🖶 🔳 🗄 🛄 🍳 ±                 |                                       | Topology overview Top                                    | ology con  | parison         |                    |             |       |
| s v                                       |                               | ~                                     |                                                          |            |                 |                    |             |       |
| Name                                      |                               |                                       | le val                                                   |            |                 |                    |             |       |
| 🗧 💌 🛅 062-121 Servo S210 IRT TO S7-1500   |                               |                                       | Y Device / port                                          | Slot       | Partner station | Partner devic      | Partner po  | ort   |
| 🚰 Add new device                          | CPU1516F                      | Antrieb_S210                          | <ul> <li>S71500/ET200MP station_</li> </ul>              | 1          |                 |                    |             | 8     |
| Devices & networks                        | CPU 1516F-3 PN                | S2TO PN                               | ▼ CPU1516F                                               | 1          |                 |                    |             | 6     |
| CPU1516F [CPU 1516F-3 PN/DP]              |                               | CRUSESEE                              | <ul> <li>PROFINET interface</li> </ul>                   | 1 1 X1     |                 |                    |             |       |
| Antrieb_S210 [S210 PN]                    |                               |                                       | Port_1                                                   | 1 X1 P1    | SINAMICS S_1    | Antrieb_S210       | Port_1      | ę     |
| Device configuration                      |                               |                                       | Port_2                                                   | 1 X1 P2    |                 |                    | Any partr   | ier c |
| 🖳 Online & diagnostics                    |                               |                                       | PROFINE I Interface                                      | 2 1 X2     |                 |                    |             |       |
| 🚰 Parameterization                        |                               |                                       | Port_1                                                   | 1 X2 P1    |                 |                    | Any partr   | ier a |
| Commissioning                             |                               | •                                     | ✓ SINAMICS S_1                                           |            |                 |                    |             | 101   |
| <ul> <li>Acceptance test</li> </ul>       |                               |                                       | <ul> <li>Antrieb_S210</li> <li>Doprimerting (</li> </ul> | CU         |                 |                    |             |       |
| 🕨 🔄 Traces                                |                               | •                                     | PROFINE I Internace                                      | CU XI      | 671500/5700     | CRUMENCE           | Durit 1     |       |
| Ungrouped devices                         |                               |                                       | Port_1                                                   | CUXI       | 571500/E120     | Cruisior           | Port_1      | -     |
| Security settings                         |                               |                                       | Port_2                                                   | CU XI      |                 |                    | Anypartr    | ler s |
| Cross-device functions                    |                               |                                       |                                                          |            |                 |                    |             |       |
| Common data                               |                               |                                       |                                                          |            |                 |                    |             |       |
| Documentation settings                    |                               |                                       |                                                          |            |                 |                    |             | 5     |
| Languages & resources                     |                               |                                       |                                                          |            |                 |                    |             | 101   |
| Version control interface                 |                               |                                       |                                                          |            |                 |                    |             | -     |
| Online access                             |                               |                                       |                                                          |            |                 |                    |             | 00    |
| Card Reader/USB memory                    |                               |                                       |                                                          |            |                 |                    |             |       |
|                                           | < III > 100%                  | · · · · · · · · · · · · · · · · · · · | <                                                        |            | III             |                    |             | >     |
| > Details view                            |                               |                                       | Q Pr                                                     | operties   | i, Info         | 🗓 Diagnostic       | s T         |       |
| Portal view     Overview                  | Devices & ne                  |                                       |                                                          | 🔝 🗸        | Connection to D | rive unit_1 termir | nated.      |       |

 → Revenez à la vue de réseau pour affecter un nom d'appareil à l'entraînement sous "General" (Général). (→ "Network view (Vue de réseau) → "General" (Général) → Name (Nom) : Entraînement\_S210\_magasin)

| 경유 Siemens - C:\Users\mde\Documents\Au | tomation\062-121 Servo S210 IRT TO S7-150                                   | 0062-121 Servo S210 IRT TO S7-1500         | _ ¤ ×                          |
|----------------------------------------|-----------------------------------------------------------------------------|--------------------------------------------|--------------------------------|
| Project Edit View Insert Online Opt    | ions Tools Window Help<br>< 🏹 🛨 (🍽 🗄 🛄 🛄 📓 🎇 💋 Go or                        | nine 🖉 Go offline 🛔 🖪 🖪 🗶 🖃 🛄 '            | ntegrated Automation<br>PORTAL |
| Project tree                           | 062-121 Servo S210 IRT TO S7-1500                                           | Devices & networks                         | _ # # × <                      |
| Devices                                |                                                                             | 🖉 Topology view 🛛 🛔 Network vie            | w 🛐 Device view 🖳              |
| 8                                      | Network                                                                     | tion 🔻 🕎 📆 📰 🛄 🔍 ±                         | E Ta                           |
| s z                                    |                                                                             | 4 IO system: CPU1516F.PROFIN               | IET IO-System (100)            |
| Name                                   |                                                                             |                                            | 5                              |
|                                        | CPU1516F<br>CPU 1516F-3 PN                                                  | Drive_S210_m<br>S210 PN<br><u>CPU1516F</u> | Network data                   |
| Device configuration                   | CPUT                                                                        | 516E PROFINET IO-S                         |                                |
| V. Online & diagnostics                |                                                                             |                                            | ~ 20                           |
|                                        | <                                                                           | > 100%                                     | 🗖                              |
| Acceptance test                        | Drive S210 magazine [S210 PN]                                               | Properties 1 Info 9.0                      | liagnostics                    |
| 🕨 🔯 Traces                             |                                                                             |                                            | agnosaes                       |
| Ungrouped devices                      | General                                                                     |                                            |                                |
| Security settings                      | General                                                                     | General                                    | ^ av                           |
| Cross-device functions                 | Project information                                                         |                                            | = 0                            |
| Common data                            | Identification & Maintenance                                                | Project information                        |                                |
| Commentation settings                  | ▼ PROFINET interface [X150]                                                 |                                            |                                |
| Version control interface              | General                                                                     | Name: Drive_S210_magazine                  | bra                            |
| Online access                          | Ethernet addresses                                                          | Author: mde Name                           | ries                           |
| Card Reader/USB memory                 | <ul> <li>Telegram configuration</li> <li>Drive control-Telegrams</li> </ul> | Comment:                                   |                                |
| <                                      | Advanced options                                                            |                                            |                                |
| > Details view                         | Module parameters                                                           |                                            |                                |
| A Portal view                          | Devices & ne                                                                |                                            | ait 1 terminated               |
|                                        | un boncos a nom                                                             | Connection to Drive u                      | int_r terminateo.              |

 → Assurez-vous que le nom est automatiquement appliqué comme nom d'appareil PROFINET sous le point "PROFINET" pour "l'interface PROFINET" du "S210 PN".
 (→ PROFINET interface (Interface PROFINET) → Ethernet addresses (Adresses Ethernet) → PROFINET → Generate PROFINET device name automatically (Générer automatiquement le nom d'appareil PROFINET)

| 062-121 Servo S210 IRT TO                                                               | \$7-1500 ► D   | evices & networks                   |                        |                         | _ <b>= =</b> ×    |
|-----------------------------------------------------------------------------------------|----------------|-------------------------------------|------------------------|-------------------------|-------------------|
|                                                                                         |                |                                     | Topology view          | h Network view          | Device view       |
| Network Connections                                                                     | HMI connection |                                     | € ±                    |                         |                   |
| datos Ustadases o                                                                       |                |                                     | 부 IO system            | : CPU1516F.PROFINET     | IO-System (100) 🛕 |
| CPU1516F<br>CPU 1516F-3 PN                                                              | CPU1516        | Drive_S210_m<br>S210 PN<br>CPU1516F |                        |                         |                   |
| <                                                                                       |                |                                     | > 100                  | %                       | ····· ···· •      |
| Drive_S210_magazine [S210                                                               | ) PN]          |                                     | <b>Q</b> Properties    | 🗓 Info 🛛 Diag           | inostics 🛛 🗆 🖃 🤝  |
| General                                                                                 |                |                                     |                        |                         |                   |
| <ul> <li>✓ General</li> <li>Project information</li> <li>Catalog information</li> </ul> | ^              | Router address:                     | Use router             |                         | ~                 |
| Identification & Maintenance<br>PROFINET interface [X150]<br>General                    | : ≣            | PROFINET                            |                        |                         |                   |
| Ethernet addresses                                                                      |                |                                     | Generate PROFINE I dev | vice name automatically |                   |
| ▼ Telegram configuration                                                                | -              | PROFINET device name:               | drive_s210_magazine    |                         |                   |
| Drive control-Telegrams                                                                 |                | Converted name:                     | drivexbs210xbmagazineb | e3d                     |                   |
| <ul> <li>Advanced options</li> </ul>                                                    |                | Device number:                      | 1                      |                         |                   |
| Module parameters                                                                       | ~              |                                     |                        |                         |                   |
| <                                                                                       | >              |                                     |                        |                         | ~                 |

→ Vous pouvez maintenant régler les "Real time settings" (Paramètres temps réel) de l'interface PROFINET. Tout d'abord, vous définissez pour cette application la classe RT "IRT" (Isochronous Real Time) pour la synchronisation et les paramètres de domaine.
 (→ PROFINET interface (Interface PROFINET) → Advanced options (Options avancées) → Real time settings (Paramètres temps réel → Synchronization (Synchronisation) → RT class (Classe IRT): 
 IRT → Domain settings (Paramètres de domaine) → cpu\_1516f.interface-profinet\_1: SyncMaster → Send clock (Cadence d'émission): 2.000 ms)

| 062-121 Servo S210 IRT TO S7                                                | -1500 🕨 Devic       | es & netwo                        | orks                            |                                |                                 |               |             | _ = = >          |
|-----------------------------------------------------------------------------|---------------------|-----------------------------------|---------------------------------|--------------------------------|---------------------------------|---------------|-------------|------------------|
|                                                                             |                     |                                   |                                 | 6                              | Topology view                   | h Netw        | ork view    | Device view      |
| Network Connections                                                         | I connection        |                                   | 4 1                             | 🗄 🛄 🔍 ±                        |                                 | 51554115      |             |                  |
|                                                                             |                     |                                   |                                 |                                | ₽ IO system                     | n: CPU1516F   | PROFINET IC | D-System (100) 🔦 |
|                                                                             |                     |                                   |                                 |                                |                                 |               |             |                  |
| CPU1516F<br>CPU 1516F-3 PN                                                  |                     | Driv<br>S210<br><u>CPU1</u>       | e_S210_<br>) PN<br><u>1516F</u> |                                |                                 |               |             | -<br>-<br>-<br>- |
|                                                                             | CPU1516F.PRC        | OFINET IO-S.                      |                                 |                                |                                 |               |             | ~                |
|                                                                             | 1                   |                                   |                                 |                                | > 100                           | %             | •           | <u></u>          |
| Drive_S210_magazine [S210 P                                                 | nnj                 |                                   |                                 |                                | Q Properties                    | <u>i</u> Info | 🛛 🖸 Diagn   | ostics           |
| General                                                                     |                     |                                   |                                 |                                |                                 |               |             |                  |
| General<br>Ethernet addresses                                               | ^                   | Synchron                          | nization                        | l <u></u>                      |                                 |               |             |                  |
| <ul> <li>Telegram configuration</li> <li>Drive control-Telegrams</li> </ul> |                     |                                   | E.m.                            | a damain. Cur                  | - Demain 1                      |               |             |                  |
| <ul> <li>Advanced options</li> </ul>                                        |                     |                                   | Syn                             | nt domain: Syn                 | r-bomain_1                      |               | Do          | main settings    |
| Interface options                                                           |                     |                                   |                                 |                                |                                 |               |             |                  |
| Media redundancy                                                            |                     |                                   |                                 | <b>.</b>                       | KI                              |               |             |                  |
| Isochronous mode                                                            |                     | Sy                                | nchroniz                        | ation role: Syn                | c slave                         |               |             | <b>•</b>         |
| ➡ Real time settings                                                        |                     |                                   |                                 |                                |                                 |               |             |                  |
| IO cycle                                                                    |                     |                                   |                                 |                                |                                 |               |             |                  |
| Synchronization                                                             |                     |                                   |                                 |                                |                                 |               |             |                  |
|                                                                             |                     |                                   |                                 |                                |                                 |               |             |                  |
| N/IE_1 [Industrial Ethernet]                                                |                     | 1                                 | -1                              |                                | Reperties                       | <u>i</u> Info | 🖁 🖁 Diagr   | nostics          |
| General 10 tags Syst                                                        | tem constants       | Texts                             |                                 |                                |                                 |               |             |                  |
| PROFINETSubnet                                                              | >> Sync-Dor         | main 1                            |                                 |                                |                                 |               |             | -                |
| General                                                                     | Sync Sol            |                                   |                                 |                                |                                 |               |             |                  |
| Domain management                                                           |                     | -                                 | · .                             |                                |                                 |               |             |                  |
| Sync domains                                                                |                     | Sync do                           | main:                           | Sync-Domain_1                  |                                 |               |             |                  |
| MRP domains                                                                 |                     | Converted n                       | name:                           | sync-domainxb19                | 998                             |               |             |                  |
| Overview isochronous mode                                                   |                     | Send                              | clock                           | 2.000                          |                                 |               |             | ms 💌             |
| CPU1516F.PROFINETIO-Syste                                                   |                     |                                   | 0                               | 🖉 Default domai                | n                               |               |             |                  |
|                                                                             |                     |                                   | 6                               | <br>Make 'high per             | rformance' possible             |               |             |                  |
|                                                                             |                     |                                   |                                 | Allows the use                 | of 'fast forwarding'            |               |             |                  |
|                                                                             |                     |                                   |                                 |                                |                                 |               |             |                  |
|                                                                             | >>> Device          | es                                |                                 |                                |                                 |               |             |                  |
|                                                                             | IO system           |                                   |                                 |                                |                                 |               |             |                  |
| •                                                                           | IO system           | n                                 |                                 |                                | Sync master                     |               |             |                  |
|                                                                             | CPU1516             | 5F.PROFINETIC                     | D-System                        | n (100)                        | CPU1516F                        |               |             |                  |
|                                                                             |                     |                                   | ĺ                               |                                |                                 |               |             |                  |
|                                                                             |                     |                                   |                                 |                                |                                 |               |             |                  |
|                                                                             | IO devices          |                                   |                                 |                                |                                 |               |             |                  |
|                                                                             | PROFINET<br>cpu1516 | l device name<br>if.profinet inte | erface_1                        | RT class Synchr<br>RT 💌 Sync m | onization role Redu<br>naster 💌 | ndancy level  | DFP group   |                  |
|                                                                             | drive_s2            | 10_magazine                       | a                               | IRT Sync sl                    | ave No n                        | edundancy     |             |                  |
|                                                                             | 1 A 1               |                                   |                                 |                                |                                 |               |             |                  |

→ Pour I""Entraînement\_S210\_magasin", il ne reste plus qu'à régler le mode synchrone.
 (→ Entraînement\_S210\_magasin → PROFINET interface (Interface PROFINET) →
 Advanced options (Options avancées) → Isochronous mode (Mode synchrone) → 
 Isochronous mode (Mode synchrone))

| Drive_S210_magazine [S210 Pl               | N] |                                      | <b>Properties</b>  | 🔄 Info | Diagnostics |    | •   |
|--------------------------------------------|----|--------------------------------------|--------------------|--------|-------------|----|-----|
| General                                    |    |                                      |                    |        |             |    |     |
| ▼ General                                  | ~  |                                      |                    |        |             |    | ^   |
| Project information                        |    | <ul> <li>Isochronous mode</li> </ul> |                    |        |             |    | - = |
| Catalog information                        |    | Isochronous mode for local i         | modules            |        |             |    |     |
| Identification & Maintenance               |    |                                      |                    |        |             |    |     |
| ▼ PROFINET interface [X150]                |    |                                      | 🛃 Isochronous mode |        |             |    |     |
| General                                    |    | Send clock:                          | 2 000              |        | m           |    |     |
| Ethernet addresses                         |    |                                      |                    |        |             |    |     |
| <ul> <li>Telegram configuration</li> </ul> |    | Application cycle:                   | 2.000              |        | m           |    |     |
| Drive control-Telegrams                    |    | Ti/To values:                        | Automatic minimum  |        |             | •  |     |
| <ul> <li>Advanced options</li> </ul>       |    | Time Ti (read in process             |                    |        |             |    |     |
| Interface options                          | -  | values):                             | 0 ms               |        |             |    |     |
| Media redundancy                           |    | Intervals:                           | 0.125              |        |             | ms |     |
| Isochronous mode                           |    | Time To (output process              |                    |        |             |    |     |
| <ul> <li>Real time settings</li> </ul>     |    | values):                             | 0 ms 🗧             |        |             |    |     |
| IO cycle                                   |    | Intervals:                           | 0.125              |        |             | ms |     |
| Synchronization                            |    |                                      |                    |        |             |    |     |
| Port [X150 P1]                             | ~  | Detail overview                      |                    |        |             |    | *   |

→ Le "Télégramme standard 5 ('Standard telegram 5')" est défini pour "l'échange de données cyclique ('Cyclic data exchange')" entre SPS et le variateur de fréquence. (→ PROFINET interface [X150] (Interface PROFINET [X150]) → Cyclic data exchange (Échange de données cyclique) → Send (Actual value) (Envoyer (valeur réelle)) : Standard telegram 5 (Télégramme standard 5) → Receive (Setpoint) (Recevoir (Consigne)) : Standard telegram 5 (Télégramme standard 5))

| Siemens - C:\Users\mde\Documents\Auto                                                                                                    | mation\062-121 Servo S210 IRT T                                                                                                    | D S7-1500   | 0062-121 Servo S210 IRT TO S7-1500                                                                       |              |                                                            |                  |                | -     |
|----------------------------------------------------------------------------------------------------|----------------------------------------------------------------------------------------------------|-------------|----------------------------------------------------------------------------------------------------|--------------|------------------------------------------------------------|------------------|----------------|-------|
| oject Edit View Insert Online Option                                                                                                    | ns Tools Window Help                                                                                                    |             |                                                                                                    |              | Total                                                      | ly Integrate     | d Automa       | ation |
| 🚰 🛃 Save project 📕 🐰 💷 🗎 🗙                                                                                                    | う ± (~ ± 吉 三 山 三 星 扇                                                                                                    | S Go onl    | ine 🖉 Go offline 🛔 🕅 🖪 🗶 📃                                                                               |              |                                                            |                  | PC             | ORTA  |
| Project tree 🛛 🔳 🖣                                                                                                    | 062-121 Servo S210 IRT TO S                                                                                                    |             | Devices & networks                                                                                       |              |                                                            |                  | - 1            | 7 = > |
| Devices                                                                                                    |                                                                                                    |             |                                                                                                    | Topolog      | gy view 🔒 Network                                          | view             | Device v       | view  |
| <u>ه ا</u> ک                                                                                                    | Network Connections                                                                                                    | /I connecti | on 🔽 🐮 📲 🖽 🛄 🥰                                                                                           | ٤±           |                                                            |                  | E              |       |
|                                                                                                    | · · · · ·                                                                                                    |             |                                                                                                    |              | IO system: CPU1516F.PR                                     | OFINET IO-Sv     | stem (100)     | ~     |
| Name                                                                                                    |                                                                                                    |             |                                                                                                    |              |                                                            |                  |                | =     |
| <ul> <li>062-121 Servo S210 IRT TO S7-1500</li> </ul>                                                                                                    |                                                                                                    |             |                                                                                                    |              |                                                            |                  |                |       |
| Add new device                                                                                                    | CPU1516F                                                                                                    |             | Drive_S210_m                                                                                             |              |                                                            |                  |                |       |
| 📅 Devices & networks                                                                                                    | CPU 1516F-3 PN                                                                                                    |             | S210 PN                                                                                                  |              |                                                            |                  |                | ÷.    |
| CPU1516F [CPU 1516F-3 PN/DP]                                                                                                    |                                                                                                    |             | H 🗖                                                                                                    |              |                                                            |                  |                |       |
| Drive_S210_magazine [S210 PN]                                                                                                    |                                                                                                    |             | CPU1516F                                                                                                 |              |                                                            |                  |                | -     |
| Device configuration                                                                                                    |                                                                                                    |             |                                                                                                    |              |                                                            |                  |                |       |
| 🗓 Online & diagnostics                                                                                                    |                                                                                                    | CPU1        | 516F.PROFINET IO-S                                                                                       |              |                                                            |                  |                | -     |
| 🚰 Parameterization                                                                                                    |                                                                                                    |             |                                                                                                    |              | and a                                                      |                  |                | ~     |
| A Commissioning                                                                                                    | K III > 100% R                                                                                                    |             |                                                                                                    |              |                                                            |                  |                |       |
| Acceptance test                                                                                                    | Drive_S210_magazine [S210]                                                                                                    | PN]         |                                                                                                    | Q Prop       | perties 1 Info                                             | Diagnosti        | cs             |       |
| Traces                                                                                                    | General                                                                                                    |             |                                                                                                    |              |                                                            |                  |                |       |
| Lagrouped devices                                                                                                    | General                                                                                                    |             |                                                                                                    |              |                                                            |                  |                | F     |
| Security settings                                                                                                    | ▼ General                                                                                                    | _           | Telegram configuration                                                                                   |              |                                                            |                  |                | 1     |
| Cross-device functions                                                                                                    | Project information                                                                                                    |             |                                                                                                    |              |                                                            |                  |                |       |
|                                                                                                    |                                                                                                    |             |                                                                                                    |              |                                                            |                  |                |       |
| Common data                                                                                                    | Catalog information                                                                                                    |             |                                                                                                    |              |                                                            |                  |                |       |
| Gommon data     Documentation settings                                                                                                    | Identification & Mainten                                                                                                    |             | Name                                                                                                    | Item Li      | ink Telegram                                               | Length           |                |       |
| Large Common data      Languages & resources                                                                                                    | Identification & Mainten<br>• PROFINET interface [X150]                                                                                                    |             | Name<br>Drive control-Telegrams                                                                          | ltem Li<br>1 | ink Telegram                                               | Length           |                |       |
| Grownon data     Gorden and the settings     Gorden and the settings     Gorden and the settings     Gorden and the settings     Gorden and the settings     Gorden and the settings     Gorden and the settings                                                                                                    | v PROFINET interface [X150]<br>General                                                                                                    | =           | Vame                                                                                                    | Item Li      | ink Telegram                                               | Length           | words          |       |
| Lag Common data      Laguages & resources      Laguages & resources      Loguages & online access      Doline access                                                                                                    | PROFINET interface [X150]     General     Ethernet addresses     Therefore for the set of the set of the | =           | Name           ▼ Drive control-Telegrams           Send (Actual value)           Receive (Setpoint)      | Item Li      | ink Telegram<br>Standard telegram 5<br>Standard telegram 5 | Length<br>9<br>9 | words<br>words |       |
| <ul> <li>ugi Common data</li> <li>Em Documentation settings</li> <li>Languages &amp; resources</li> <li>La Version control interface</li> <li>Um Online access</li> <li>Carl Reader/USB memory</li> </ul>                                                                                                    | <ul> <li>Catalog information</li> <li>Identification &amp; Mainten</li> <li>PROFINET interface [X150]</li> <li>General</li> <li>Ethernet addresses</li> <li>Telegram configuration</li> </ul>                                                                                                    | -<br>-<br>- | Name      Drive control-Telegrams     Send (Actual value)     Receive (Setpoint) <add telegram=""></add> | Item Li      | ink Telegram<br>Standard telegram 5<br>Standard telegram 5 | Length<br>9<br>9 | words<br>words |       |
| <ul> <li>u common data</li> <li>I occumentation settings</li> <li>I canguages &amp; resources</li> <li>I version control interface</li> <li>I online access</li> <li>I canguages A memory</li> </ul>                                                                                                    | <ul> <li>Catalog information</li> <li>Identification &amp; Mainten</li> <li>PROFINET interface [X150]</li> <li>General</li> <li>Ethernet addresses</li> <li>Telegram configuration</li> <li>Drive control-Telegrams</li> </ul>                                                                                                    | -           | Name      Drive control-Telegrams     Send (Actual value)     Receive (Setpoint)<br><br>                 | Item Li      | ink Telegram<br>Standard telegram 5<br>Standard telegram 5 | 9<br>9           | words<br>words |       |
| <ul> <li>igit Common data</li> <li>igit Conumentation settings</li> <li>igit Languages &amp; resources</li> <li>igit Version control interface</li> <li>igit Online access</li> <li>igit Card Reader/USB memory</li> </ul>                                                                                                    | <ul> <li>Catalog information</li> <li>Identification &amp; Mainten</li> <li>PROFINET interface [X150]</li> <li>General</li> <li>Ethermet addresses</li> <li>Telegram configuration</li> <li>Drive control-Telegrams</li> <li>Advanced options</li> </ul>                                                                                                    |             | Name      Drive control-Telegrams     Send (Actual value)     Receive (Setpoint)<br><br>                 | Item Li      | nk Telegram<br>Standard telegram 5<br>Standard telegram 5  | 9<br>9           | words<br>words |       |
| <ul> <li>→ age Common data</li> <li>→ Em Documentation settings</li> <li>→ Em Languages &amp; resources</li> <li>→ Em Version control interface</li> <li>→ Em Online access</li> <li>→ Card Reader/USB memory</li> </ul>                                                                                                    | <ul> <li>Catalog information<br/>Identification &amp; Mainten</li> <li>PROFINET interface [X150]<br/>General<br/>Ethernet addresses</li> <li>Telegram configuration</li> <li>Drive control-Telegrams</li> <li>Advanced options<br/>Interface options</li> </ul>                                                                                                    |             | Name      Drive control-Telegrams     Send (Actual value)     Receive (Setpoint) <add telegram=""></add> | Item Li      | ink Telegram<br>Standard telegram 5<br>Standard telegram 5 | 9<br>9           | words<br>words |       |
| Grimmon data     Gorimmon data     Gorimmentation settings     Gorimmentation settings     Gorimmentation settings     Gorimmentation settings     Gorimmentation settings     Gorimmentation settings     Gorimmentation settings     Gorimmentation settings     Gorimmentation settings     Gorimmentation settings                                                                                                    | <ul> <li>Catalog information<br/>Identification &amp; Mainten</li> <li>PROFINET interface [X150]<br/>General<br/>Ethermet addresses</li> <li>Telegram configuration</li> <li>Drive control-Telegrams</li> <li>Advanced options<br/>Interface options<br/>Media redundancy<br/>Interface proving</li> </ul>                                                                                                    |             | Name                                                                                                    | Item Li      | ink Telegram<br>Standard telegram 5<br>Standard telegram 5 | 9<br>9<br>9      | words<br>words |       |
| Grimmon data     Gonzmon data     Gonzmon data     Gonzmontation settings     Gonzmontation settings     Gonzation settings | <ul> <li>Catalog information<br/>Identification &amp; Mainten</li> <li>PROFINET interface [X150]<br/>General<br/>Ethernet addresses</li> <li>Telegram configuration</li> <li>Drive control-Telegrams</li> <li>Advanced options<br/>Interface options<br/>Media redundancy<br/>Isochronous mode</li> <li>Peal time catinons</li> </ul>                                                                                                    |             | Name                                                                                                    | Item Li      | nk Telegram                                                | Length<br>9<br>9 | words<br>words |       |

→ Sélectionnez les plages d'adresse "E/I 256...264" et "A/Q 256 ... 264". (→ PROFINET interface [X150] (Interface PROFINET [X150]) → Cyclic data exchange (Échange de données cyclique) → Send (Actual value) (Envoyer (valeur réelle)) → Start address I 256 (Adresse initiale E 256) → Receive (Setpoint) (Recevoir (Consigne)) → Start address Q 256 (Adresse initiale A 256))

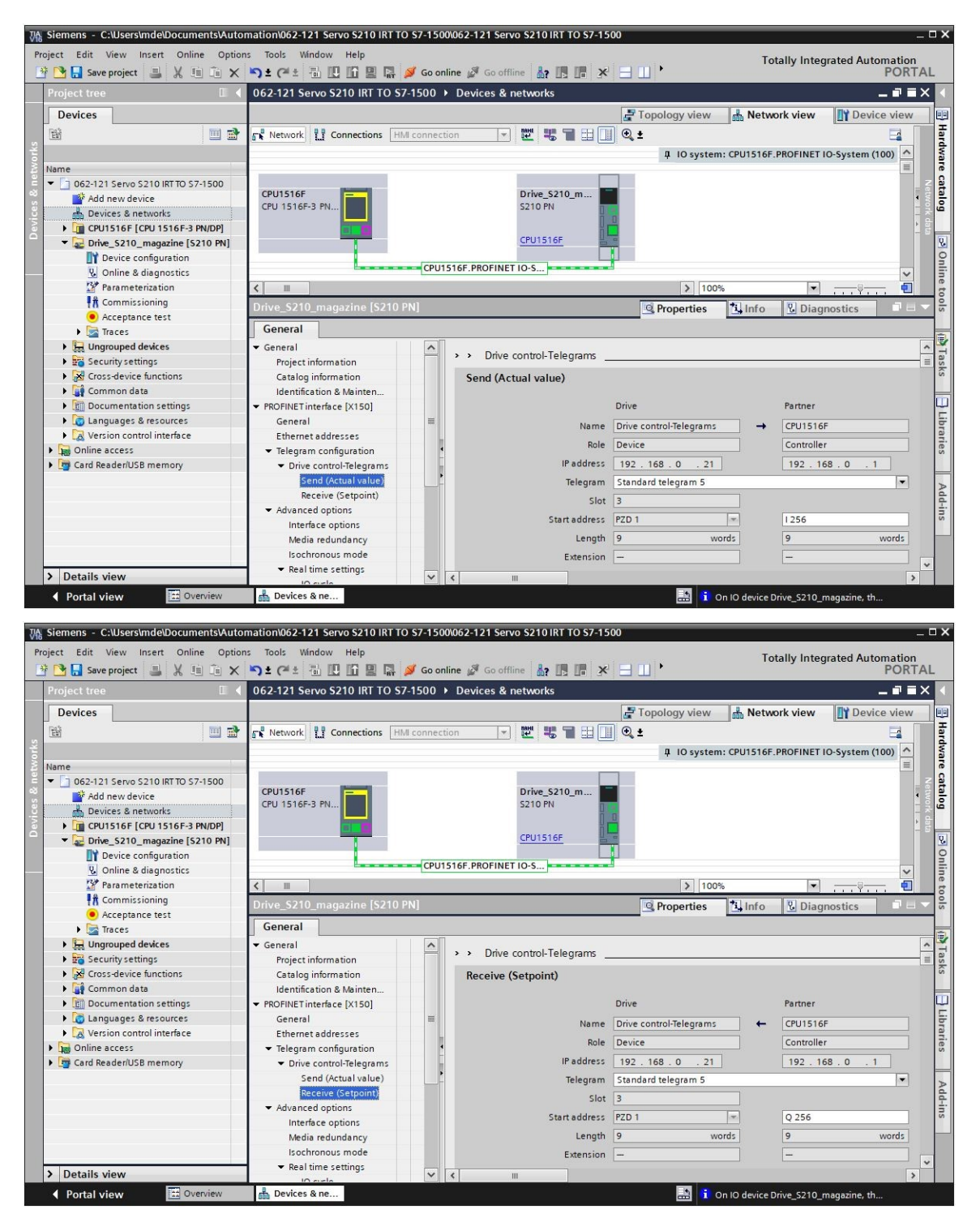

| Drive_S210_magazine [S210 F                | PN] -(None)       |                  |                                  |
|--------------------------------------------|-------------------|------------------|----------------------------------|
| General                                    |                   |                  |                                  |
| ▼ General                                  |                   |                  | ~                                |
| Project information                        |                   |                  |                                  |
| Catalog information                        |                   |                  |                                  |
| Identification & Mainten                   |                   |                  |                                  |
|                                            |                   |                  |                                  |
| General<br>Ethernet addresses              |                   |                  |                                  |
| <ul> <li>Telegram configuration</li> </ul> |                   |                  |                                  |
| Drive control-Telegrams                    |                   |                  |                                  |
| Send (Actual value)                        |                   |                  |                                  |
| Receive (Setpoint)                         |                   |                  |                                  |
| <ul> <li>Advanced options</li> </ul>       |                   |                  | Add new                          |
| Interface options                          | Organizatio       | an block         | (Automatic undata)               |
| Media redundancy                           | organizado        |                  | (Automatic update)               |
| Isochronous mode                           | Process           | s image          | Automatic update                 |
|                                            |                   |                  |                                  |
| Add new block                              |                   |                  | ×                                |
|                                            |                   |                  |                                  |
| Name:                                      |                   |                  |                                  |
| MC-Servo                                   |                   |                  |                                  |
|                                            |                   |                  |                                  |
|                                            | MC Convo          | Languages        |                                  |
|                                            | NC-Servo          | Language.        |                                  |
|                                            | Synchronous Cycle | Number           | 91                               |
| -0B                                        |                   |                  |                                  |
| Organization                               |                   |                  | 🔘 Manual                         |
| block                                      |                   |                  | Automatic                        |
| · · · · · · · · · · · · · · · · · · ·      |                   |                  | Contraction                      |
|                                            |                   |                  |                                  |
|                                            |                   |                  |                                  |
|                                            |                   | Description:     |                                  |
|                                            |                   | The organizatio  | on block MC-Servo [OB 91] is     |
|                                            |                   | used for S7-15   | 00 Motion Control functions      |
|                                            |                   | such as I/O acc  | cess, signs of life and position |
|                                            |                   | control.         | a constant bus surls time        |
|                                            |                   | If the Motion IC | is operated in an                |
|                                            |                   | isochronous IC   | system, the bus cycle clock      |
|                                            |                   | defines the cyc  | le time. You can also set the    |
|                                            |                   | cycle time via t | the properties of the OB MC-     |
|                                            |                   | Servo [OB91].    |                                  |
|                                            |                   |                  |                                  |
|                                            |                   |                  |                                  |
|                                            |                   |                  |                                  |
|                                            |                   |                  |                                  |
|                                            |                   |                  |                                  |
|                                            |                   |                  |                                  |
|                                            |                   | more             |                                  |
| > Additional informati                     | on                |                  |                                  |
|                                            |                   |                  |                                  |
| Add new and open                           |                   |                  | OK Cancel                        |

 → Le télégramme de réception est automatiquement affecté au bloc d'organisation isochrone. Maintenant, enregistrez le projet avec les anciens paramètres. (→ PROFINET interface
 [X150] (Interface PROFINET [X150]) → Cyclic data exchange (Échange de données cyclique) → Receive (Setpoint) (Recevoir (Consigne)) → Organization block (Bloc d'organisation) → MC-Servo → Save project

| Network         C:\Users\mde\Documents\Auton           Project         Edit         View         Insert         Online         Option: <u>*</u> <u>*</u> | nation\062-121 Servo S210 IRT TO<br>s Tools Window Help<br>in ± (# ± 🐻 🖳 🌆 🚆 🗿 | S7-1500\062-121 Se<br>↓ Go online 🖉 Go of | fline                                                  | 00<br>To                          | _                        |
|----------------------------------------------------------------------------------------------------|--------------------------------------------------------------------------------|-------------------------------------------|--------------------------------------------------------|-----------------------------------|--------------------------|
| Project tree Save project                                                                                                    | 062-121 Servo S210 IRT TO S7-                                                  | 1500 ⊁ Devices &                          | networks                                               | Topology view                     | ork view                 |
| SYLOON<br>Name                                                                                                    | Network Connections                                                            | connection 🛛                              | ▏ॖॖॖॖॖॖॖॄॖॖॖॖॄॣॖॖॖॖॖॄॣॖॖॖॖॄॣॖॖॖॖॄॣॖॖॖॖॖॄॣॖॖॖॖॖॄॣॖॖॖ    | ⊕ ±     ↓     IO system: CPU1516F | PROFINET IO-System (100) |
| O62-121 Servo S210 IRT TO 57-1     Add new device     Devices 8 networks     CU1516F (CPU 1516F-3 P     Device configuration     S) Online & diagnostics | CPU1516F<br>CPU 1516F-3 PN                                                     | CPU1516F.PROFIN                           | Drive_\$210_m<br>\$210 PN<br><u>CPU1516F</u><br>T IQ-S |                                   | Network data             |
| Big Software units                                                                                                    |                                                                                |                                           |                                                        | 1000                              |                          |
| Program blocks                                                                                                    |                                                                                |                                           |                                                        | > 100%                            |                          |
| Add New Diock                                                                                                    | Drive_S210_magazine [S210 Pl                                                   | 1]                                        |                                                        | Properties 1 Info                 | 🗓 Diagnostics 📃 🗖 👼      |
| The MC-Serve (OP91)                                                                                                    | General                                                                        |                                           |                                                        |                                   |                          |
|                                                                                                    | ▼ General                                                                      |                                           |                                                        | Drive                             | Partner                  |
| MOTOR SPEEDMONIT                                                                                                    | Project information                                                            | - <b>H</b>                                | Manag                                                  | Discussion I Talanama             |                          |
| MOTOR AUTO [EB1]                                                                                                    | Catalog information                                                            |                                           | Name                                                   | Drive control-lelegrams -         | CPU1516F                 |
|                                                                                                    | Identification & Mainten                                                       |                                           | Role                                                   | Device                            | Controller               |
|                                                                                                    | PROFINET interface [X150]                                                      |                                           | IP address                                             | 192 . 168 . 0 . 21                | 192 . 168 . 0 . 1        |
| SPEED MOTOR [DB2]                                                                                                    | General                                                                        |                                           | Telegram                                               | Standard telegram 5               |                          |
| Technology objects                                                                                                    | Ethernet addresses                                                             |                                           | clas                                                   |                                   | la                       |
| External source files                                                                                                    | <ul> <li>Telegram configuration</li> </ul>                                     |                                           | Slot                                                   | 3                                 | ies                      |
| PLC tags                                                                                                    | <ul> <li>Drive control-Telegrams</li> </ul>                                    |                                           | Start address                                          | PZD 1                             | 1256                     |
| PLC data types                                                                                                    | Send (Actual value)                                                            | -                                         | Length                                                 | 9 words                           | 9 words                  |
| Watch and force tables                                                                                                    | Receive (Setpoint)                                                             |                                           | Extension                                              | -                                 | Ad                       |
| Online backups                                                                                                    | <ul> <li>Advanced options</li> </ul>                                           |                                           |                                                        |                                   | <u></u>                  |
| 🕨 🔀 Traces                                                                                                    | Interface options                                                              |                                           |                                                        |                                   |                          |
| OPC UA communication                                                                                                    | Media redundancy                                                               |                                           | Organization block                                     |                                   | MC-Servo                 |
|                                                                                                    | Isochronous mode                                                               |                                           | Process image                                          |                                   | PIP OB Servo             |
| N                                                                                                    | <ul> <li>Real time settings</li> </ul>                                         |                                           |                                                        |                                   | *                        |
| > Details view                                                                                                    | 10 circle                                                                      | × <                                       |                                                        |                                   | >                        |
| Portal view     Overview                                                                                                    | Devices & ne                                                                   |                                           |                                                        | 🔝 谊 On IO device                  | Drive_S210_magazine, th  |

## 7.8 Créer un objet technologique dans la CPU1516F-3 PN/DP

→ Pour la commande de l'application de positionnement dans le système de servomécanisme, créez un nouvel objet technologique dans la CPU1516F-3 PN/DP. Sélectionnez pour cela sous "Motion Control" l'objet technologique "TO\_PositioningAxis".
 (→ CPU1516F-3 PN/DP → Technology objects (Objets technologiques) → Add new object (Ajouter un nouvel objet) → Motion Control → TO\_PositioningAxis → PositioningAxis\_Magazin → OK)

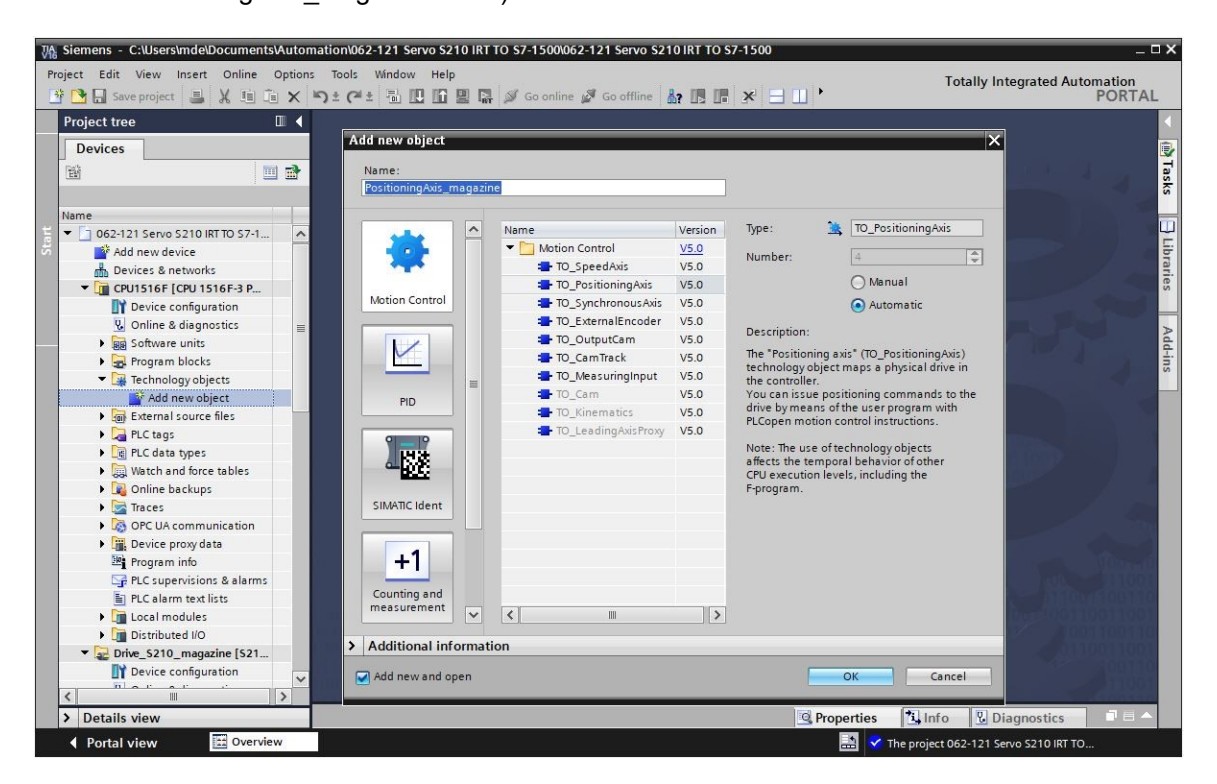

→ La vue de fonction de l'objet technologique s'ouvre alors automatiquement. Vous sélectionnez d'abord les paramètres de base qui y sont affichés. (→ Function view (Vue de fonction) → Basic parameters (Paramètres de base))

| 062-121 Servo S210 IRT TO S7-1                                                                                            | 500                                                                                           | CPU1516F [CPU 15                                                     | 16F-3 PN/DP] 	 Techno                                                                                                    | ology objects 🕨                                                                                                    | PositioningAxis_ | _magazine [DB4]                            |                            |
|----------------------------------------------------------------------------------------------------|-----------------------------------------------------------------------------------------------|----------------------------------------------------------------------|----------------------------------------------------------------------------------------------------|----------------------------------------------------------------------------------------------------|------------------|--------------------------------------------|----------------------------|
|                                                                                                    |                                                                                               |                                                                      |                                                                                                    |                                                                                                    |                  | Function view                              | Parameter view             |
| ** 🖶 🖻 🛅                                                                                                    |                                                                                               |                                                                      |                                                                                                    |                                                                                                    |                  |                                            |                            |
| Basic parameters                                                                                                    |                                                                                               | n ·                                                                  |                                                                                                    |                                                                                                    |                  |                                            | ^                          |
| Hardware interface                                                                                                    | 8                                                                                             | Basic parameters _                                                   |                                                                                                    |                                                                                                    |                  |                                            |                            |
| Leading value settings                                                                                                    | 0                                                                                             |                                                                      |                                                                                                    |                                                                                                    |                  |                                            |                            |
| Extended parameters                                                                                                    | ⊘∥                                                                                            |                                                                      | Nam                                                                                                    | e: PositioningA                                                                                                    | xis_magazine     |                                            |                            |
|                                                                                                    | _                                                                                             |                                                                      |                                                                                                    |                                                                                                    |                  |                                            |                            |
|                                                                                                    |                                                                                               |                                                                      | PLC                                                                                                    |                                                                                                    |                  |                                            |                            |
|                                                                                                    |                                                                                               |                                                                      |                                                                                                    | 56363] 56563                                                                                                    |                  |                                            |                            |
|                                                                                                    |                                                                                               |                                                                      |                                                                                                    |                                                                                                    |                  |                                            |                            |
|                                                                                                    |                                                                                               |                                                                      |                                                                                                    |                                                                                                    |                  |                                            |                            |
|                                                                                                    |                                                                                               |                                                                      |                                                                                                    |                                                                                                    |                  |                                            |                            |
|                                                                                                    |                                                                                               |                                                                      | User program T                                                                                                    | echnologyobject                                                                                                    | Drive            | Motor                                      |                            |
|                                                                                                    |                                                                                               |                                                                      |                                                                                                    | d Als                                                                                                    |                  |                                            |                            |
|                                                                                                    | 4                                                                                             |                                                                      |                                                                                                    |                                                                                                    |                  |                                            |                            |
|                                                                                                    |                                                                                               |                                                                      |                                                                                                    |                                                                                                    |                  |                                            |                            |
|                                                                                                    | -                                                                                             | Axis type                                                            |                                                                                                    |                                                                                                    |                  |                                            |                            |
|                                                                                                    |                                                                                               |                                                                      |                                                                                                    | Virtual a:                                                                                                    | xis              |                                            |                            |
|                                                                                                    |                                                                                               |                                                                      |                                                                                                    |                                                                                                    |                  |                                            |                            |
|                                                                                                    |                                                                                               |                                                                      |                                                                                                    | Linear                                                                                                    |                  |                                            |                            |
|                                                                                                    | -11                                                                                           |                                                                      |                                                                                                    | O Potan/                                                                                                    |                  |                                            |                            |
|                                                                                                    |                                                                                               |                                                                      |                                                                                                    | Orotaly                                                                                                    |                  |                                            |                            |
|                                                                                                    | -11                                                                                           |                                                                      |                                                                                                    |                                                                                                    |                  |                                            |                            |
|                                                                                                    |                                                                                               |                                                                      |                                                                                                    |                                                                                                    |                  |                                            |                            |
|                                                                                                    |                                                                                               |                                                                      |                                                                                                    |                                                                                                    | innin Cinnin     |                                            |                            |
|                                                                                                    |                                                                                               |                                                                      |                                                                                                    |                                                                                                    | _                |                                            |                            |
|                                                                                                    |                                                                                               |                                                                      |                                                                                                    |                                                                                                    |                  |                                            | *                          |
|                                                                                                    |                                                                                               | < III                                                                |                                                                                                    |                                                                                                    |                  |                                            |                            |
|                                                                                                    |                                                                                               | - 1 · · · · · · · · · · · · · · · · · ·                              |                                                                                                    |                                                                                                    |                  |                                            | 2                          |
|                                                                                                    |                                                                                               |                                                                      |                                                                                                    |                                                                                                    |                  |                                            | >                          |
| 0 ( 2 4 24 6                                                                                                    | 500                                                                                           |                                                                      |                                                                                                    | 1                                                                                                    | D:4:: A:-        |                                            | 2                          |
| 062-121 Servo S210 IRT TO S7-1                                                                                            | 500                                                                                           | ▶ CPU1516F [CPU 15                                                   | 16F-3 PN/DP] → Techno                                                                                                    | ology objects ♪                                                                                                    | PositioningAxis_ | magazine [DB4]                             | _ II = ×                   |
| 062-121 Servo S210 IRT TO S7-1                                                                                            | 500                                                                                           | ▶ CPU1516F [CPU 15                                                   | 16F-3 PN/DP] → Techno                                                                                                    | ology objects ♪                                                                                                    | PositioningAxis_ | magazine [DB4] Function view               | _ II ■ X<br>Parameter view |
| 062-121 Servo S210 IRT TO S7-1                                                                                            | 500                                                                                           | ▶ CPU1516F [CPU 15                                                   | 16F-3 PN/DP]                                                                                                    | ology objects →                                                                                                    | PositioningAxis_ | magazine [DB4]<br>Function view            | _ II ■ X<br>Parameter view |
| 062-121 Servo S210 IRT TO S7-1<br>Servo S210 IRT TO S7-1<br>Basic parameters                                              | 500                                                                                           | CPU1516F [CPU 15                                                     | 16F-3 PN/DP] ▶ Techno                                                                                                    | ology objects 🕨                                                                                                    | PositioningAxis_ | magazine [DB4]                             | - II ■ ×<br>Parameter view |
| 062-121 Servo S210 IRT TO S7-1<br>Basic parameters<br>Hardware interface                                                  | 500<br>©                                                                                      | CPU1516F [CPU 15                                                     | 16F-3 PN/DP] > Techno                                                                                                    | ology objects ♪                                                                                                    | PositioningAxis_ | magazine [DB4]<br>Function view            | Parameter view             |
| 062-121 Servo S210 IRT TO S7-1                                                                                            | 500<br>8<br>8<br>9                                                                            | CPU1516F [CPU 15                                                     | 16F-3 PN/DP] → Techno                                                                                                    | ology objects ♪<br>● Linear<br>○ Rotary                                                                                                   | PositioningAxis_ | magazine [DB4]<br>Function view            | Parameter view             |
| 062-121 Servo S210 IRT TO S7-1                                                                                            | 500<br>8<br>8<br>8<br>8                                                                       | CPU1516F [CPU 15                                                     | 16F-3 PN/DP] → Techno                                                                                                    | ology objects →<br>● Linear<br>○ Rotary                                                                                                   | PositioningAxis_ | magazine [DB4]                             | Parameter view             |
| 062-121 Servo S210 IRT TO S7-1                                                                                            | 500<br>8<br>8<br>9<br>9                                                                       | CPU1516F [CPU 15                                                     | 16F-3 PN/DP] > Techno                                                                                                    | ology objects →                                                                                                    | PositioningAxis_ | magazine [DB4]<br>Function view            | Parameter view             |
| 062-121 Servo S210 IRT TO S7-1                                                                                            | 500<br>20<br>20<br>20                                                                         | CPU1516F [CPU 15                                                     | 16F-3 PN/DP] > Techno                                                                                                    | ology objects ♪<br>④ Linear<br>○ Rotary                                                                                                   | PositioningAxis_ | magazine [DB4]<br>Function view            | Parameter view             |
| 062-121 Servo S210 IRT TO S7-1                                                                                            | 500<br>8<br>9<br>9                                                                            | CPU1516F [CPU 15                                                     | 16F-3 PN/DP] > Techno                                                                                                    | ology objects ♪<br>④ Linear<br>○ Rotary                                                                                                   | PositioningAxis_ | magazine [DB4]<br>Function view            | Parameter view             |
| 062-121 Servo S210 IRT TO S7-1                                                                                            | 500<br>20<br>20<br>20                                                                         | CPU1516F [CPU 15                                                     | 16F-3 PN/DP] > Techno                                                                                                    | ology objects ♪<br>● Linear<br>○ Rotary                                                                                                   | PositioningAxis_ | magazine [DB4]                             | Parameter view             |
| 062-121 Servo S210 IRT TO S7-1                                                                                            | 500<br>2<br>2<br>2                                                                            | CPU1516F [CPU 15                                                     | 16F-3 PN/DP] > Techno                                                                                                    | ology objects ><br>• Linear<br>• Rotary         •                                                                                         | PositioningAxis_ | magazine [DB4]<br>Function view            | Parameter view             |
| 062-121 Servo S210 IRT TO S7-1                                                                                            | 500<br>20<br>20<br>20                                                                         | CPU1516F [CPU 15 CPU1516F [CPU 15 Units of measure                   | 16F-3 PN/DP] > Techno                                                                                                    | ology objects ♪<br>④ Linear<br>○ Rotary                                                                                                   | PositioningAxis_ | magazine [DB4]<br>Function view            | Parameter view             |
| 062-121 Servo S210 IRT TO S7-1                                                                                            | 500<br>8<br>0<br>0                                                                            | CPU1516F [CPU 15     Units of measure                                | 16F-3 PN/DP] > Techno                                                                                                    | ology objects ♪<br>② Linear<br>③ Rotary<br>③ Use posi                                                                                     | PositioningAxis_ | magazine [DB4]<br>Function view            | Parameter view             |
| 062-121 Servo S210 IRT TO S7-1                                                                                            | 500<br>2<br>2                                                                                 | CPU1516F [CPU 15 CPU1516F [CPU 15 Units of measure                   | 16F-3 PN/DP] > Techno<br>9<br>Unit of measure for positio                                                                                                    | ology objects ►                                                                                                    | PositioningAxis_ | magazine [DB4]<br>Function view            | Parameter view             |
| 062-121 Servo S210 IRT TO S7-1                                                                                            | 500<br>8<br>9<br>9<br>9                                                                       | CPU1516F [CPU 15                                                     | 16F-3 PN/DP] > Techno<br>Unit of measure for positic<br>Unit of measure for veloci                                                                                                    | ology objects ►<br><ul> <li>Linear</li> <li>Rotary</li> </ul> Use posi <ul> <li>use posi</li> <li>mm</li> <li>mm</li> <li>mm/s</li> </ul> | PositioningAxis_ | magazine [DB4]<br>Function view            | Parameter view             |
| 062-121 Servo S210 IRT TO S7-1                                                                                            | 500                                                                                           | CPU1516F [CPU 15 CPU1516F [CPU 15 Units of measure                   | 16F-3 PN/DP] → Techno<br>10 Junit of measure for positio<br>Unit of measure for veloci<br>Unit of measure for veloci                                                                                              | blogy objects  Linear  Rotary  Use posi  I.  Mrs  Kr  Mrs  Kr  Nm  Nm  Nm  Nm  Nm  Nm  Nm  Nm  Nm  N                                      | PositioningAxis_ | magazine [DB4]<br>Function view            | Parameter view             |
| 062-121 Servo S210 IRT TO S7-1                                                                                            | 500<br>8<br>8<br>9<br>9                                                                       | CPU1516F [CPU 15 CPU1516F [CPU 15 Units of measure                   | 16F-3 PN/DP] → Techno<br>16F-3 PN/DP] → Techno<br>Unit of measure for positio<br>Unit of measure for veloci<br>Unit of measure for veloci<br>Unit of measure for torqu                                            | ology objects →                                                                                                    | PositioningAxis_ | magazine [DB4]<br>Function view            | Parameter view             |
| 062-121 Servo S210 IRT TO S7-1                                                                                            | 500<br>8<br>8<br>9<br>9                                                                       | CPU1516F [CPU 15 CPU1516F [CPU 15 Units of measure                   | 16F-3 PN/DP] → Techno<br>10 Techno<br>Unit of measure for positic<br>Unit of measure for veloci<br>Unit of measure for torqu<br>Unit of measure for for                                                           | ology objects →                                                                                                    | PositioningAxis_ | magazine [DB4]<br>Function view            | Parameter view             |
| 062-121 Servo S210 IRT TO S7-1                                                                                            | 500<br>8<br>9<br>9<br>9                                                                       | CPU1516F [CPU 15                                                     | 16F-3 PN/DP] → Techno<br>16F-3 PN/DP] → Techno<br>Unit of measure for position<br>Unit of measure for veloci<br>Unit of measure for veloci<br>Unit of measure for torqu<br>Unit of measure for force              | Linear<br>→ Linear<br>→ Rotary<br>Use posi<br>n: mm<br>ty: mm/s<br>e: Nm<br>e: N                                                          | PositioningAxis_ | magazine [DB4]<br>Function view            | Parameter view             |
| 062-121 Servo S210 IRT TO S7-1                                                                                            | 500                                                                                           | CPU1516F [CPU 15                                                     | 16F-3 PN/DP] ➤ Techno<br>Unit of measure for positic<br>Unit of measure for veloci<br>Unit of measure for rorqu<br>Unit of measure for force                                                                      | blogy objects →<br>C Linear<br>Rotary<br>Use posi<br>n: mm<br>g: mm/s<br>e: Nm<br>e: N<br>Enable n                                        | PositioningAxis_ | magazine [DB4]                             | Parameter view             |
| 062-121 Servo S210 IRT TO S7-1                                                                                            | 500<br>3<br>3<br>3<br>3<br>3<br>3<br>3<br>3<br>3<br>3<br>3<br>3<br>3<br>3<br>3<br>3<br>3<br>3 | CPU1516F [CPU 15 CPU1516F [CPU 15 Units of measure Modulo            | 16F-3 PN/DP] → Techno<br>10 Techno<br>Unit of measure for positio<br>Unit of measure for veloci<br>Unit of measure for torqu<br>Unit of measure for force<br>Modulo start valu                                    | Diogy objects →<br>C Linear<br>C Rotary<br>Use posi<br>n: mm<br>ty: mm/s<br>e: Nm<br>e: N<br>Enable n<br>e: 0.0                           | PositioningAxis_ | magazine [DB4]<br>Function view            | Parameter view             |
| 062-121 Servo S210 IRT TO S7-1<br>Bacic parameters<br>Hardware interface<br>Leading value settings<br>Extended parameters | 500<br>8<br>9<br>9<br>9<br>9                                                                  | CPU1516F [CPU 15 Units of measure Modulo                             | 16F-3 PN/DP] ➤ Techno<br>16F-3 PN/DP] ➤ Techno<br>Unit of measure for positio<br>Unit of measure for positio<br>Unit of measure for torqu<br>Unit of measure for forc<br>Modulo start valu<br>Modulo start valu   | Linear<br>O Linear<br>O Rotary<br>Use posini<br>mm/s<br>e: Nm<br>e: Nm<br>Enable n<br>e: 0.0<br>h: 1000.0                                 | PositioningAxis_ | magazine [DB4]                             | Parameter view             |
| 062-121 Servo S210 IRT TO S7-1                                                                                            | 500<br>3<br>3<br>9<br>9                                                                       | CPU1516F [CPU 15 CPU1516F [CPU 15 Units of measure Modulo            | 16F-3 PN/DP] ➤ Techno<br>Unit of measure for positic<br>Unit of measure for veloci<br>Unit of measure for torqu<br>Unit of measure for forc<br>Unit of measure for forc<br>Modulo start valu<br>Modulo start valu | ology objects →                                                                                                    | PositioningAxis_ | magazine [DB4]<br>Function view            | Parameter view             |
| 062-121 Servo S210 IRT TO S7-1                                                                                            | 500                                                                                           | CPU1516F [CPU 15                                                     | 16F-3 PN/DP] ➤ Technol<br>Unit of measure for positic<br>Unit of measure for veloci<br>Unit of measure for veloci<br>Unit of measure for torqu<br>Unit of measure for forc<br>Modulo start valu<br>Modulo leng    | Linear<br>→ Linear<br>→ Rotary<br>Use posi<br>n: mm<br>by mm/s<br>e: Nm<br>e: N<br>← Enable n<br>e: 0.0<br>h: 1000.0                      | PositioningAxis_ | magazine [DB4]                             | Parameter view             |
| 062-121 Servo S210 IRT TO S7-1                                                                                            | 500                                                                                           | CPU1516F [CPU 15                                                     | 16F-3 PN/DP] ➤ Techno<br>Unit of measure for positic<br>Unit of measure for veloci<br>Unit of measure for rorqu<br>Unit of measure for forc<br>Modulo start valu<br>Modulo leng                                   | blogy objects →<br>Clinear<br>Rotary<br>Use posi<br>n: mm<br>by: mm/s<br>e: Nm<br>e: Nm<br>e: Nm<br>h: 1000.0                             | PositioningAxis_ | magazine [DB4] Function view               | Parameter view             |
| 062-121 Servo S210 IRT TO S7-1                                                                                            | 500                                                                                           | CPU1516F [CPU 15 CPU1516F [CPU 15 Units of measure Modulo Simulation | 16F-3 PN/DP] ➤ Techno<br>Unit of measure for positio<br>Unit of measure for veloci<br>Unit of measure for veloci<br>Unit of measure for forc<br>Unit of measure for forc<br>Modulo start valu<br>Modulo leng      | Diogy objects →<br>C Linear<br>C Rotary<br>Use posine<br>mm<br>ty: mm/s<br>e: Nm<br>e: Nm<br>e: N<br>Enable n<br>e: 0.0<br>h: 1000.0      | PositioningAxis_ | magazine [DB4] Function view               | Parameter view             |
| 062-121 Servo S210 IRT TO S7-1                                                                                            |                                                                                               | CPU1516F [CPU 15 CPU1516F [CPU 15 Units of measure Modulo Simulation | 16F-3 PN/DP] ➤ Techno<br>Unit of measure for positio<br>Unit of measure for veloci<br>Unit of measure for veloci<br>Unit of measure for forc<br>Unit of measure for forc<br>Modulo start valu<br>Modulo leng      | Linear<br>O Linear<br>O Rotary<br>Use posini<br>mm<br>mm/s<br>e: Nm<br>e: Nm<br>e: Nm<br>e: Enable n<br>e: 0.0<br>h: 1000.0               | PositioningAxis_ | magazine [DB4] Function view er resolution | Parameter view             |

→ Vous sélectionnez ensuite la régulation de vitesse dans "Entraînement\_S210\_magasin" comme interface matérielle pour l'objet technologique. (→ Hardware interface (Interface matérielle) → Drive (Entraînement) → PROFINET IO-System (100) (Réseau PROFINET IO (100)) → Entraînement\_S210\_magasin → Drive control (Régulation de vitesse) → ✓)

| 062-121 Servo S210 IRT TO S7-1500                                                                                                    | • CPU1516F   | [CPU 1516F-3 PN/D | P] 🕨 Technology o  | bjects 🕨 Positioni | ngAxis_magazine [DB4] | _ II <b>I</b> × |
|----------------------------------------------------------------------------------------------------|--------------|-------------------|--------------------|--------------------|-----------------------|-----------------|
|                                                                                                    |              |                   |                    |                    | Function view         | Parameter view  |
| Image: Second second second | Hardware int | erface            |                    |                    |                       |                 |
| CPU1516F [CPU 1516F-                                                                                                    | 3 PN/DP]     |                   |                    |                    | 1                     |                 |
| PROFINET IO-System                                                                                                    | (100)        | Name              | Device type        |                    | Power                 |                 |
|                                                                                                    |              |                   |                    |                    | Encoder Motor         |                 |
|                                                                                                    |              |                   |                    |                    |                       |                 |
| Show all modules                                                                                                    | -            |                   | Drives Colort driv | <b>X X</b>         | D3                    |                 |
|                                                                                                    | <            | 1111              | Selection          |                    | UT Device connguistor |                 |

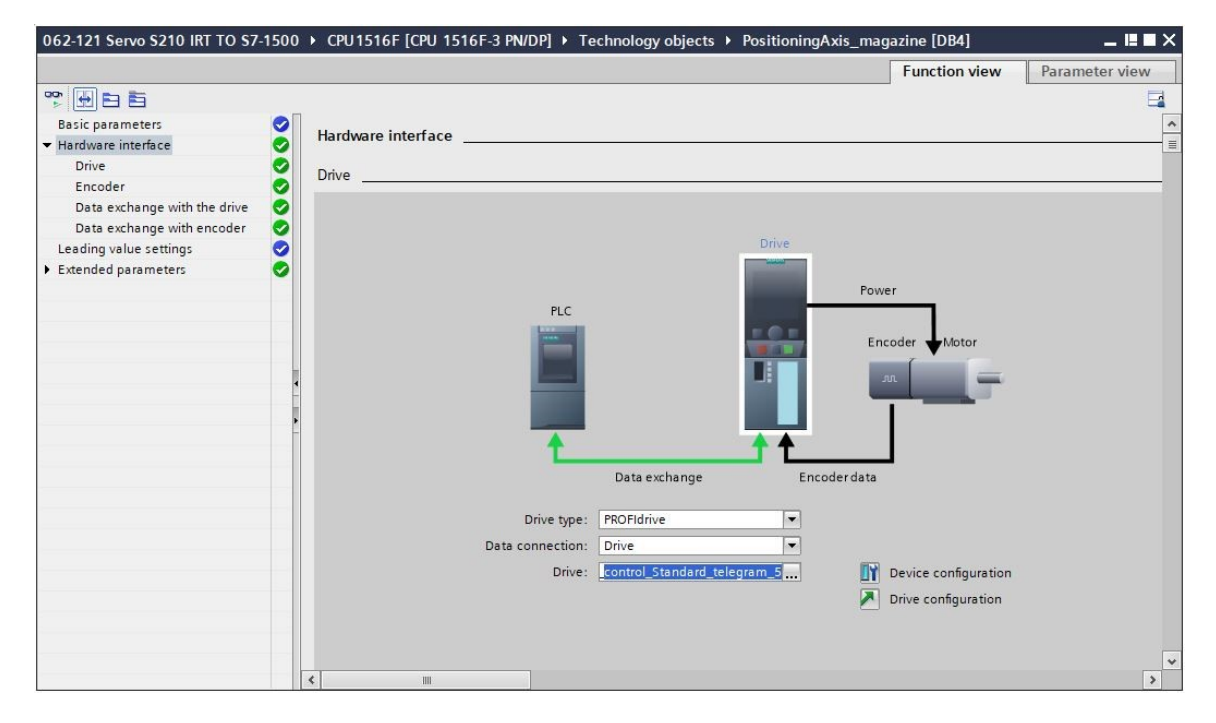

Utilisation libre pour les instituts publics de formation et de R&D. © Siemens AG 2020. Tous droits réservés. sce-062-121-servo-s210-pn-irt-to-s71500\_r2008-fr.docx

→ Les paramètres du codeur sont automatiquement appliqués. (→ Hardware interface (Interface matérielle) → Encoder (Codeur))

| 062-121 Servo S210 IRT TO S7-15 | 0 → CPU1516F [CPU 1516F-3 PN/DP] → Technology objects → PositioningAxis_magazine [DB4] _ L 🛚 🗙 |
|---------------------------------|------------------------------------------------------------------------------------------------|
|                                 | Function view Parameter view                                                                   |
| * + E E                         | <b>a</b>                                                                                       |
| Basic parameters 🤤              |                                                                                                |
| 🕶 Hardware interface 🛛 🤤        | Encoder                                                                                        |
| Drive                           |                                                                                                |
| Encoder                         |                                                                                                |
| Data exchange with the drive    | Drive                                                                                          |
| Data exchange with encoder      |                                                                                                |
| Leading value settings          | Power                                                                                          |
| F Exercised parameters          | Encoder data                                                                                   |
|                                 | Data connection: Encoder                                                                       |
|                                 | Encoder: Drive_S210_magazine.Drive_c IY Device configuration                                   |
|                                 | Encoder type: Cyclic absolute                                                                  |
|                                 |                                                                                                |
|                                 | < III >                                                                                        |

→ Les valeurs pour l'échange de données avec l'entraînement sont conservées. (→ Hardware interface (Interface matérielle) → Data exchange with the drive (Échange de données entraînement))

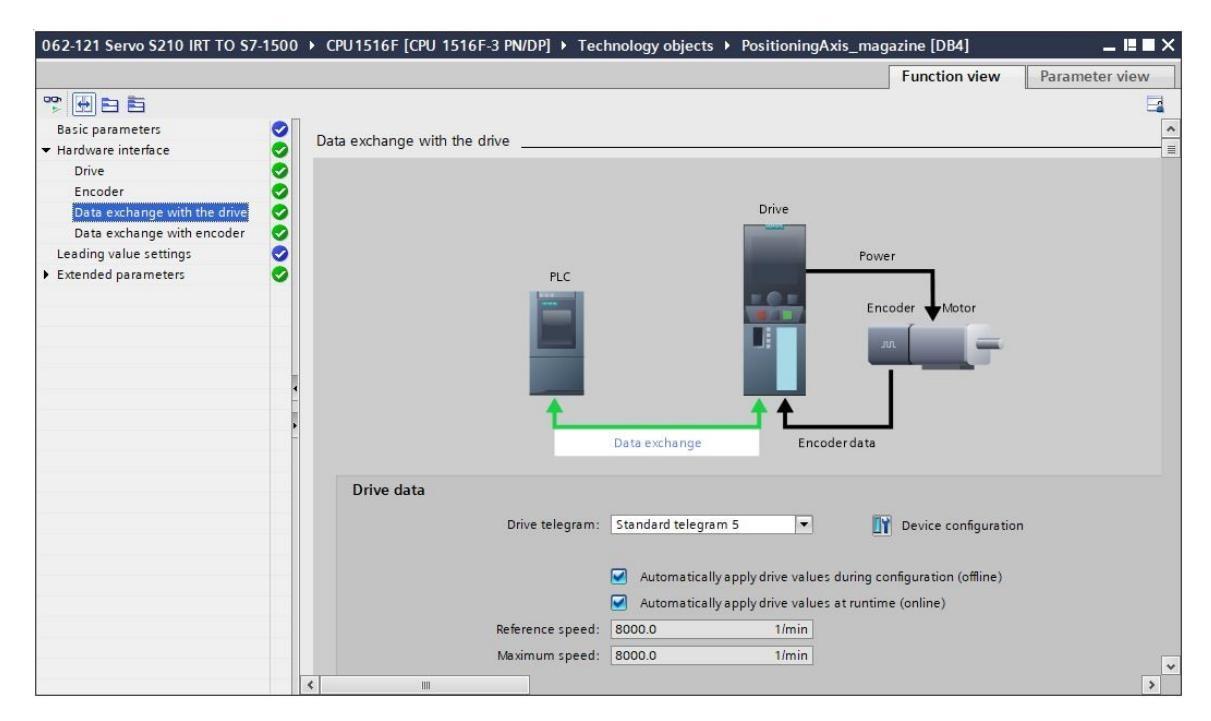

→ Les valeurs pour l'échange de données avec le codeur sont conservées. (→ Hardware interface (Interface matérielle) → Data exchange encoder (Échange de données codeur))

| 062-121 Servo S210 IRT TO S7-                                                        | 1500 | CPU1516F [CPU 1516F-3 PN/DP]      Technology objects      PositioningAxis_magazine [DB4] _ II                                                                                                    | × |
|--------------------------------------------------------------------------------------|------|----------------------------------------------------------------------------------------------------|---|
|                                                                                      |      | Function view Parameter view                                                                                                    | v |
|                                                                                      |      |                                                                                                    |   |
| Basic parameters<br>Hardware interface                                               | 00   | Data exchange with encoder                                                                                                    | * |
| Drive                                                                                | 0    |                                                                                                    |   |
| Encoder                                                                              | 0    | <b>N</b> in                                                                                                    |   |
| Data exchange with the drive<br>Data exchange with encoder<br>Leading value settings | 000  | Power                                                                                                    |   |
| Extended parameters                                                                  | 0    | PLC       Encoder         Image: Data exchange       Encoder data         Data exchange       Encoder data         Encoder telegram:       Standard telegram 5         Image: Data exchange       Image: Device configuration         Automatically apply encoder values during configuration (offline)         Automatically apply encoder values during runtime (online)         Measuring system:         Increments per revolution:         2048         Number of revolutions: |   |
| -                                                                                    |      |                                                                                                    | ~ |
|                                                                                      |      | K m                                                                                                    | > |

→ II est également possible d'adapter la mécanique d'entraînement spécifiée dans les paramètres avancés. Vous réglez les paramètres qui y sont affichés. (→ Extended parameters (Paramètres avancés) → Mechanics (Mécanique) → Drive mechanism (Mécanique d'entraînement))

| 062-121 Servo S210 IRT TO S7            | -1500 ▶ | CPU1516F [CPU 1516F-3 PN/DP] • Tecl | hnology objects 🕨 PositioningAxis_ | _magazine [DB4] | _ II 🛛 🗙       |
|-----------------------------------------|---------|-------------------------------------|------------------------------------|-----------------|----------------|
|                                         |         |                                     |                                    | Function view   | Parameter view |
| 😤 🖶 🖻 🛅                                 |         |                                     |                                    |                 |                |
| Basic parameters                        |         |                                     | AN.                                |                 | ^              |
| ✓ Hardware interface                    | 0       | .nn.                                |                                    |                 |                |
| Drive                                   | 0       |                                     | No.                                |                 |                |
| Encoder                                 | 0       |                                     |                                    |                 |                |
| Data exchange with the drive            | 0       |                                     |                                    |                 |                |
| Data exchange with encoder              | 0       |                                     |                                    |                 |                |
| Leading value settings                  | 0       |                                     |                                    |                 | I              |
| <ul> <li>Extended parameters</li> </ul> | 0       |                                     |                                    |                 |                |
| Mechanics                               | 0       | Encoder                             |                                    |                 |                |
| Dynamic default values                  | 0       |                                     |                                    |                 |                |
| Emergency stop                          | 0       | Encoder mounting type:              | On motor shaft                     |                 |                |
|                                         | 0       |                                     | Invert encoder direction           |                 |                |
| Position limits                         | 0       |                                     |                                    |                 |                |
| Dynamic limits                          | 0       |                                     |                                    |                 |                |
| Torque limits                           | ⊘,      |                                     |                                    |                 |                |
| Fixed stop detection                    | 0       | Dahar maakaadaan                    |                                    |                 |                |
| ✓ Homing                                | 0       | Drive mechanism                     |                                    |                 |                |
| Active homing                           | 0       |                                     | Invert rotation direction of drive |                 |                |
| Passive homing                          | 0       | Load goar                           |                                    |                 |                |
| <ul> <li>Position monitoring</li> </ul> | 0       | Loau gear                           |                                    |                 |                |
| Position monitoring                     | 0       | Number of motor revolutions:        | 1                                  |                 |                |
| Following error                         | 0       | Number of load revolutions:         | 1                                  |                 |                |
| Standstill signal                       | 0       | Position parameters                 |                                    |                 |                |
| Control loop                            | 0       | Leadscrew pitch:                    | 10.0 mm/rot                        |                 |                |
|                                         |         |                                     |                                    |                 |                |
|                                         |         |                                     |                                    |                 | ~              |
|                                         | 5       |                                     |                                    |                 | 2              |

→ Dans les paramètres avancés, vous pouvez régler les paramètres de mécanique, la dynamique prédéfinie, les limitations, les paramètres de référence, les surveillances de position, etc. (Extended parameters (Paramètres avancés) → Dynamic default values (Valeur dynamiques par défaut) → …)

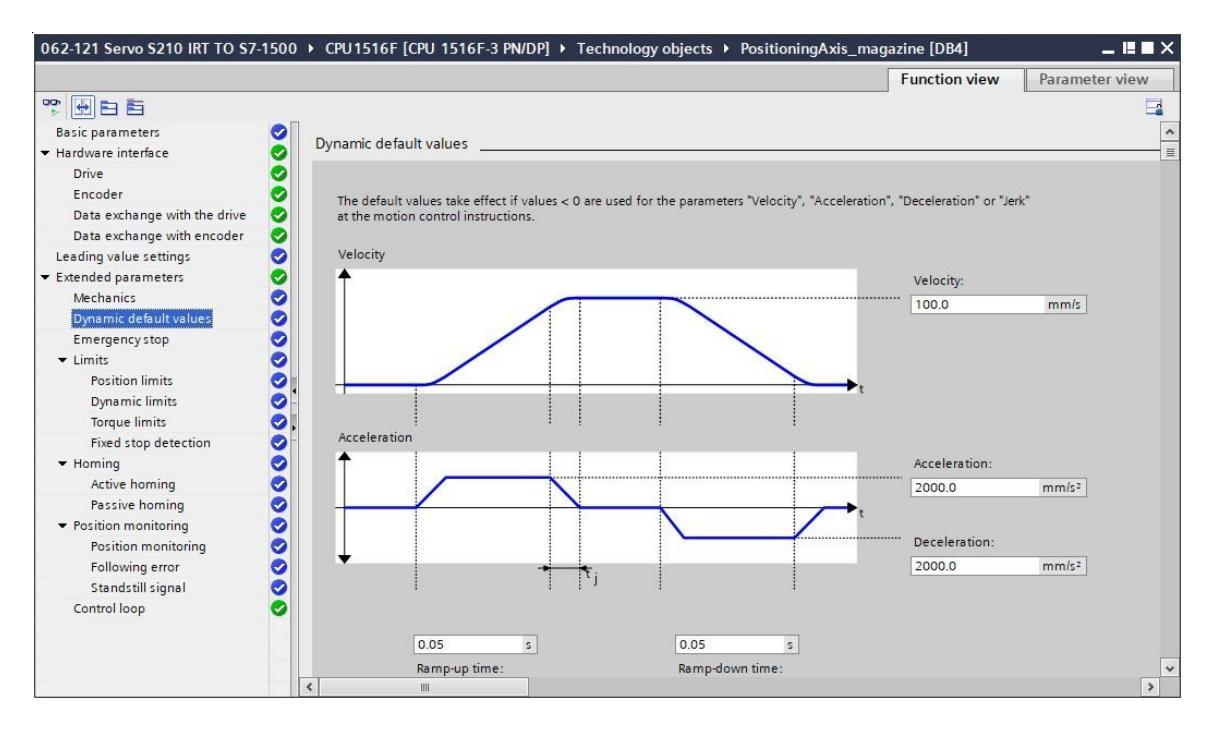

#### Remarque :

 Vous trouverez des informations détaillées sur les différents paramètres dans l'aide en ligne et les manuels.

# 7.9 Charger la CPU1516F-3 PN/DP et affecter un nom d'appareil à l'entraînement

→ Enregistrez le projet et chargez la CPU1516F-3 PN/DP avec la configuration de l'appareil, le variateur de fréquence S210 PN comme appareil et l'objet technologique dans la "CPU\_1516F [CPU1516F-3 PN/DP]". ( Seve project → CPU\_1516F [CPU1516F-3 PN/DP] → III)

| It Siemens - C:\Users\mde\Documents\Autor | matior | 062-121 Servo S210 IRT TO S7-1500062-121 Servo S210 IRT TO S7-1500 | _ = ×             |
|-------------------------------------------|--------|--------------------------------------------------------------------|-------------------|
| Project Edit View Insert Online Option    | ns To  | ls Window Help Totally Inte                                        | grated Automation |
| 📑 🎦 🗔 Save project 📑 🐰 🛅 🛅 🗙              | ≌) ±   | (# 🗄 🔃 🚹 🚆 🐺 💋 Go online 🖉 Go offline 🛔 🖪 🖪 🗶 🚽 📜 🎽                | PORTAL            |
| Project tree                              |        | 062-121 Se Download to device 7-1500 > Devices & networks          | _ # =× 4          |
| Devices                                   |        | 🚽 Topology view 🛛 🛔 Network view                                   | Device view       |
|                                           |        | Network                                                            | 5                 |
| ×                                         |        |                                                                    | - dw              |
| Name                                      |        |                                                                    | are               |
| - 062-121 Servo S210 IRT TO S7-1500       | ~      |                                                                    | = 8               |
| Add new device                            |        | CPU1516F Drive_S210_m                                              |                   |
| 🖞 📥 Devices & networks                    |        | CPU 1516F-3 PN S210 PN                                             | ē                 |
| CPU1516F [CPU 1516F-3 PN/DP]              |        |                                                                    |                   |
| Device configuration                      |        | CPU1516F                                                           | 8                 |
| 🗓 Online & diagnostics                    | =      |                                                                    | 9                 |
| <ul> <li>Software units</li> </ul>        |        | PN/IE_1                                                            |                   |
| 🕨 🔂 Program blocks                        |        |                                                                    | 8                 |
| Technology objects                        |        |                                                                    | z ê.              |
| External source files                     |        |                                                                    | • two             |
| PLC tags                                  |        |                                                                    |                   |
| PLC data types                            |        |                                                                    |                   |
| Watch and force tables                    |        |                                                                    | ast               |
| Online backups                            |        |                                                                    | 8                 |
| 🕨 📴 Traces                                |        |                                                                    |                   |
| OPC UA communication                      |        |                                                                    | <u> </u>          |
| Device proxy data                         | -      |                                                                    | - iii             |
| Program info                              |        |                                                                    | a.                |
| PLC supervisions & alarms                 |        |                                                                    | es                |
| PLC alarm text lists                      |        |                                                                    |                   |
| Local modules                             |        |                                                                    |                   |
| Distributed I/O                           |        |                                                                    |                   |
| Drive_S210_magazine [S210 PN]             |        |                                                                    | ~                 |
| Device configuration                      | ×      | < III > 100% •                                                     |                   |
| Details view                              |        | Properties Ti Info V Diar                                          |                   |
|                                           |        |                                                                    | Jilosues V        |
| Portal view                               | 000    | ievices & ne 🔠 🇹 The project 062-121 Servi                         | 5210 IRT TO       |

→ II faut encore affecter un nom d'appareil au variateur de fréquence S210 comme périphérique IO de la CPU\_1516F. Pour ce faire, marquez d'abord "Entraînement\_S210\_magasin" et sélectionnez
 (→ Entraînement\_S210\_magasin → Assign device name (Affecter un nom d'appareil))

| Project Edit View Insert Online Options Tools Window Help<br>Project Edit View Insert Online Options Tools Window Help<br>Project tree<br>O62-121 Servo S210 IRT TO S7-1500 > Devices & networks<br>Project tree<br>O62-121 Servo S210 IRT TO S7-1500 > Devices & networks<br>Project tree<br>O62-121 Servo S210 IRT TO S7-1500<br>Project IServo S210 IRT TO S7-1500<br>Add new device<br>Devices & networks<br>CPU1516F (CPU 516F 3 PN)<br>Project is a networks<br>CPU1516F (CPU 1516F 3 PN)<br>Project is a networks<br>Project is a networks | ×         |
|----------------------------------------------------------------------------------------------------|-----------|
| Project tree 062-121 Servo S210 IRT TO S7-1500 > Devices & networks     Devices     Image: Devices     Image: Devices     Im                                                                                                    |           |
| Devices       Topology view       Network view       Device view       Image: Connections         Image: Connections       Image: Connections<                                                                                                    |           |
| Name       Assign device name            • 062-121 Servo S210 IRT TO S7-1500         • Of CPU 1516F (CPU 1516F-3 PN.DP)         • Of CPU 1516F (CPU 1516F-3 PN.DP)                                                                                                    | O Har     |
| CPU1516F     CPU1516F-3 PN     CPU1516F     CPU1516F-3 PN     CPU1516F     CPU1516F-3 PN     CPU1516F     CPU1516F-3 PN     CPU1516F     CPU1516F     CPU1516                                                                                                    | dware     |
| Device configuration     Device configuration     Online & diagnostics     Software units     Device configuration     Device configuration                                                                                                    | ratalon   |
| Technology objects      Technology objects      T                                                                                                    | -3 Online |
| Carl PLC data types                                                                                                    | hoole     |
| <ul> <li>&gt; Q Online backups</li> </ul>                                                                                                    | Tacks     |
|                                                                                                    |           |
| Image: Constraint of the second second se                                                                                                    |           |
| Details view     Details view     Properties     Linfo     Devices & ne     Protal view     Devices & ne     Connection to CPU1516F terminated.                                                                                                    | -         |

→ L'Interface PG/PC peut être choisie dans la boîte de dialogue suivante, avant de sélectionner "Entraînement\_S210\_magasin" et d'attribuer le nom (→ PROFINET device name (Nom d'appareil PROFINET) : Entraînement\_s120\_magasin → SINAMICS S210 → Assign name (Affecter un nom))

| Assign | <b>PROFINET</b> device | e name.              |                     | _            |                    |                          | ×                  |
|--------|------------------------|----------------------|---------------------|--------------|--------------------|--------------------------|--------------------|
|        |                        |                      |                     |              |                    |                          |                    |
|        |                        |                      | Configured PRO      | FINET de     | vice               |                          |                    |
|        |                        |                      | PROFINET devic      | ce name:     | drive_s210_ma      | agazine                  | -                  |
| 4      |                        |                      | Dev                 | vice type:   | 5210 PN            |                          |                    |
|        |                        |                      | Online access       |              |                    |                          |                    |
|        |                        |                      | Type of the PG/PC i | interface:   | PN/IE              |                          | <b>T</b>           |
|        |                        |                      | nype of the Forei   | interface.   |                    |                          |                    |
|        |                        |                      | ruirei              | intenace:    | Man Intel(K) Ether | rnet Connection (4) 1219 |                    |
|        | ę.                     |                      | Device filter       |              |                    |                          |                    |
|        | <b>~</b>               |                      | Only show           | devices of   | the same type      |                          |                    |
|        |                        |                      |                     | devices wi   | th had narameter   | settings                 |                    |
|        |                        |                      |                     | i devices wi |                    | settings                 |                    |
|        |                        |                      | Only show           | devices wi   | thout names        |                          |                    |
|        |                        | Accessible devi      | ces in the network: |              |                    |                          |                    |
|        |                        | IP address           | MAC address         | Device       | Pf                 | ROFINET device name      | Status             |
|        |                        | 192.168.0.21         | 00-1C-06-5A-6A-F7   | SINAMICS     | s210 -             | -                        |                    |
|        |                        |                      |                     |              |                    |                          |                    |
|        |                        |                      |                     |              |                    |                          |                    |
|        |                        |                      |                     |              |                    |                          |                    |
|        | Flash LED              |                      |                     |              |                    |                          |                    |
|        |                        |                      |                     |              |                    |                          |                    |
| -      |                        |                      |                     |              |                    | Undata list              |                    |
|        |                        |                      |                     |              |                    | Update list              | Assign name        |
|        |                        |                      |                     |              |                    |                          | Assign device name |
|        |                        |                      |                     |              |                    |                          |                    |
| Onlin  | e status information   | 1:                   |                     |              |                    |                          |                    |
| 0      | Search completed       | d. 0 of 2 devices we | re found.           |              |                    |                          | ^                  |
| 0      | Search completed       | d. 2 devices found.  |                     |              |                    |                          |                    |
| 0      | Search completed       | d. 1 of 2 devices we | re found.           |              |                    |                          | ~                  |
| <      |                        |                      |                     |              |                    |                          | >                  |
| 100 M  |                        |                      |                     |              |                    |                          |                    |
|        |                        |                      |                     |              |                    |                          |                    |
|        |                        |                      |                     |              |                    |                          | Close              |
|        |                        |                      |                     |              |                    |                          |                    |

### Remarque :

 Si plusieurs périphériques IO sont disponibles dans le réseau, l'appareil peut être identifié à l'aide de l'adresse MAC imprimée ou par un clignotement de LED. → Si un trop grand nombre de composants est affiché, la vue peut être filtrée en cliquant sur la fonction "Only show devices of the same type" (N'afficher que les appareils de même type). Lorsque le nom d'appareil a été correctement attribué, une icône "OK" s'affiche dans le statut.
 (→ Close (Fermer))

| Assign PROFINE   | ET device   | name.             |                         |               |                          |                    | ×           |
|------------------|-------------|-------------------|-------------------------|---------------|--------------------------|--------------------|-------------|
|                  |             |                   | Configured PRO          | FINET devi    | ice                      |                    |             |
|                  |             |                   | PROFINET devic          | e name:       | drive_s210_magazine      |                    | -           |
|                  | 2           |                   | Dev                     | vice type:    | \$210 PN                 |                    |             |
|                  |             |                   | Online access           |               |                          |                    |             |
|                  |             |                   | Type of the PG/PC i     | interface:    | L PN/IE                  |                    | •           |
|                  |             |                   | PG/PC i                 | interface:    | 💹 Intel(R) Ethernet Conn | ection (4) I219-LM | • •         |
|                  |             |                   | Device filter           |               |                          |                    |             |
|                  |             |                   | 🛃 Only show             | devices of th | e same type              |                    |             |
|                  |             |                   | Only show               | devices with  | bad parameter settings   |                    |             |
|                  |             |                   | Only show               | devices with  | out names                |                    |             |
|                  |             |                   |                         |               |                          |                    |             |
|                  | _           | Accessible devi   | es in the network:      | Device        | PROFINET device name     | Status             |             |
|                  |             | 192.168.0.21      | 00-1C-06-5A-6A-F7       | SINAMICS      | drive s210 magazine      | OK OK              |             |
|                  |             |                   |                         |               |                          |                    |             |
|                  | <b>_</b>    |                   |                         |               |                          |                    |             |
|                  |             |                   |                         |               |                          |                    |             |
| Elash LED        |             |                   |                         |               |                          |                    |             |
|                  |             | <                 |                         |               | Ш                        |                    | >           |
|                  |             |                   |                         |               | U                        | Jpdate list        | Assign name |
|                  |             |                   |                         |               |                          |                    |             |
|                  |             |                   |                         |               |                          |                    |             |
| Online status in | nformation: |                   |                         |               |                          |                    |             |
| 1 Search         | completed.  | 0 of 1 devices we | re <mark>f</mark> ound. |               |                          |                    | ^           |
| Search (         | completed.  | 0 of 1 devices we | re found.<br>re found   |               |                          |                    |             |
| t search         | completed.  | o or r devices we | ie lound.               |               |                          |                    | ×           |
|                  |             |                   |                         |               |                          |                    |             |
|                  |             |                   |                         |               |                          |                    |             |
|                  |             |                   |                         |               |                          |                    | Close       |
|                  |             |                   |                         |               |                          |                    |             |

## 7.10 Test et mise en service de l'objet technologique

→ Pour pouvoir tester l'objet technologique, on ouvre le tableau de commande d'axe (Axis control panel) dans le menu de mise en service de l'objet technologique "PositioningAxis\_Magazin" et Activate, puis la maîtrise de commande.
 (→ CPU\_1516F [CPU1516F-3 PN/DP] → Technology objects (Objets technologiques) → PositioningAxis\_Magazin → Commissioning (Mise en service) → Axis control panel (tableau de commande d'axe) → Master control (Maîtrise de commande) : Activate → 2000ms → OK)

| 🖪 🖬 Save project 📕 🗶 🇉 🏽 🗙 🍤 生 🖓 生 🖥 🛄 🗓 | 📱 📮 🖋 Go online 🦨 Go offline  🎄 🖪 🖷         | 🗶 🖃 🛄 < earch in project> 🖬        | Totally Integrated Automation<br>PORT  |
|------------------------------------------|---------------------------------------------|------------------------------------|----------------------------------------|
| roject tree 🛛 🛛 🖣                        | o \$210 IRT TO \$7-1500 → CPU1516F [CPU 151 | 6F-3 PN/DP] → Technology objects → | PositioningAxis_magazine [DB4] 🛛 🗕 🖬 🗃 |
| Devices                                  |                                             |                                    |                                        |
| Avis contr<br>Tuning                     | ol panel Axis control panel                 |                                    |                                        |
| ame                                      | Master control:                             | Axis:                              | Operating mode:                        |
| 062-121 Servo S210 IRT TO S7-1500        | Activate Deactivate                         | Enable 🐼 Disable                   | Speed setpoint                         |
| 🗳 Add new device                         |                                             |                                    |                                        |
| bevices & networks                       | Take over master contro                     | for axis control panel             |                                        |
| CPU1516F [CPU 1516F-3 PN/DP]             | Control                                     |                                    |                                        |
| Device configuration                     | Velocity setpoint:                          | Acceleration:                      | Backward Forward                       |
| 😵 Online & diagnostics                   |                                             |                                    | Cton                                   |
| Software units                           |                                             |                                    | stop                                   |
| Program blocks                           |                                             | Jerk:                              |                                        |
| <ul> <li>Technology objects</li> </ul>   |                                             |                                    |                                        |
| Add new object                           | , Axis status                               |                                    | Current values                         |
| PositioningAxis_magazine [DB4]           | Drive ready                                 |                                    |                                        |
| Seconfiguration                          |                                             |                                    |                                        |
| A Commissioning                          |                                             | Homed More                         |                                        |
| Diagnostics                              |                                             |                                    | Velocity:                              |
| Gutput cam                               |                                             |                                    |                                        |
| Measuring input                          |                                             |                                    |                                        |
| External source files                    | (A config                                   |                                    |                                        |
| La PLC tags                              | Comm                                        |                                    |                                        |
| Watch and force tables                   | Alarm display                               |                                    |                                        |
| Opline backups                           |                                             |                                    |                                        |
|                                          | <                                           | III                                | >                                      |

| Activation (15 | 02:000042)                                                                                                    |
|----------------|----------------------------------------------------------------------------------------------------|
| LU:            | se of the master control can be dangerous for persons                                                                                    |
| ar             | nd machines.                                                                                                    |
| De             | o you want to use the master control to control the axis                                                                                 |
| Pe             | ositioningAxis_magazine?                                                                                                    |
| Th             | nis function is only suitable for commissioning, diagnostics and test<br>urposes. The function may only be used by authorized personnel. |
| Yo             | ou can control the axis with the control panel as long as the control                                                                    |
| pa             | anel has master control. Changing at another location (e.g. in the user                                                                  |
| pr             | rogram) has no effect while the control panel is operating.                                                                              |
| As             | s soon as master control is once again passed to the user program, the                                                                   |
| va             | slues of the control panel and the tuning are discarded. The original                                                                    |
| va             | slues (e.g. from the user program) become active again.                                                                                  |
| lf t           | this axis is used as the leading axis, moving it can move the following                                                                  |
| ax             | xes along with it.                                                                                                    |
| Yo             | ou can only control the axis manually if there is a direct connection                                                                    |
| fro            | om your TIA Portal to the controller. This direct connection is monitored                                                                |
| cy             | (clically. If sign of life is not received from the programming device/PC                                                                |
| wi             | thin the monitoring time, master control is relinquished for security                                                                    |
| re             | asons.                                                                                                    |
| Ot             | ther connections (e.g. virtual machines, remote connections) are not                                                                     |
| m              | ionitored.                                                                                                    |
|                |                                                                                                    |
|                |                                                                                                    |
|                | Monitoring time: 2000 ms                                                                                                    |
|                | Yes No                                                                                                    |

Utilisation libre pour les instituts publics de formation et de R&D. © Siemens AG 2020. Tous droits réservés.

sce-062-121-servo-s210-pn-irt-to-s71500\_r2008-fr.docx

→ Vous devez d'abord activer (
 Enable
 ) pour démarrer le moteur. Les erreurs en attente peuvent être confirmées 
 Confirm
 (→ Axis (Axe) : 
 Enable
 → Pending errors (Erreurs en attente) : 
 Confirm
 ()

| is control panel                                                        |                                                                                                    | _    |
|-------------------------------------------------------------------------|----------------------------------------------------------------------------------------------------|------|
| ning                                                                    | Axis control panel                                                                                                    |      |
|                                                                         | Master control: Axis: Operating mode:                                                                                                    |      |
|                                                                         | Activate 😰 Deactivate 🔯 Enable Speed setpoint 💌                                                                                                    |      |
|                                                                         | Starts enabling of the technology object     Control                                                                                                    |      |
|                                                                         | Velocity settopint: 50.0 mm/c Acceleration: 1000.0 mm/c2 Content                                                                                                    |      |
|                                                                         | Deceleration: 1000.0 mm/s <sup>2</sup> Stop                                                                                                    |      |
|                                                                         | Jerk: 200000.0 mm/s <sup>3</sup>                                                                                                    |      |
|                                                                         |                                                                                                    |      |
|                                                                         | Axis status                                                                                                    |      |
|                                                                         | Drive ready Enabled                                                                                                    |      |
|                                                                         | Error Homed More Position: 20332.706 mm                                                                                                    | n    |
|                                                                         | Velocity. 400119209. mini                                                                                                    | 2    |
|                                                                         | Active errors:                                                                                                    |      |
|                                                                         | Confirm                                                                                                    |      |
|                                                                         | Alarm display 🔎                                                                                                    |      |
| $\rightarrow \text{Vous}$                                               | s pouvez ensuite démarrer le moteur avec la vitesse choisie Forward<br>ickward et l'arrêter avec stop (Vitesse): 500,0<br>Forward $\rightarrow$ stop )                                                                                                    | ) m  |
| → Vous<br>■ Bai<br>→ ►                                                  | s pouvez ensuite démarrer le moteur avec la vitesse choisie Forward<br>tekward et l'arrêter avec $5top$ . ( $\rightarrow$ Speed (Vitesse): 500,0<br>Forward $\rightarrow$ Stop<br>10 S7-1500 > CPU1516F [CPU 1516F-3 PN/DP] > Technology objects > PositioningAxis_magazine [DB4]                                                                                                    | ) n  |
| → Vous<br>■ Bai<br>→ ■<br>Servo S210 IRT                                | s pouvez ensuite démarrer le moteur avec la vitesse choisie Forward<br>$rckward$ et l'arrêter avec $stop$ . ( $\rightarrow$ Speed (Vitesse): 500,0<br>Forward $\rightarrow$ $stop$ )<br>TO \$7-1500 > CPU1516F [CPU 1516F-3 PN/DP] > Technology objects > PositioningAxis_magazine [DB4]                                                                                                    | ) n  |
| → Vous<br>→ Ba<br>→ ►<br>Servo S210 IRT<br>xis control panel uning      | s pouvez ensuite démarrer le moteur avec la vitesse choisie Forward<br>tekward et l'arrêter avec $stop$ . ( $\rightarrow$ Speed (Vitesse): 500,0<br>Forward $\rightarrow$ Stop<br>10 S7-1500 > CPU1516F [CPU 1516F-3 PN/DP] > Technology objects > PositioningAxis_magazine [DB4]                                                                                                    | ) n  |
| → Vous<br>■ Bai<br>→ ►<br>Servo S210 IRT                                | s pouvez ensuite démarrer le moteur avec la vitesse choisie Forward<br>tekward et l'arrêter avec $stop$ . ( $\rightarrow$ Speed (Vitesse): 500,0<br>Forward $\rightarrow$ Stop<br>10 S7-1500 $\rightarrow$ (PU1516F [CPU 1516F-3 PN/DP] $\rightarrow$ Technology objects $\rightarrow$ PositioningAxis_magazine [DB4] ///<br>Axis control panel<br>Master control: Axis: Operating mode:                                                                                                    | ) rr |
| → Vous<br>■ Bai<br>→ ►<br>Servo \$210 IRT<br>xis control panel<br>uning | s pouvez ensuite démarrer le moteur avec la vitesse choisie<br>rekward et l'arrêter avec<br>stop . (→ Speed (Vitesse): 500,0<br>Forward →<br>Stop                                                                                                    | ) n  |
| → Vous<br>Bar<br>→ E<br>Servo S210 IRT<br>xis control panel<br>uning    | s pouvez ensuite démarrer le moteur avec la vitesse choisie<br>Ackward et l'arrêter avec<br>Stop . (→ Speed (Vitesse): 500,0<br>Forward → Stop                                                                                                    | ) n  |
| → Vous<br>Bar<br>→ ►<br>Servo S210 IRT<br>xis control panel<br>uning    | s pouvez ensuite démarrer le moteur avec la vitesse choisie<br>sckward et l'arrêter avec<br>stop . (→ Speed (Vitesse): 500,0<br>Forward → Stop                                                                                                    | ) n  |
| → Vous                                                                  | s pouvez ensuite démarrer le moteur avec la vitesse choisie<br>Forward et l'arrêter avec<br>stop . (→ Speed (Vitesse): 500,0<br>Forward → Stop                                                                                                    | ) n  |
| → Vous<br>■ Bai<br>→ ►<br>Servo S210 IRT<br>xis control panel<br>uning  | s pouvez ensuite démarrer le moteur avec la vitesse choisie<br>Forward et l'arrêter avec<br>stop . (→ Speed (Vitesse): 500,0<br>Forward → Stop                                                                                                    | ) n  |
| → Vous                                                                  | s pouvez ensuite démarrer le moteur avec la vitesse choisie<br>sckward et l'arrêter avec<br>stop . (→ Speed (Vitesse): 500,0<br>Forward → Stop                                                                                                    | n (  |
| → Vous                                                                  | s pouvez ensuite démarrer le moteur avec la vitesse choisie<br>sckward et l'arrêter avec<br>stop . (→ Speed (Vitesse): 500,0<br>Forward → Stop                                                                                                    | ) n  |
| → Vous                                                                  | s pouvez ensuite démarrer le moteur avec la vitesse choisie<br>reckward et l'arrêter avec<br>stop . (→ Speed (Vitesse): 500,0<br>Forward → Stop (→ Speed (Vitesse): 500,0<br>Forward → Stop                                                                                                    | ) n  |
| → Vous                                                                  | s pouvez ensuite démarrer le moteur avec la vitesse choisie<br>► Forward<br>et l'arrêter avec<br>► Stop<br>• Stop<br>• Stop<br>• Os21500 • CPU1516F [CPU 1516F-3 PW/DP] • Technology objects • PositioningAxis_magazine [DB4]<br>• Axis control panel<br>• Axis control panel<br>• Axis control panel<br>• Control<br>• Velocity setpoint: © mm/s<br>• Deceleration: © 000 mm/s<br>• Beckward ► Forward<br>• Deceleration: © 000 mm/s<br>• Enable<br>• Drive ready<br>• Enabled<br>• Forward<br>• Current values<br>• Position: 21654.456 mm                                                                         | ) n  |
| → Vous                                                                  | s pouvez ensuite démarrer le moteur avec la vitesse choisie<br>Forward<br>et l'arrêter avec<br>forward<br>et l'arrêter avec<br>forward<br>→ stop<br>10 57-1500 + CPU1516F [CPU 1516F-3 PW/DP] + Technology objects + PositioningAxis_magazine [DB4]<br>Axis control panel<br>Axis control panel<br>Master control:<br>Axis control panel<br>Velocity setpoint: 5000 mm/s<br>Deceleration: 10000 mm/s<br>Stop<br>Jerk: 200000 mm/s<br>Stop<br>Current values<br>Enabled<br>Drive ready<br>Enabled<br>Drive ready<br>Enabled<br>More<br>Position: 21654.456 mm<br>Velocity: 21654.456 mm<br>Velocity: 500.0138282:mm/s | ) n  |
| → Vous                                                                  | ackward et l'arrêter avec stop . (→ Speed (Vitesse): 500,0<br>ackward → Stop (→ Speed (Vitesse): 500,0<br>Forward → Stop                                                                                                    |      |
| → Vous                                                                  | ackward et l'arrêter avec stop . (→ Speed (Vitesse): 500,0<br>ackward → Stop . (→ Speed (Vitesse): 500,0<br>Forward → Stop                                                                                                    | ) n  |

→ Avant d'effectuer le positionnement absolu, vous devez d'abord définir un point de référence. Il suffit pour cela d'activer directement une valeur de position sur une position définie, de préférence avec une butée. (→ Operating mode (Mode de fonctionnement) : Set home position (Définir un point de référence) → Control (Commander) → Position 0.0 mm → Start

| Axis control panel<br>Tuning | Axis control panel                           |                              |                                                   |                    |
|------------------------------|----------------------------------------------|------------------------------|---------------------------------------------------|--------------------|
|                              | Master control:                              | Axis :<br>te Sinable Sinable | Operating mode:<br>Set home position              | T                  |
|                              | Control<br>Position: 0.0                     | mm                           | Start.                                            | 3                  |
|                              | -                                            |                              |                                                   |                    |
|                              | Axis status                                  |                              | Current values                                    |                    |
|                              | Axis status Drive ready Error                | Enabled                      | Current values Position: 0.0 Velocity: 0.00       | mm<br>1192092 mm/s |
|                              | Axis status Drive ready Error Active errors: | Enabled<br>Homed More        | Current values<br>Position: 0.0<br>Velocity: 0.00 | mm<br>1192092 mm/s |

→ Si l'axe est référencé, il est affiché dans le tableau de commande d'axe. Le positionnement absolu peut maintenant être lancé et supervisé avec les valeurs qui y sont affichées.
 (→ Operating mode (Mode de fonctionnement) : Absolute positioning (Positionnement absolu) → Target position (Position cible) : 1000,0 mm → Speed (Vitesse) : 500,00 →
 Start

| Axis control panel<br>Tuning | Axis control panel                      |                                                 |                                                                                                |                                                  |            |
|------------------------------|-----------------------------------------|-------------------------------------------------|------------------------------------------------------------------------------------------------|--------------------------------------------------|------------|
|                              | Master control:                         | Axis:                                           | Op<br>Disable                                                                                  | erating mode:<br>sitioning absolute              |            |
|                              | Control<br>Position: 10<br>Velocity: 50 | 00.0 mm Accelerati<br>0.0 mm/s Decelerati<br>Je | on: 1000.0 mm/s <sup>2</sup><br>on: 1000.0 mm/s <sup>2</sup><br>rk: 200000.0 mm/s <sup>3</sup> | Start Start                                      | op         |
|                              | Axis status                             | Enabled                                         | More                                                                                           | Current values<br>Position: 0.0<br>Velocity: 0.0 | mm<br>mm/s |
|                              | Active errors:                          | Confirm                                         |                                                                                                |                                                  |            |

| xis control panel<br>uning | Axis control panel                                                                                                    |          |                              |               |                                         |                  |
|----------------------------|----------------------------------------------------------------------------------------------------|----------|------------------------------|---------------|-----------------------------------------|------------------|
|                            | Master control:<br>👋 Activate 🔮 Dea                                                                                                    | tivate   | Axis:                        | Disable       | Operating mode:<br>Positioning absolute | <b>v</b>         |
|                            | Control                                                                                                    |          |                              |               |                                         |                  |
|                            | Position: 1<br>Velocity: 5                                                                                                    | 000.0 mm | Acceleration<br>Deceleration | 1: 1000.0 mr  | m/s <sup>2</sup> Start                  | Stop             |
|                            |                                                                                                    |          | Jeri                         | c 200000.0 mi | m/s³                                    |                  |
|                            | Axis status                                                                                                    | _        |                              |               | Current values                          |                  |
|                            | Drive ready                                                                                                    |          | Enabled                      | More          | Position                                | 788.75 mm        |
|                            |                                                                                                    | _        | j nomed                      |               | Velocity:                               | 500.0579357 mm/s |
|                            | Active errors:                                                                                                    |          |                              |               | ]                                       |                  |
|                            | E Contraction of the second second se | Confirm  |                              |               |                                         |                  |

→ Vous pouvez désactiver de nouveau l'objet technologique en cliquant sur "S Disable". Après la fin du test, vous devez désactiver "Deactivate" la maîtrise de commande.

|                    | 0 \$7-1500 • CPU 1516F [CPU 15 | 16F-3 PN/DP] ♦ Technology | objects 🕨 Positionir          | ngAxis_magazine [DB4] |              |
|--------------------|--------------------------------|---------------------------|-------------------------------|-----------------------|--------------|
| Axis control panel | Axis control panel             |                           |                               |                       |              |
|                    | Master control:                | Axis:                     |                               | Operating mode:       |              |
|                    | Netivate                       | e 📄 🖉 Enable 🛛 😵          | Disable                       | Positioning absolute  | -            |
|                    |                                |                           | Disables the techno           | logy object           |              |
|                    | Control                        |                           |                               |                       |              |
|                    | Position: 1000.0               | mm Acceleration           | n: 1000.0 mm/s <sup>2</sup>   | Start Start           | top          |
|                    | Velocity: 500.0                | mm/s Deceleration         | n: 1000.0 mm/s <sup>2</sup>   |                       |              |
|                    | 4                              | Jer                       | k: 200000.0 mm/s <sup>3</sup> |                       |              |
|                    | Axis status                    |                           |                               | Current values        |              |
|                    | Drive ready                    | Enabled                   |                               |                       |              |
|                    | Error                          | Homed                     | More                          | Position: 1000        | 1.0 mm       |
|                    |                                |                           |                               | Velocity: 0.00        | 1192092 mm/s |
|                    | Active errors:                 |                           |                               |                       |              |
|                    |                                |                           |                               |                       |              |
|                    | (III)                          |                           |                               |                       |              |

| Axis control panel<br>Tuning | Axis control panel                                                                                                    |           |  |
|------------------------------|----------------------------------------------------------------------------------------------------|-----------|--|
|                              | Master control:       Axis:       Operating mode:         The Activate       Image: Deactivate       Image: Deactivate         Image: Position absolute       Image: Position absolute         Image: Position:       Image: Position absolute         Image: Position:       Image: Position absolute | ▼<br>Stop |  |
|                              | Jerk: 200000.0 mm/s <sup>3</sup> Axis status Drive ready Enabled Error Homed More Position: 100 Velocity                                                                                                    | 00.0 mm   |  |
|                              | Active errors:                                                                                                    |           |  |

→ Enfin, il faut encore interrompre la liaison en ligne ( $\overset{\checkmark}{\overset{\Box}}$  Go offline) et enregistrer de nouveau le projet ( $\overset{\Box}{\overset{\Box}}$  Save project). (→ $\overset{\checkmark}{\overset{\Box}}$  Go offline →  $\overset{\Box}{\overset{\Box}}$  Save project)

| Save project 📑 🗶 🗐 🗊 🗙 🔊           | ) ± (ª ± |                    | 🗸 Go online 📝 Go offline 🛔 🖪   | 🖌 🗶 📃 🔝 Search in      | project>          | Totally Inter         | grated Automation<br>POR |
|------------------------------------|----------|--------------------|--------------------------------|------------------------|-------------------|-----------------------|--------------------------|
| Project tree                       |          |                    | TO \$7-1500 + CPU1516F [CPU 1: | 516F-3 PN/DP] • Techno | logy objects 🕨 Po | sitioningAxis_magazin | e [DB4] 🛛 🖬 🖬            |
| Devices                            |          |                    | Go offline                     |                        |                   |                       |                          |
| 1월                                 |          | Axis control panel | Axis control panel             |                        |                   |                       |                          |
|                                    |          | Tuning             | Master control:                | Axis                   |                   | Operating mode:       |                          |
| ame                                |          |                    |                                |                        | O piceble         | Peritianing sheetute  |                          |
| 062-121 Servo S210 IRT TO S7-1500  |          |                    | Activate Deactivate            | Chable                 | Disable           | Positioning absolute  |                          |
| Add new device                     |          |                    |                                |                        |                   |                       |                          |
| A Devices & networks               |          |                    | Control                        |                        |                   |                       |                          |
| CPU1516F [CPU 1516F-3 PN/DP]       |          |                    |                                |                        |                   |                       |                          |
| The Device configuration           | =        |                    |                                | mm Accelerat           | ion: 1000.0 m     | m/s* Start            | Stop                     |
| V. Online & diagnostics            |          |                    | Velocity: 500.0                | mm/s Decelerat         | ion: 1000.0 m     | m/s²                  |                          |
| Software units                     |          |                    |                                | ز                      | erk: 200000.0 m   | m/s³                  |                          |
| Program blocks                     | •        |                    | <b>a</b>                       |                        |                   |                       |                          |
| 🔻 🚂 Technology objects             | •        |                    | Axis status                    |                        |                   | Current values        |                          |
| Add new object                     |          |                    |                                | _                      |                   |                       |                          |
| 🔻 🚉 PositioningAxis_magazine [DB4] | •        |                    | Drive ready                    | Enabled                |                   |                       |                          |
| Configuration                      |          |                    | Error                          | Homed                  | More              | Position:             | 1000.0 mm                |
| Commissioning                      |          |                    |                                |                        |                   | Velocity:             | 0.001192092 mm/s         |
| 🗓 Diagnostics                      |          |                    |                                |                        |                   | 1                     |                          |
| 🕨 🚂 Output cam                     |          |                    | Active errors:                 |                        |                   |                       |                          |
| 🕨 🙀 Measuring input                |          |                    |                                |                        |                   |                       |                          |
| External source files              |          |                    | 🚭 Conf                         | rm                     |                   |                       |                          |
| PLC tags                           |          |                    | Alarm display 🔎                |                        |                   |                       |                          |
| PLC data types                     |          |                    |                                |                        |                   |                       |                          |
| Watch and force tables             |          |                    |                                |                        |                   |                       |                          |
| Online backups                     | ~        |                    | <                              | Ш                      |                   |                       |                          |
| Tracac                             |          |                    |                                |                        |                   |                       |                          |

## 7.11 Créer le programme de commande du servomoteur

→ II faut maintenant créer le programme permettant de commander le servomoteur. Auparavant, vous allez créer une nouvelle table de variables ("Table des variables\_Servo\_Magasin" avec les variables affichées ici. (→ CPU\_1516F [CPU1516F-3 PN/DP] → PLC tags (Variables API) → Add new tag table (Insérer une nouvelle table de variables) → Table des variables\_Servo\_Magasin)

| ect Edit View Insert Online Options<br>🎦 🖬 Save project 📑 🐰 🗐 🗊 🗙 🕷 | Tools<br>) ± (~ | Wine<br>± | low H  | elp<br>D 🔛 다                                                                                                  | 🚿 Go onlin  | e 🔊 Go o | ffline | <b>&amp;</b> ? II |        | × 🗄   | 🔲 < earch in project> 🖓       | Totally Int        | tegrated Automation<br>POR1 |
|---------------------------------------------------------------------|-----------------|-----------|--------|----------------------------------------------------------------------------------------------------|-------------|----------|--------|-------------------|--------|-------|-------------------------------|--------------------|-----------------------------|
| roject tree                                                         | 01              |           | 2-121  | Servo S2                                                                                                    | 10 IRT TO S | 7-1500 🕨 | CPU    | 1516F             | [CPU 1 | 516F- | 3 PN/DP] + PLC tags + Tag tab | le_servo_mag       | jazine [7] 🛛 💻 🖬 🗖          |
| Devices                                                             |                 |           |        |                                                                                                    |             |          |        |                   |        |       |                               | 🕣 Tags             | User constants              |
| ŭ                                                                   |                 | 1         | \$* 3* |                                                                                                    | ° 11        |          |        |                   |        |       |                               |                    | E                           |
|                                                                     |                 |           | Tag    | table ser                                                                                                    | vo magazir  | he       |        |                   |        |       |                               |                    |                             |
| ame                                                                 |                 |           |        | Name                                                                                                    | Data type   | Address  | Re.,   | Acc               | Writ   | Visi  | Sup Comment                   |                    |                             |
| 062-121 Servo S210 IRT TO S7-1500                                   |                 | ~ 1       | -00    | -\$10                                                                                                    | Bool        | %12.0    |        |                   |        |       | pushbutton acknowledgeme      | nt motion contro   | ol axis magazine            |
| Add new device                                                      |                 | - 2       | -      | -511                                                                                                    | Bool        | %12.1    |        |                   |        |       | pushbutton jog upwards mot    | ion control axis r | magazine                    |
| bevices & networks                                                  |                 | 3         | -      | -512                                                                                                    | Bool        | %12.2    |        |                   |        |       | pushbutton jog downwards r    | notion control as  | kis magazine                |
| CPU1516F [CPU 1516F-3 PN/DP]                                        |                 | 4         | -      | -\$13                                                                                                    | Bool        | %12.3    |        |                   |        |       | pushbutton set home positio   | n motion contro    | l axis magazine             |
| Device configuration                                                |                 | = 5       | -      | -514                                                                                                    | Bool        | %12.4    |        |                   |        |       | pushbutton start positioning  | position 00 moti   | ion control axis magazin    |
| V. Online & diagnostics                                             |                 | e         | -      | -515                                                                                                    | Bool        | %12.5    |        |                   |        |       | pushbutton start positioning  | position 01 moti   | ion control axis magazin    |
| Software units                                                      |                 | 7         | -      | -\$16                                                                                                    | Bool        | %12.6    |        |                   |        |       | pushbutton start positioning  | position 02 moti   | ion control axis magazin    |
| Program blocks                                                      |                 | 8         |        | <add n<="" td=""><td>ev 🗍</td><td>1</td><td></td><td></td><td></td><td></td><td></td><td></td><td></td></add> | ev 🗍        | 1        |        |                   |        |       |                               |                    |                             |
| Technology objects                                                  |                 |           |        |                                                                                                    |             |          |        |                   |        |       |                               |                    |                             |
| External source files                                               |                 |           |        |                                                                                                    |             |          |        |                   |        |       |                               |                    |                             |
| 🕶 🚂 PLC tags                                                        |                 |           |        |                                                                                                    |             |          |        |                   |        |       |                               |                    |                             |
| a Show all tags                                                     |                 |           |        |                                                                                                    |             |          |        |                   |        |       |                               |                    |                             |
| 📑 Add new tag table                                                 |                 |           |        |                                                                                                    |             |          |        |                   |        |       |                               |                    |                             |
| 🎬 Default tag table [66]                                            |                 |           |        |                                                                                                    |             |          |        |                   |        |       |                               |                    |                             |
| 🍓 Tag table_servo_magazine [7]                                      |                 |           |        |                                                                                                    |             |          |        |                   |        |       |                               |                    |                             |
| 👆 Tag table_sorting station [30]                                    |                 |           |        |                                                                                                    |             |          |        |                   |        |       |                               |                    |                             |
| PLC data types                                                      |                 |           |        |                                                                                                    |             |          |        |                   |        |       |                               |                    |                             |
| Watch and force tables                                              |                 |           |        |                                                                                                    |             |          |        |                   |        |       |                               |                    |                             |
| 🕨 🙀 Online backups                                                  |                 |           |        |                                                                                                    |             |          |        |                   |        |       |                               |                    |                             |
| 🕨 🔀 Traces                                                          |                 |           |        |                                                                                                    |             |          |        |                   |        |       |                               |                    |                             |
| OPC UA communication                                                |                 |           | 1      |                                                                                                    |             |          |        |                   |        |       | 100                           |                    |                             |
| Douico providata                                                    |                 | ~         |        |                                                                                                    |             | _        | _      | _                 | _      | _     |                               | -                  |                             |

|   | - | Name  | Data type | Address | Re | Acc | Writ | Visi | Sup | Comment                                                               |
|---|---|-------|-----------|---------|----|-----|------|------|-----|-----------------------------------------------------------------------|
| 1 |   | -S10  | Bool      | %12.0   |    |     |      |      |     | pushbutton acknowledgement motion control axis magazine               |
| 2 | - | -511  | Bool      | %I2.1   |    |     |      |      |     | pushbutton jog upwards motion control axis magazine                   |
| З | - | -512  | Bool      | %12.2   |    |     |      |      |     | pushbutton jog downwards motion control axis magazine                 |
| 4 |   | -\$13 | Bool      | %12.3   |    |     |      |      |     | pushbutton set home position motion control axis magazine             |
| 5 | - | -514  | Bool      | %12.4   |    |     |      |      |     | pushbutton start positioning position 00 motion control axis magazine |
| 6 | - | -S15  | Bool      | %12.5   |    |     |      |      |     | pushbutton start positioning position 01 motion control axis magazine |
| 7 | - | -516  | Bool      | %12.6   |    |     |      |      |     | pushbutton start positioning position 02 motion control axis magazine |

→ Créez ensuite le bloc de fonction "MOTION\_CONTROL\_MAGAZIN". (→ Add new block (Ajouter nouveau bloc) → FB → MOTION\_CONTROL\_MAGAZIN → FBD (LOG) → OK)

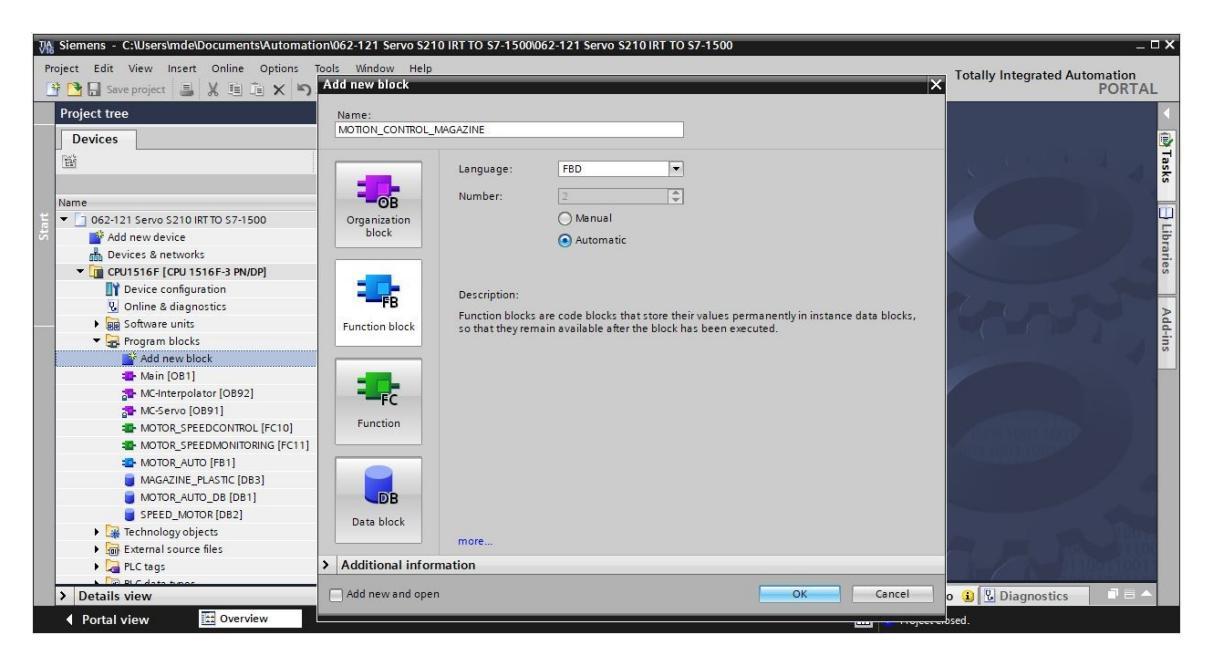

 $\rightarrow$  Comme indiqué, déclarez l'interface du bloc de fonction "MOTION\_CONTROL\_ MAGAZIN". ( $\rightarrow$  "MOTION\_CONTROL\_MAGAZIN" [FB2]  $\rightarrow$  Block interface (Interface de bloc))

|                | MC   | DTI | ON_CONTROL_MAGAZINE               |                    |                |            |              |       |            |          |
|----------------|------|-----|-----------------------------------|--------------------|----------------|------------|--------------|-------|------------|----------|
|                |      | Na  | me                                | Data type          | Default value  | Retain     | Accessi      | Writa | Visible in | Setpoint |
| 1              |      | •   | Input                             |                    |                |            |              |       |            |          |
| 2              |      |     | Servo_Achse_TO_PositioningAxis    | TO_PositioningAxis | ]              | v          |              |       |            |          |
| 3              |      |     | Acknowledgement                   | Bool               | false          | Non-retain |              |       |            |          |
| 4              | -    |     | Jog_up                            | Bool               | false          | Non-retain |              |       |            |          |
| 5              | -    |     | Jog_down                          | Bool               | false          | Non-retain |              |       |            |          |
| 6              | -    |     | Pushbutton_set_home_position      | Bool               | false          | Non-retain |              |       |            |          |
| 7              |      |     | Pushbutton_start_position00       | Bool               | false          | Non-retain |              |       |            |          |
| 8              |      |     | Pushbutton_start_position01       | Bool               | false          | Non-retain |              |       |            |          |
| 9              |      |     | Pushbutton_start_position02       | Bool               | false          | Non-retain | $\checkmark$ |       |            |          |
| 10             | -    |     | Position_home                     | LReal              | 0.0            | Non-retain |              |       |            |          |
| 11             |      |     | Position00                        | LReal              | 0.0            | Non-retain |              |       |            |          |
| 12             | -    |     | Position01                        | LReal              | 0.0            | Non-retain |              |       |            |          |
| 13             | -    |     | Position02                        | LReal              | 0.0            | Non-retain |              |       |            |          |
| 14             | -    | +   | Output                            |                    |                |            |              |       |            |          |
| 15             |      |     | <add new=""></add>                |                    |                |            |              |       |            |          |
| 16             |      | •   | InOut                             |                    |                |            |              |       |            |          |
| 17             |      |     | <add new=""></add>                |                    |                |            |              |       |            |          |
| and the second |      |     |                                   |                    |                |            |              |       |            |          |
| 1              | 1000 | -   | Ctatic                            |                    |                |            |              | 0     |            |          |
| 4              | -    |     | Statuc                            | Peel               | fa la a        | New setsio |              |       |            |          |
| 2              |      |     | MC_RESET_DONE                     | Bool               | false          | Non-retain |              |       |            |          |
| 0              |      |     | MC_RESET_COmmand@hastad           | Bool               | false          | Non-retain |              |       |            |          |
| 0              | -    |     | MC_RESET_COmmandAborted           | Bool               | false<br>false | Non-retain |              |       |            |          |
| 0              | -    |     | MC_RESET_Error                    | BOOI               | 1015e          | Non-retain |              |       |            |          |
| 9              |      |     | MC_RESET_Errorid                  | word               | 16#0           | Non-retain |              |       |            |          |
| 10             | 1    |     |                                   | BOOI               | talse          | Non-retain |              |       |            |          |
| 11             |      |     | MC_POWER_Busy                     | BOOL               | talse          | Non-retain |              |       |            |          |
| 12             |      | -   | MC_POWER_Error                    | BOOI               | talse          | Non-retain |              |       |            |          |
| 13             |      |     | MC_POWER_Erririd                  | word               | 16#0           | Non-retain |              |       |            |          |
| 14             |      | -   | MC_MOVEJOG_InVelocity             | Bool               | talse          | Non-retain |              |       |            |          |
| 15             |      | -   | MC_MOVEJOG_Busy                   | Bool               | talse          | Non-retain |              |       |            |          |
| 16             |      | •   | MC_MOVEJOG_CommandAborted         | Bool               | false          | Non-retain |              |       |            |          |
| 17             |      | -   | MC_MOVEJOG_Error                  | Bool               | false          | Non-retain |              |       |            |          |
| 18             |      | -   | MC_MOVEJOG_Errorld                | Word               | 16#0           | Non-retain |              |       |            |          |
| 19             |      |     | MC_HOME_ReferenceMarkPosition     | LReal              | 0.0            | Non-retain |              |       |            |          |
| 20             |      |     | MC_HOME_Done                      | Bool               | false          | Non-retain |              |       |            |          |
| 21             |      | •   | MC_HOME_Busy                      | Bool               | false          | Non-retain |              |       |            |          |
| 22             |      | -   | MC_HOME_CommandAborted            | Bool               | false          | Non-retain |              |       |            |          |
| 23             |      |     | MC_HOME_Error                     | Bool               | false          | Non-retain |              |       |            |          |
| 24             |      | -   | MC_HOME_Errirld                   | Word               | 16#0           | Non-retain |              |       |            |          |
| 25             | -    | •   | MC_MOVEABSOLUTE_Done_00           | Bool               | false          | Non-retain |              |       |            |          |
| 26             | -    |     | MC_MOVEABSOLUTE_Busy_00           | Bool               | false          | Non-retain |              |       |            |          |
| 27             | -    | •   | MC_MOVEABSOLUTE_CommandAborted_00 | Bool               | false          | Non-retain |              |       |            |          |
| 28             | -    |     | MC_MOVEABSOLUTE_Error_00          | Bool               | false          | Non-retain |              |       |            |          |
| 29             | -00  | - 1 | MC_MOVEABSOLUTE_ErrorId_00        | Word               | 16#0           | Non-retain |              |       |            |          |
| 30             |      | - 1 | MC_MOVEABSOLUTE_Done_01           | Bool               | false          | Non-retain |              |       |            |          |
| 31             |      |     | MC_MOVEABSOLUTE_Busy_01           | Bool               | false          | Non-retain |              |       |            |          |
| 32             |      | =   | MC_MOVEABSOLUTE_CommandAborted_01 | Bool               | false          | Non-retain |              |       |            |          |
| 33             |      |     | MC_MOVEABSOLUTE_Error_01          | Bool               | false          | Non-retain |              |       |            |          |
| 34             |      | =   | MC_MOVEABSOLUTE_ErrorId_01        | Word               | 16#0           | Non-retain |              |       |            |          |
| 35             |      |     | MC_MOVEABSOLUTE_Done_02           | Bool               | false          | Non-retain |              |       |            |          |
| 36             | -    | =   | MC_MOVEABSOLUTE_Busy_02           | Bool               | false          | Non-retain |              |       |            |          |
| 37             |      |     | MC_MOVEABSOLUTE_CommandAborted_02 | Bool               | false          | Non-retain |              |       |            |          |
| 38             |      |     | MC_MOVEABSOLUTE_Error_02          | Bool               | false          | Non-retain |              |       |            |          |
| 39             | -00  |     | MC MOVEABSOLUTE Errorid 02        | Word               | 16#0           | Non-retain |              |       |            |          |

Utilisation libre pour les instituts publics de formation et de R&D. © Siemens AG 2020. Tous droits réservés. sce-062-121-servo-s210-pn-irt-to-s71500\_r2008-fr.docx

→ Faites glisser la commande "MC\_RESET" du menu "Motion Control" sous les instructions technologiques dans le premier réseau et créez la multi-instance "MC\_RESET\_Instance".
 (→ Instructions → Technology (Technologie) → Motion Control → MC\_RESET → Multi-instance → MC\_RESET\_Instance → OK)

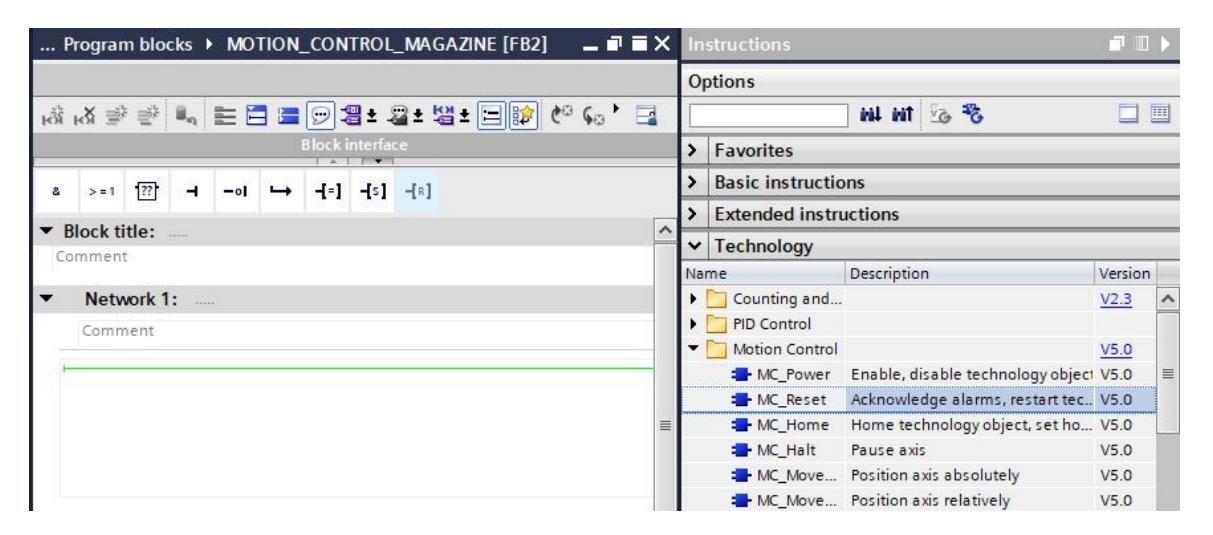

| Call options          |                                                                                                    | ×                                                                                                    |
|-----------------------|----------------------------------------------------------------------------------------------------|----------------------------------------------------------------------------------------------------|
|                       | Multiple instance                                                                                                    |                                                                                                    |
|                       | Name in the interface                                                                                                    | MC_RESET_Instance                                                                                                    |
| Single<br>instance    | If you call the function blo<br>data in the instance data<br>not in its own instance da<br>concentrate the instance<br>with fewer instance data | ck as a multi-instance, it saves its<br>block of the calling function block and<br>ta block. This allows you to<br>data in a single block and to get by<br>blocks in your program. |
| Multi<br>instance     |                                                                                                    |                                                                                                    |
| Parameter<br>instance | more                                                                                                    |                                                                                                    |
|                       |                                                                                                    | OK Cancel                                                                                                    |

→ Marquez le Réseau 1 et le bloc "MC\_RESET" comme indiqué ci-après.

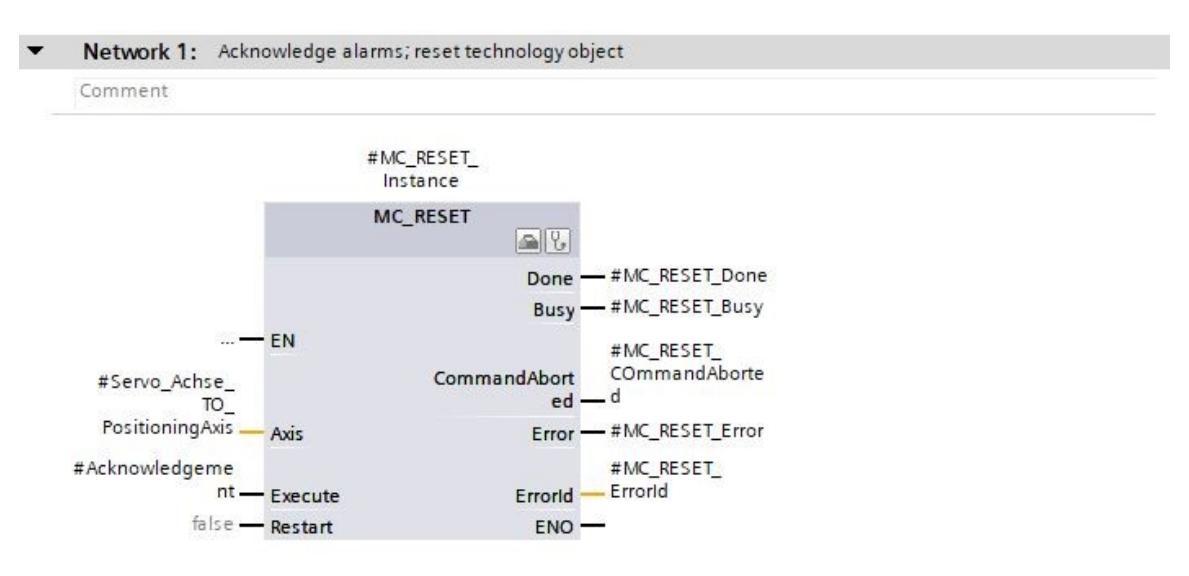

→ Programmez dans le Réseau 2 l'appel du bloc "MC\_POWER" avec multi-instance comme indiqué ici. (→ Instructions → Technology (Technologie) → Motion Control → MC\_POWER)

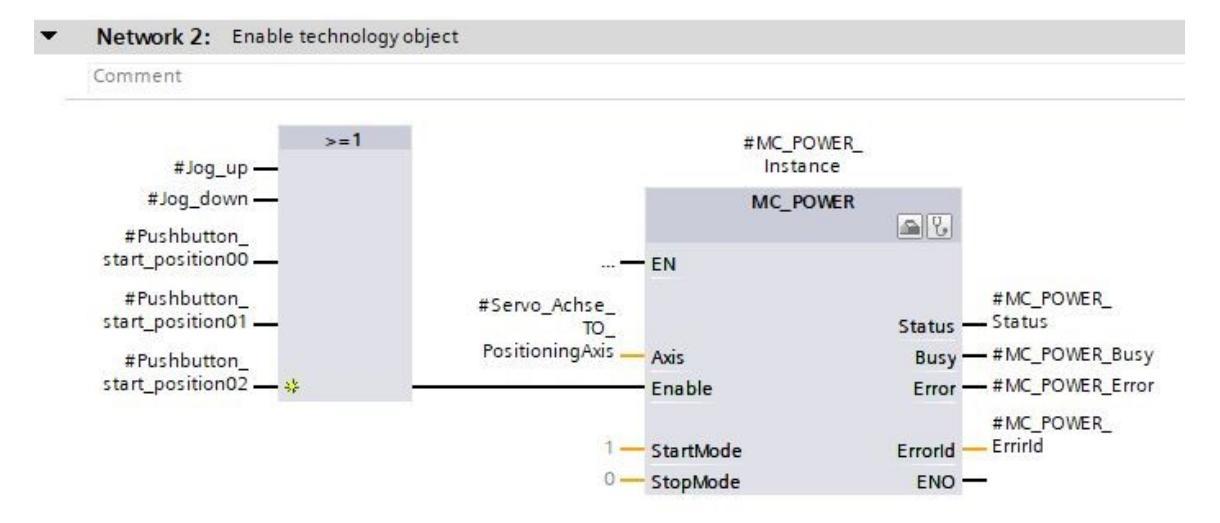

→ Programmez dans le Réseau 3 l'appel du bloc "MC\_MOVEJOG" avec multi-instance comme indiqué ici. (→ Instructions → Technology (Technologie) → Motion Control → MC\_MOVEJOG)

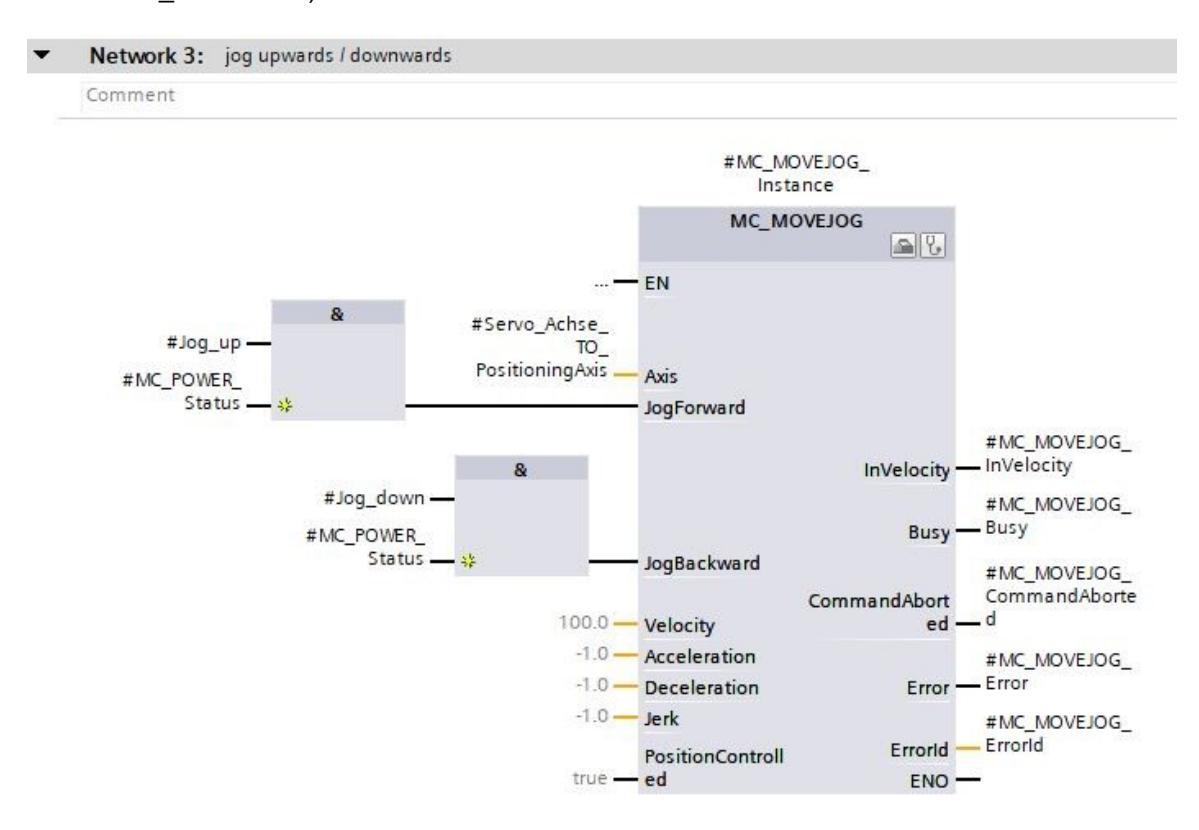

→ Programmez dans le Réseau 4 l'appel du bloc "MC\_HOME" avec multi-instance comme indiqué ci-après. (→ Instructions → Technology (Technologie) → Motion Control → MC\_HOME)

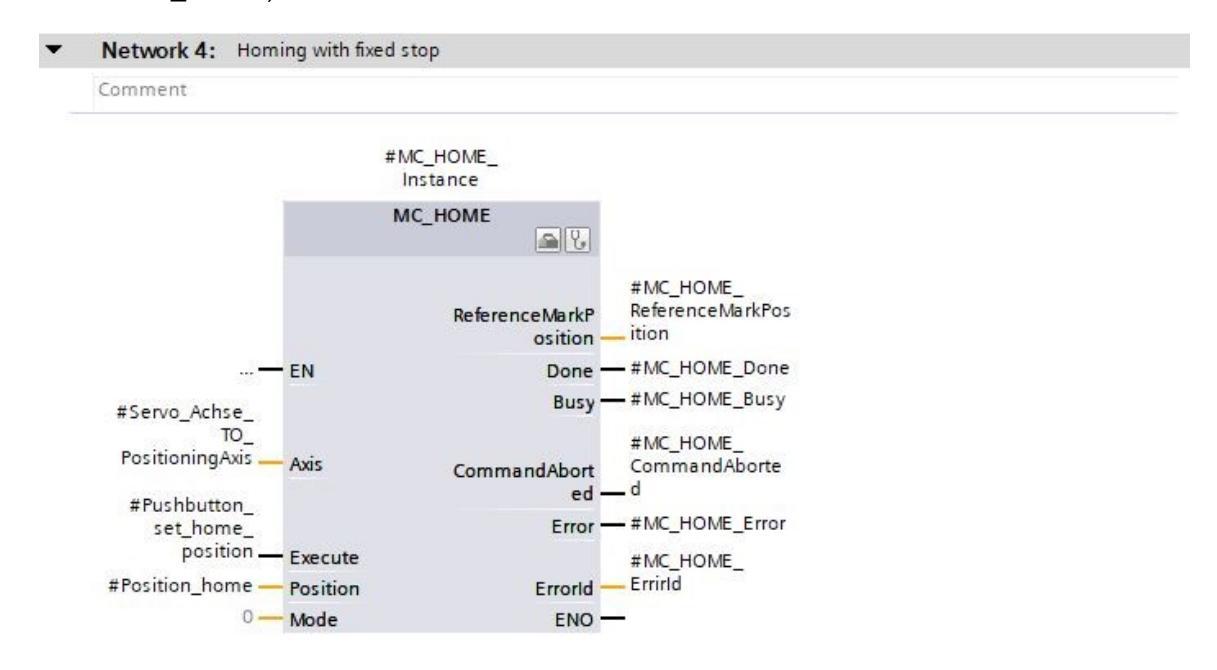
→ Programmez dans le Réseau 5 l'appel du bloc "MC\_MOVEABSOLUTE" avec multiinstance comme indiqué ici. (→ Instructions → Technology (Technologie) → Motion Control → MC\_MOVEABSOLUTE)

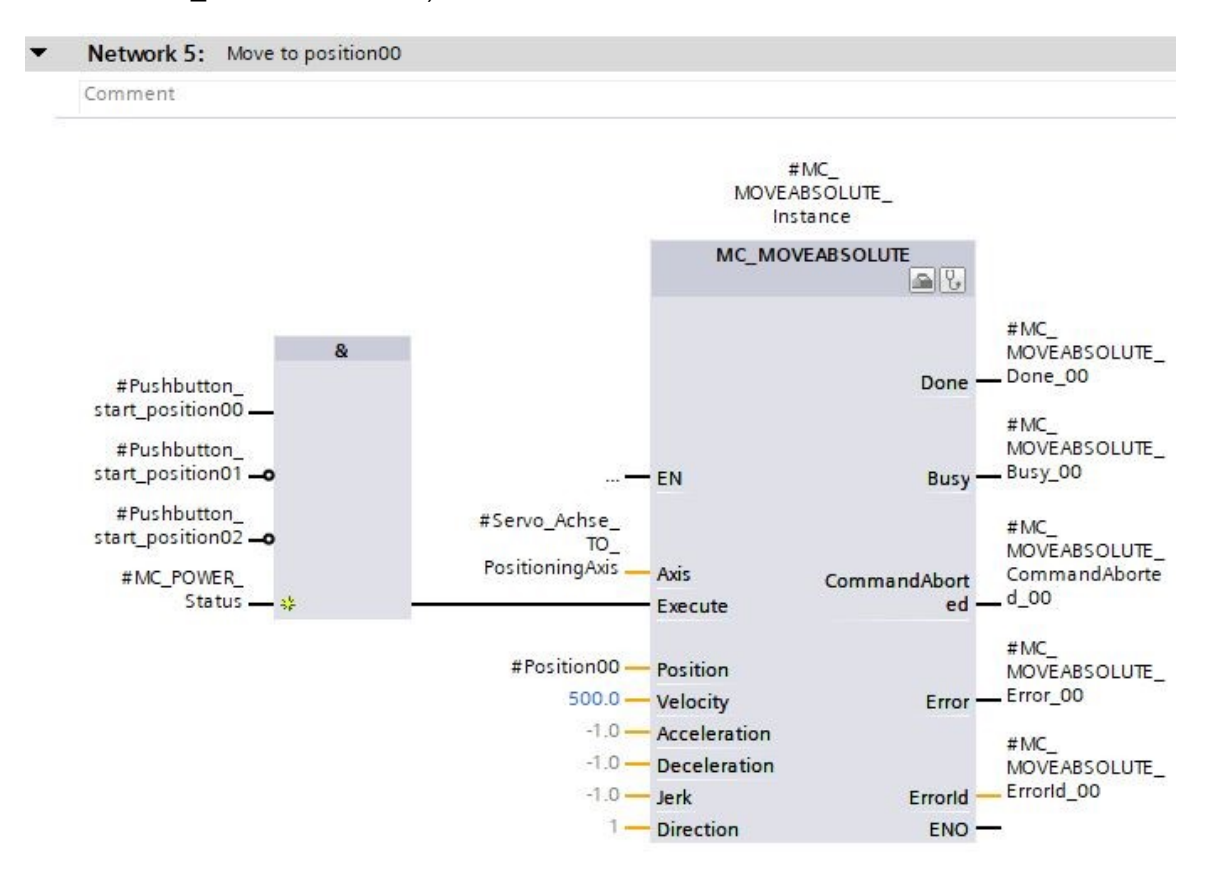

→ Programmez dans le Réseau 6 l'appel du bloc "MC\_MOVEABSOLUTE" avec multiinstance comme indiqué ci-après. (→ Instructions → Technology (Technologie) → Motion Control → MC\_MOVEABSOLUTE)

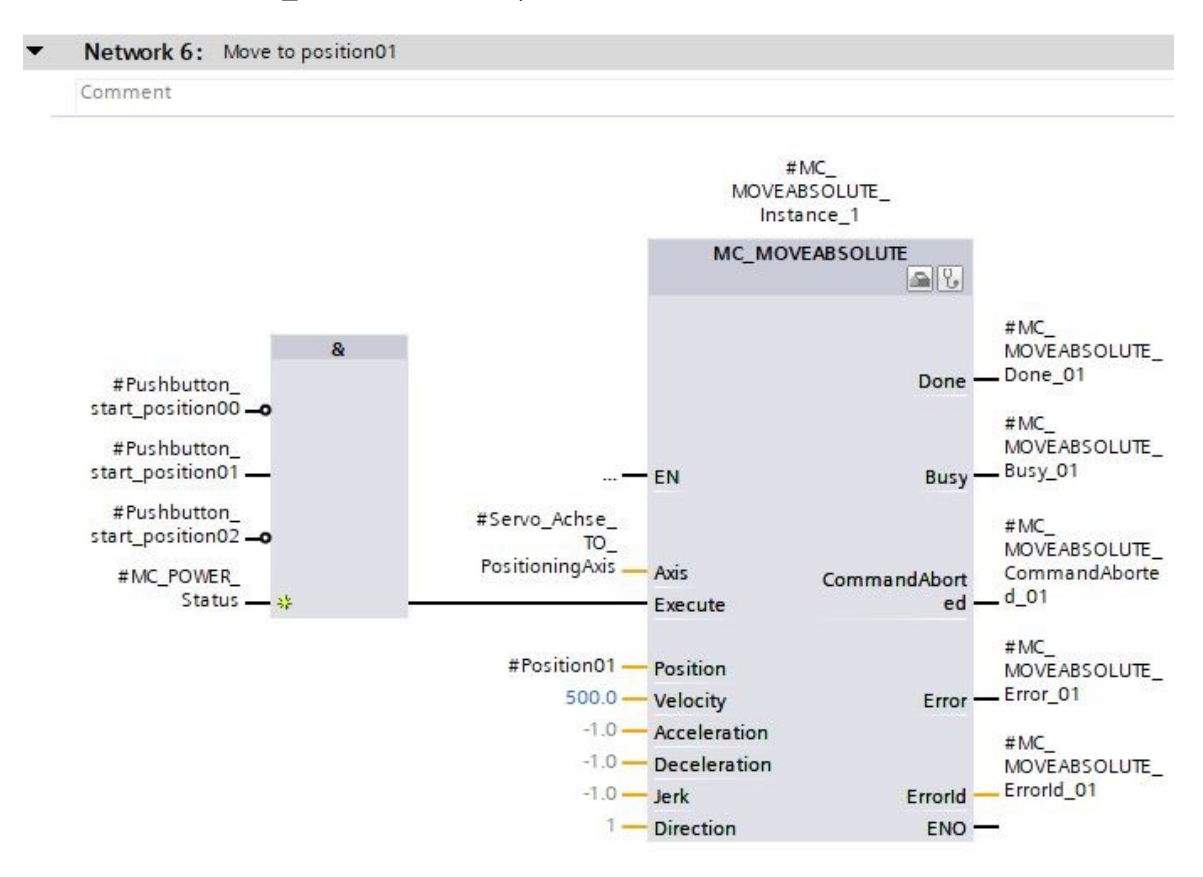

→ Programmez dans le Réseau 7 l'appel du bloc "MC\_MOVEABSOLUTE" avec multiinstance comme indiqué ici. (→ Instructions → Technology (Technologie) → Motion Control → MC\_MOVEABSOLUTE)

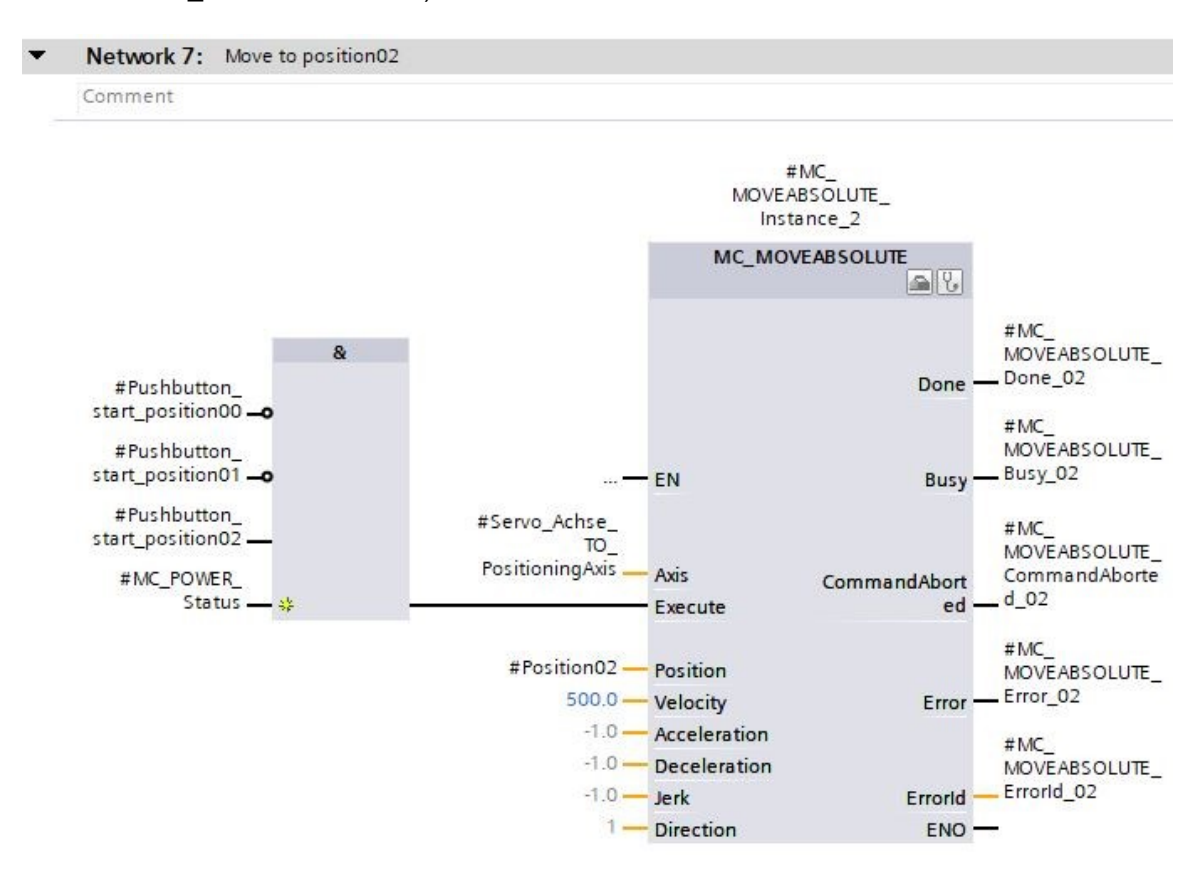

→ Ouvrez le bloc d'organisation "Main[OB1]" et appelez ensuite dans le Réseau 4 le bloc de fonction "MOTION\_CONTROL\_MAGAZIN[FB2]". (→ Main[OB1] → MOTION\_CONTROL\_MAGAZIN[FB2])

| oject Edit View Insert Online Options To              | ols ∖<br>(24 ± | Mindov | v Help Totally                                                                              | Integrated Automation<br>PORTA |
|-------------------------------------------------------|----------------|--------|---------------------------------------------------------------------------------------------|--------------------------------|
| Project tree                                          |                | 062    | 2-121 Servo S210 IRT TO S7-1500 + CPU1516F [CPU 1516F-3 PN/DP] + Program blocks + Main [OB1 | ) _ # = ×                      |
| Devices                                               |                |        |                                                                                             |                                |
| <b>B</b>                                              | • •            | юğ     | (전 알 같 4~) 臣 臣 臣 (2 월 1 월 1 월 2 日 )) 안 62 년 영 왕 (대 1: 1일 이 신 용 양<br>Bock Interface          | Se 📑                           |
| Name                                                  |                |        |                                                                                             |                                |
| <ul> <li>062-121 Servo S210 IRT TO S7-1500</li> </ul> | ~              | 8      | >=1 [??] ⊣ -01 ↦ ન[=] ન[5] ન[8]                                                             |                                |
| Add new device                                        |                | 1      | Black titles "Main Program Super (Curles"                                                   |                                |
| Devices & networks                                    |                |        | omment                                                                                      |                                |
| CPU1516F [CPU 1516F-3 PN/DP]                          |                |        | omnen                                                                                       |                                |
| Device configuration                                  |                | •      | Network 1: Speed monitoring conveyor motor                                                  |                                |
| 🖞 Online & diagnostics                                |                |        | Notwork 2: Speed control analog oputput conveyor motor                                      |                                |
| 🕨 🗑 Software units                                    |                | Ľ      | Network 2. Spece contor analog optique control of motor                                     |                                |
| 🕶 🔂 Program blocks                                    | -              | •      | Network 3: Control conveyor motor forwards in automatic mode                                |                                |
| 📑 Add new block                                       |                | -      | Network 4:                                                                                  |                                |
| 📲 Main [OB1]                                          |                |        | Comment                                                                                     |                                |
| MC-Interpolator [OB92]                                |                | 1.2    |                                                                                             |                                |
| MC-Servo [OB91]                                       |                |        |                                                                                             | -                              |
| MOTOR_SPEEDCONTROL [FC10]                             |                |        |                                                                                             |                                |
| MOTOR_SPEEDMONITORING [FC11]                          |                |        | MOTION_CONTROL_MAGAZINE [FB2]                                                               |                                |
| MOTION_CONTROL_MAGAZINE [FB2]                         |                |        |                                                                                             |                                |
| MOTOR_AUTO [FB1]                                      |                |        |                                                                                             |                                |
| MAGAZINE_PLASTIC [DB3]                                |                | 1.1    |                                                                                             |                                |
| MOTOR_AUTO_DB [DB1]                                   |                |        |                                                                                             |                                |
| SPEED_MOTOR [DB2]                                     |                |        |                                                                                             |                                |
| System blocks                                         |                |        |                                                                                             |                                |
| Technology objects                                    | ~              |        | 100%                                                                                        | ▼ — ₽                          |
| 💦 N 📴 Esterne La conce élles                          |                |        |                                                                                             |                                |

→ Créez le bloc de données d`instance comme instance unique : (→ Single instance (Instance unique) →  $-MOTION\_CONTROL\_MAGAZIN\_DB \rightarrow OK$ )

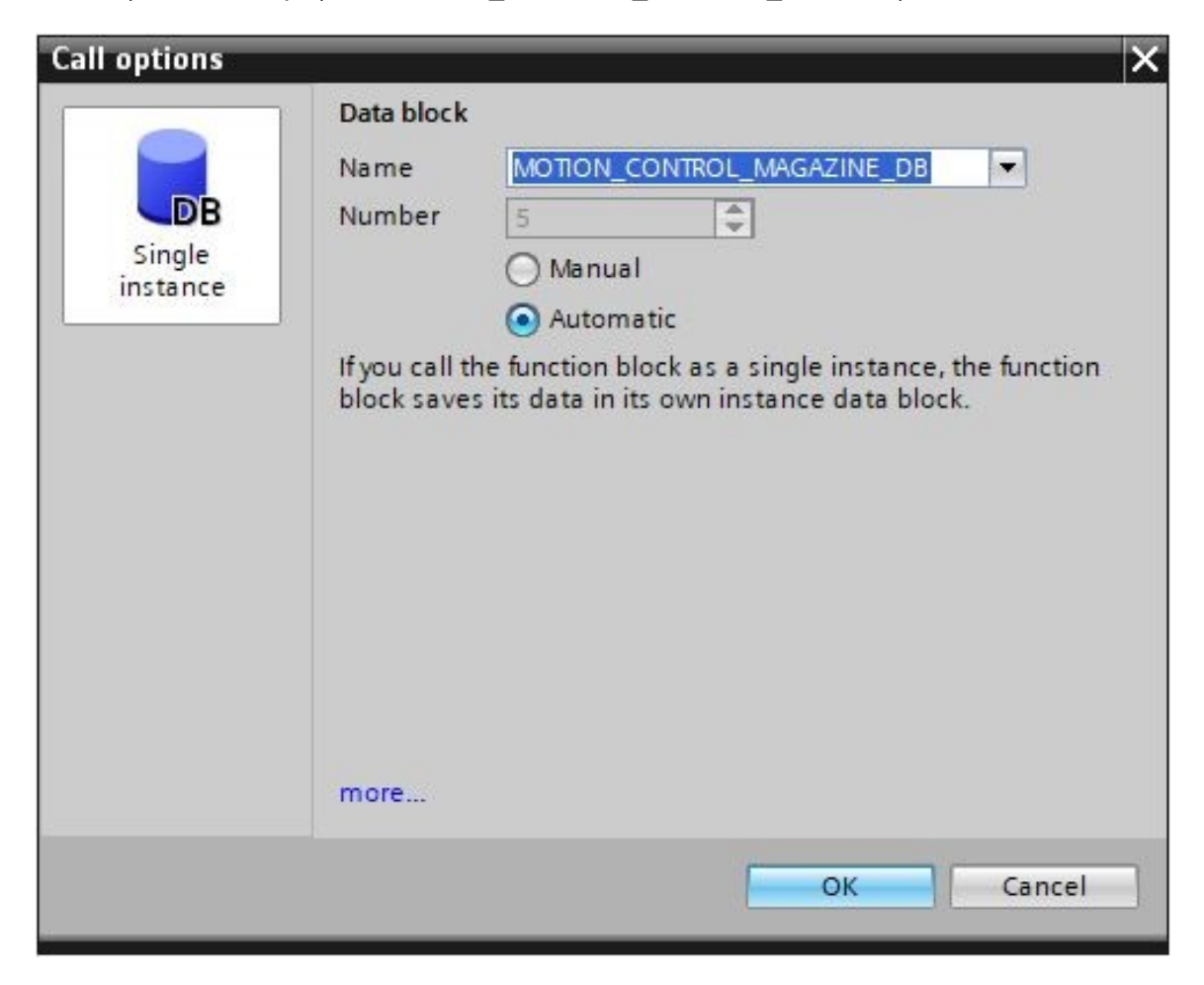

- → Connectez le bloc comme indiqué ici et marquez le Réseau 4.
- Network 4: Control of technology object "PositionigAxis\_magazine"

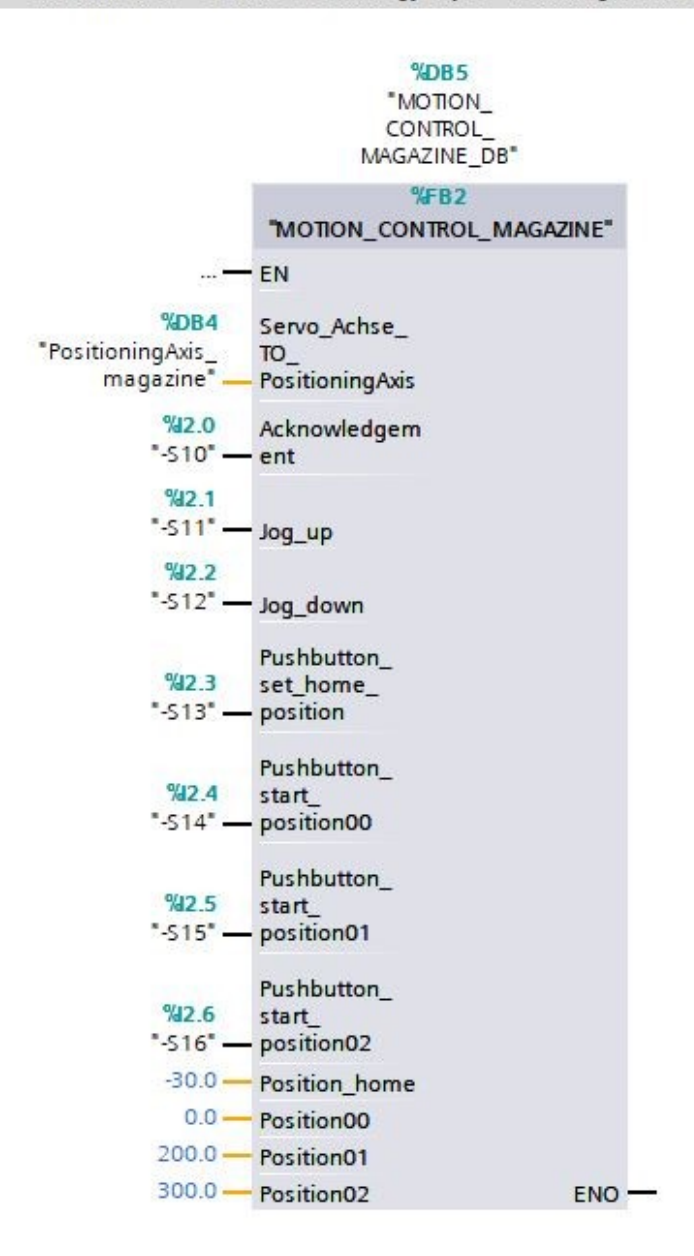

### 7.12 Charger le programme dans SIMATIC S7 CPU 1516F-3 PN/DP

→ Maintenant, enregistrez une nouvelle fois le projet avant de charger les "Blocs de programme" modifiés et nouvellement élaborés dans la CPU 1516F-3 PN/DP "U".
 (→ Save project → Program blocks (Blocs de programme) → U))

| The Siemens - C:\Users\mde\Documents\Automation\06 | 2-1  | 1 Servo S210 IRT TO S7-1500062-121 Servo S210 IRT TO S7-1500                                        | _ 🗆 X    |
|----------------------------------------------------|------|----------------------------------------------------------------------------------------------------|----------|
| Project Edit View Insert Online Options Tools      | W    | dow Help Totally Integrated Automation                                                              | n        |
| 📑 🔄 🖬 Save project 📑 🐰 🏥 🗐 🗙 🏷 ± (*                | *    | 🖞 🛄 🔡 🔄 🌽 Go online 🖉 Go offline 👔 🖪 🖪 🗶 🖃 🛄 ' POR                                                  | TAL      |
| Project tree                                       | •    | 12 Download to device FO S7-1500 → CPU1516F [CPU 1516F-3 PN/DP] → Program blocks → Main [OB1] 📃 🖬 🖬 | i× 4     |
| Devices                                            |      |                                                                                                    |          |
|                                                    | ->   |                                                                                                    | s ul     |
|                                                    |      |                                                                                                    | i i      |
| Name                                               | 1    |                                                                                                    | - B      |
| ▼ 1 062-121 Servo \$210 IRT TO \$7-1500            | ~    | & >=1 [??] ⊣ −ol → ⊣[=] -[S] -[R]                                                                   | s        |
| Add new device                                     |      | - Plack Mar Their Present Control (Cold V)                                                          |          |
| Devices & networks                                 |      | Comment And And And And And And And And And And                                                     | <u> </u> |
| CPU1516F [CPU 1516F-3 PN/DP]                       |      | comment                                                                                             | -        |
| Device configuration                               | ≡    | Network 1: Speed monitoring conveyor motor                                                          | stu      |
| 😧 Online & diagnostics                             |      | Network 2 - Speed control analog oputput conveyor motor                                             | ē_       |
| Software units                                     |      | return z. spece control analog operation motor                                                      |          |
| 🔻 🛃 Program blocks                                 |      | Network 3: Control conveyor motor forwards in automatic mode                                        |          |
| 💕 Add new block                                    |      | <ul> <li>Network 4: Control of technology object "PositionigAxis_magazine"</li> </ul>               | as       |
| 📲 Main [OB1]                                       |      |                                                                                                    | - Ks     |
| MC-Interpolator [OB92]                             |      | %DB5                                                                                                |          |
| 🚰 MC-Servo [OB91]                                  |      | _NOFOM*                                                                                             |          |
| MOTOR_SPEEDCONTROL [FC10]                          |      | CONTROL_<br>MAGGZINE DR*                                                                            | Lib      |
| MOTOR_SPEEDMONITORING [FC11]                       |      | WAGZINE_DU                                                                                          | rar      |
| MOTION_CONTROL_MAGAZINE [FB2]                      |      |                                                                                                    | les      |
| MOTOR_AUTO [FB1]                                   |      |                                                                                                    |          |
| MAGAZINE_PLASTIC [DB3]                             |      | E14                                                                                                 | 7        |
| MOTION_CONTROL_MAGAZINE_DB [                       |      | %DB4 Servo_Achse_                                                                                   | da       |
|                                                    |      | rostoomigAxsto<br>maqazine <sup>e</sup> — PositioningAxis                                           | ins      |
| Sistem blasks                                      |      | 9/2.0                                                                                               |          |
| Tachpologyobiosts                                  | ~    | S 10 ment                                                                                           | ~        |
| < III >                                            |      |                                                                                                    | _        |
| > Details view                                     |      | 🖳 Properties 🚺 Info 🕦 🖸 Diagnostics 💷 🗉                                                             |          |
| 🖣 Portal view 🔛 Overview 💶 Mai                     | n (0 | (1) 🛃 🗹 The project 062-121 Servo S210 IRT TO                                                       |          |

# 7.13 Diagnostic dans le programme dans la SIMATIC S7 CPU 1516F-3 PN/DP

→ II est possible de visualiser le bloc de fonction "MOTION\_CONTROL\_MAGAZIN[FB2]" pour établir le diagnostic de la commande du système de servomécanisme à partir du programme. La visualisation est activée/désactivée par un clic sur l'icône <sup>(\*)</sup>.
 (→ MOTION CONTROL MAGAZIN[FB2] → <sup>(\*)</sup>)

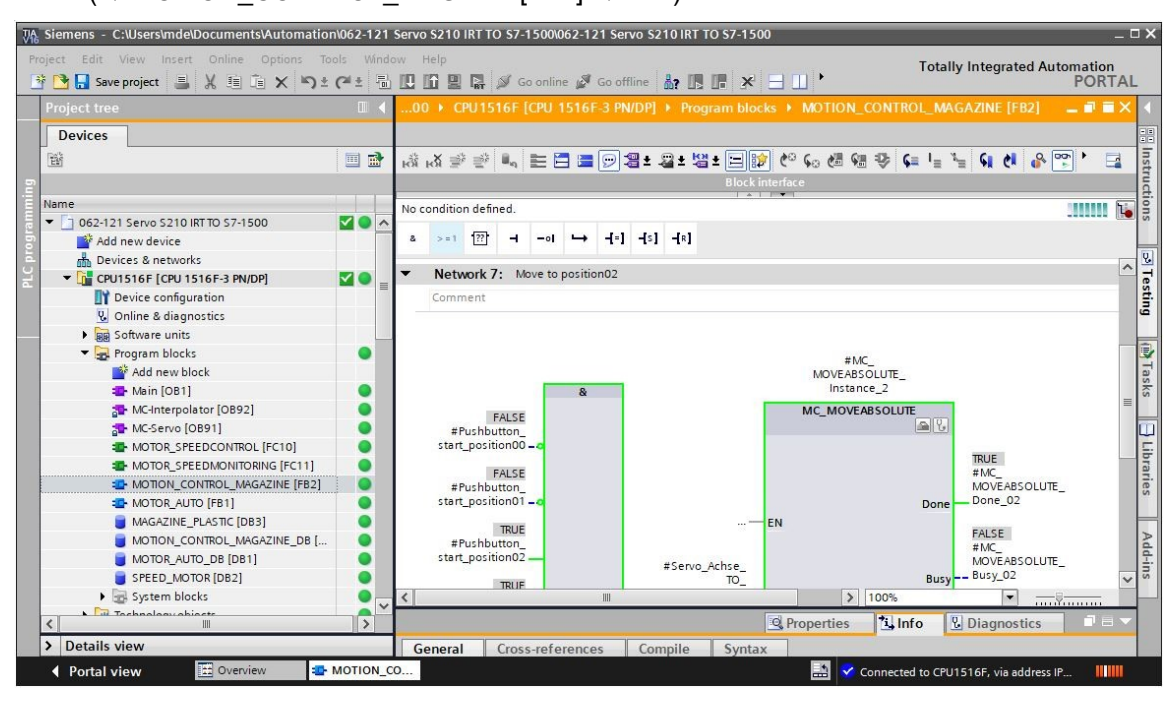

| Siemens - C:\Users\mde\Documents\Automati                                                                                                    | on\062-121            | Servo S2 | 10 IRT TO \$7-1500\062-121 Servo \$21 | 0 IRT TO | \$7-1500                                                         |                       |                  | -                     | . o x |
|----------------------------------------------------------------------------------------------------|-----------------------|----------|---------------------------------------|----------|------------------------------------------------------------------|-----------------------|------------------|-----------------------|-------|
| Project Edit View Insert Online Options           Image: Contract of the series         Image: Contract of the series         Image: Co | ± ( <sup>24</sup> ± 1 | low Help | 🖳 🙀 🚿 Go online 🚀 Go offline 🛔        | 7 🖪 🛙    | <b>*</b>                                                         | - III •               | Totally Integrat | ed Automation<br>PORT | AL    |
| Project tree                                                                                                    | □ <                   | 00 )     | CPU1516F [CPU 1516F-3 PN/DP] >        | Watch    | n and for                                                        | ce tables 🔸 Watch ta  | ble_servo_maga   | ine 🔐 🖬 🗐             | × <   |
| Devices                                                                                                    |                       |          |                                       |          |                                                                  |                       |                  |                       | ٧.    |
| <u>ت</u>                                                                                                    |                       | <b>*</b> | 12 1 10 91 90 27 mm m                 |          |                                                                  |                       |                  |                       | Tes   |
| <u>מ</u>                                                                                                    |                       | i        | Name                                  |          | Address                                                          | Display format        | Monitor value    | Modify value          | ting  |
| Name                                                                                                    |                       | 1        | "PositioningAxis_magazine".ActualSpe  | ed       |                                                                  | Floating-point number | 0.0              |                       |       |
| <ul> <li>062-121 Servo S210 IRT TO S7-1500</li> </ul>                                                                                                    |                       | 2        | "PositioningAxis_magazine".Position   |          |                                                                  | Floating-point number | 300.0            |                       |       |
| Add new device                                                                                                    |                       | 3        | "PositioningAxis_magazine".ActualPos  | ition    |                                                                  | Floating-point number | 300.0            |                       | -     |
| Devices & networks                                                                                                    |                       | 4        |                                       |          | <add new<="" td=""><td></td><td></td><td></td><td>ask</td></add> |                       |                  |                       | ask   |
| CPU1516F [CPU 1516F-3 PN/DP]                                                                                                    |                       |          |                                       |          |                                                                  |                       |                  |                       | ŝ     |
| Device configuration                                                                                                    | _                     |          |                                       |          |                                                                  |                       |                  |                       |       |
| 🖳 Online & diagnostics                                                                                                    | -                     | 3        |                                       |          |                                                                  |                       |                  |                       |       |
| <ul> <li>Software units</li> </ul>                                                                                                    |                       |          |                                       |          |                                                                  |                       |                  |                       | ibr   |
| Program blocks                                                                                                    | •                     |          |                                       |          |                                                                  |                       |                  |                       | arie  |
| 🔻 🚂 Technology objects                                                                                                    |                       |          |                                       |          |                                                                  |                       |                  |                       | Sa    |
| Add new object                                                                                                    |                       |          |                                       |          |                                                                  |                       |                  |                       | -     |
| PositioningAxis_magazine [DB4]                                                                                                    | 0                     |          |                                       |          |                                                                  |                       |                  |                       |       |

#### Remarque :

Il est recommandé d'accéder à ces données uniquement en lecture

### 7.14 Diagnostic dans l'objet technologique PositioningAxis\_Magazin

→ Sous le diagnostic, l'objet technologique "PositioningAxis\_Magazin" propose différences vues pour la prise en charge du diagnostic. On voit tout d'abord la vue "Status and error bits " (Bits d'état et d'erreur). La visualisation est activée/désactivée par un clic sur l'icône <sup>(III)</sup>.
 (→ Technology objects (Objets technologiques) → PositioningAxis\_Magazin → Diagnostics (Diagnostic) → Status and error bits (Bits d'état et d'erreur) → <sup>(III)</sup>.

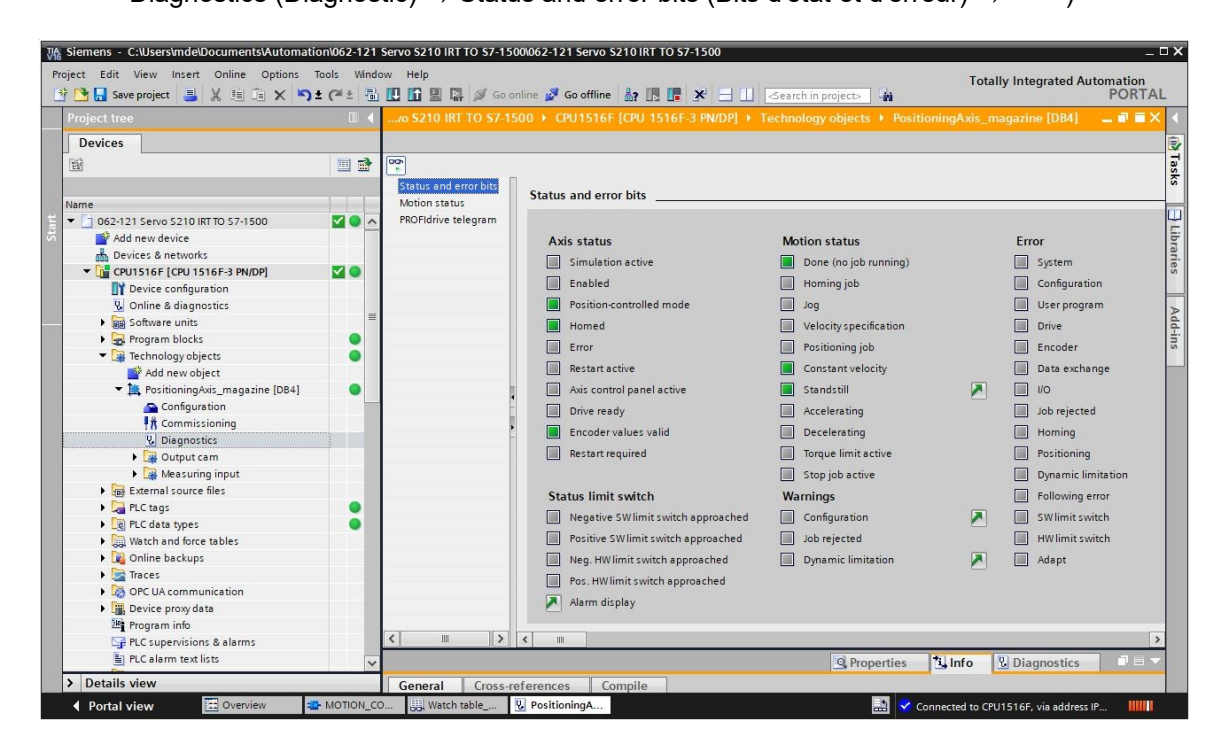

→ Les autres vues sont "État mouvement" et "Télégramme PROFIdrive". (→ Motion status (État mouvement) → PROFIdrive telegram (Télégramme PROFIdrive))

| /o \$210 IRT TO \$7-1                  | 500 + CPU1516F [CPU 1516F-3 PN/DP] + Tech | nology objects 🔸 Position | ningAxis_magazine [DB4] | _ II = > |
|----------------------------------------|-------------------------------------------|---------------------------|-------------------------|----------|
|                                        |                                           |                           |                         |          |
| 00)<br>F                               | n .                                       |                           |                         |          |
| Status and error bits<br>Motion status | Motion status                             |                           |                         |          |
| PROFIdrive telegram                    | Setpoints                                 |                           |                         |          |
|                                        | Target position                           | 0.0                       | mm                      |          |
|                                        | Position setpoint                         | 23215.911                 | mm                      |          |
|                                        | Velocity setpoint                         | 0.0                       | mm/s                    |          |
|                                        | Velocity override                         | 100.0                     | %                       |          |
|                                        | Current values                            |                           |                         |          |
|                                        | Operative encoder                         |                           |                         |          |
|                                        | Actual position                           | 300.001                   | mm                      |          |
| -                                      | Actual velocity                           | 0.0                       | mm/s                    |          |
|                                        | Following error                           | 0.0                       | mm                      |          |
|                                        | Dynamic limits                            |                           |                         |          |
|                                        | Velocity                                  | 500.0                     | mm/s                    |          |
|                                        | Acceleration                              | 10000.0 n                 | nm/s²                   |          |
|                                        | Deceleration                              | 10000.0 n                 | nm/s²                   |          |
|                                        | Jerk                                      | 200000.0 n                | nm/s³                   |          |
| <                                      |                                           |                           |                         |          |

| /o S210 IRT TO S7-1                    | 500 ▶ CPU1516F [CPU 1516F-3 PN/DP] | Tech   | nold    | gy o | obje | cts | ۰.     | osi | tion  | ing/    | Axis | _m | agaz  | zine | [DB   | 4] | 0 | . III 🖬 🗙 |
|----------------------------------------|------------------------------------|--------|---------|------|------|-----|--------|-----|-------|---------|------|----|-------|------|-------|----|---|-----------|
|                                        |                                    |        |         |      |      |     |        |     |       |         |      |    |       |      |       |    |   |           |
| Status and error bits<br>Motion status | PROFIdrive telegram                |        |         |      |      |     |        |     |       |         |      |    |       |      |       |    |   |           |
| PROFIdrive telegram                    | Drive                              |        |         |      |      |     |        |     |       |         |      |    |       |      |       |    |   |           |
|                                        | Bit                                | 15     | 14      | 13   | 12   | 11  | 10     | 9   | 8     | 7       | 6    | 5  | 4     | з    | 2     | 1  | 0 |           |
|                                        | Status word 1 (ZSW1)               | 1      | 1       | 1    | 0    | 1   | 0      | 1   | 1     | 0       | 1    | 0  | 0     | 0    | 0     | 0  | 0 |           |
|                                        | Status word 2 (ZSW2)               | 1      | 0       | 1    | 0    | 0   | 0      | 0   | 0     | 0       | 0    | 0  | 0     | 0    | 0     | 0  | 0 |           |
|                                        | Speed setpoint (NSET               | 0.000  | 0.000 % |      |      |     |        | i.  | 0.000 |         |      |    | 1/min |      |       | 1  |   |           |
|                                        | Actual speed (NACT                 | 0.003  | 1       |      |      |     | 9/2    | 1   | 4     | 1 2 2 7 | ,    |    |       | 1    | Umin  | 1  |   |           |
|                                        | neider speed (inc.                 | 0.000  |         |      |      |     |        |     |       |         | ·    |    |       |      |       |    |   |           |
|                                        |                                    |        |         |      |      |     |        |     |       |         |      |    |       |      |       |    |   |           |
|                                        | Encoder                            |        |         |      |      |     |        |     |       |         |      |    |       |      |       |    |   |           |
|                                        |                                    |        |         |      |      |     |        |     |       |         |      |    |       |      |       |    |   |           |
|                                        | Bit                                | 15     | 14      | 13   | 12   | 11  | 10     | 9   | 8     | 7       | 6    | 5  | 4     | 3    | 2     | 1  | 0 |           |
|                                        | Status word (Gx_ZSW)               | 0      | 0       | 0    | 0    | 0   | 0      | 0   | 0     | 0       | 0    | 0  | 0     | 0    | 0     | 0  | 0 |           |
|                                        |                                    |        |         |      |      |     |        |     |       |         |      |    |       |      |       |    |   |           |
|                                        | Position actual value 1 (Gv. XIST1 | 16#0   | 87F     | 1DE  | 2    | - ( | Hev    | ĩ   | 1     | 377     | 1005 | 1  |       |      | (Dec) | 1  |   |           |
|                                        | Tostaon actual value T (ax_xis th  | / 10#0 | 020_    |      |      |     | (10.2) |     |       | 572-    | 1005 |    |       |      | (Dee) |    |   |           |
|                                        |                                    | 1.     | 000     | 000  |      |     |        |     |       |         |      |    |       |      | (0)   | ĩ  |   |           |
|                                        | Position actual value 2 (Gx_XIS12  | ) 16#0 | 000_    | 0000 | 5    | (   | (Hex)  |     | 0     |         |      |    |       |      | (Dec) |    |   |           |
|                                        |                                    |        |         |      |      |     |        |     |       |         |      |    |       |      |       |    |   |           |
|                                        |                                    |        |         |      |      |     |        |     |       |         |      |    |       |      |       |    |   |           |
|                                        |                                    |        |         |      |      |     |        |     |       |         |      |    |       |      |       |    |   |           |
|                                        | 2 m                                |        |         |      |      |     |        |     |       |         |      |    |       |      |       |    |   |           |
| •                                      |                                    |        |         |      |      |     |        |     |       |         |      |    |       |      |       |    |   |           |

→ L'état de l'axe ("Axis status") et les valeurs actuelles ("Current values") peuvent être également visualisées dans le tableau de commande d'axe ("Axis control panel") de l'objet technologique "PositioningAxis\_Magazin". (→ Technology objects (Objets technologiques)
 → PositioningAxis\_Magazin → Commissioning (Mise en service) → Axis control panel (Tableau de commande d'axe))

| ₩ Siemens - C:\Users\mde\Documents\Automatio        | n\062-121 Servo S210 IRT TO S                  | 7-1500/062-121 Servo S210 IRT TO S7-1500                                                                                                |                                                        | _ ¤ ×            |
|-----------------------------------------------------|------------------------------------------------|----------------------------------------------------------------------------------------------------|--------------------------------------------------------|------------------|
| Project Edit View Insert Online Options To          | ools Window Help<br>C <sup>4</sup> ± 🗟 🔃 🟠 🖳 🖉 | Go online 💋 Go offline 🍶 🖪 🖪 🔭 🗮 🖃 🚺 <search in="" proje<="" td=""><td>Totally Integrated Auton</td><td>nation<br/>PORTAL</td></search> | Totally Integrated Auton                               | nation<br>PORTAL |
| Project tree                                        | II ◀121 Servo S210 IR                          | TTO \$7-1500 + CPU1516F [CPU 1516F-3 PN/DP] + Technolog                                                                                 | gy objects 🕨 PositioningAxis_magazine [DB4] 🛛 🗕        |                  |
| Devices                                             |                                                |                                                                                                    |                                                        |                  |
|                                                     | Axis control panel                             | Axis control panel                                                                                                    |                                                        | Tasks            |
| Name                                                |                                                | Master control: Axis:                                                                                                    | Operating mode:                                        |                  |
| ▼ 1 062-121 Servo S210 IRT TO S7-1500               |                                                | 🎨 Activate 🔮 Deactivate 🖉 Enable 🔇                                                                                                    | Disable Speed setpoint 💌                               | Libr             |
| Devices & networks     CPU1516F [CPU 1516F-3 PN/DP] |                                                | Control                                                                                                    |                                                        | aries            |
| Online & diagnostics                                | =                                              | Velocity setpoint: 50.0 mm/s Acceleration:<br>Deceleration:                                                                             | 1000.0 mm/s <sup>2</sup> Backward     Forward     Stop |                  |
| Big Software units      Big Program blocks          | •                                              | Jerk                                                                                                    | 200000.0 mm/s <sup>3</sup>                             | id-ins           |
| Add new object                                      |                                                | Axis status                                                                                                    | Current values                                         |                  |
| Configuration                                       | ·                                              | Drive ready Enabled                                                                                                    | More Position: 300.001                                 | mm               |
| Commissioning     Solution     Contract cam         | -                                              |                                                                                                    | Velocity: 0.001192092 n                                | nm/s             |
| Measuring input                                     |                                                | Active errors:                                                                                                    |                                                        |                  |
| PLC tags                                            | :                                              | Confirm                                                                                                    |                                                        |                  |
| Watch and force tables                              | -                                              | Alarin uispiay                                                                                                    |                                                        | ~                |
| Traces                                              |                                                |                                                                                                    |                                                        | >                |
| OPC UA communication                                | ~                                              |                                                                                                    | Properties Linfo Diagnostics                           |                  |
| > Details view                                      | General Cross                                  | references Compile                                                                                                    |                                                        | -                |
| 🖣 Portal view 🔛 Overview 🚭                          | MOTION_CO 🐰 Watch table                        | 🖳 PositioningA 👫 PositioningA                                                                                                    | 🔝 😪 Connected to CPU1516F, via address IP              |                  |

→ La fonction "Tuning" (Optimisation) vous aide à déterminer la commande anticipatrice optimale et le gain (facteur Kv) pour le circuit d'asservissement de position. Pour cela, l'évolution de la vitesse de l'axe est enregistrée pendant un déplacement de positionnement prédéfinissable avec la fonction Trace. Ensuite, vous pouvez évaluer l'enregistrement et adapter la commande anticipatrice et le gain en conséquence. (→ Technology objects (Objets technologiques) → PositioningAxis\_Magazin → Commissioning (Mise en service) → Tuning (Optimisation))

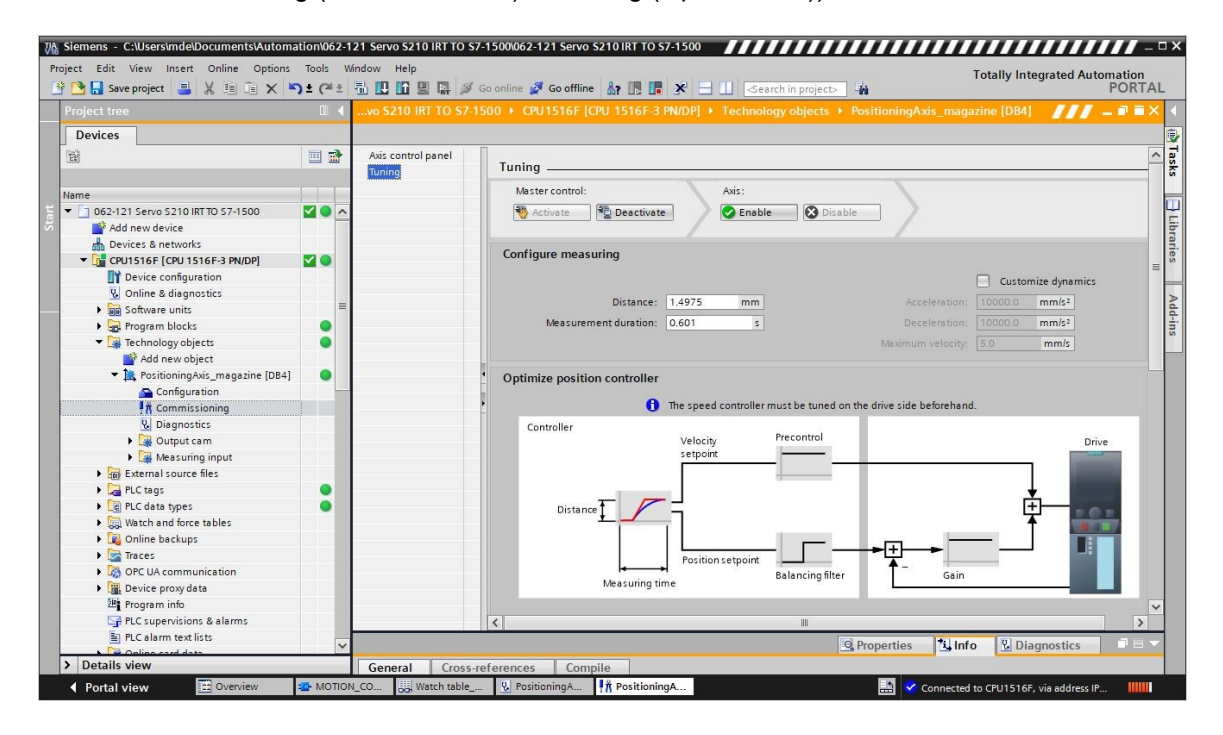

#### Remarque :

 Avant d'exécuter une optimisation, une "optimisation par un seul bouton" doit être réalisée dans l'entraînement.

## 7.15 Diagnostic avec SINAMICS Startdrive pour le servomécanisme S210

→ Les "Active alarms" (Alarmes actives) et les "Active faults" (Défauts actifs) peuvent être affichés dans le variateur de fréquence. Vous les trouverez sous "Online & Diagnostics" (En ligne & Diagnostic). En cliquant sur <sup>Details</sup> ils peuvent être affichés dans la vue des alarmes et y être acquittés par un clic sur "<sup>Q</sup>". (→ <sup>Q</sup>Go online → Entraînement\_S210... → Online & Diagnostics (En ligne & Diagnostic) → Diagnostics (Diagnostic) → "Active alarms" (Alarmes actives) → <sup>Details</sup> → <sup>Q</sup>)

#### Supports d'apprentissage/de formation | Module 062-121 TIA Portal, édition 09/2020 | Digital Factory, FA

| Siemens - C:\Users\mde\Documents                                                                                                    | Automa  | tion\062-121 Servo S210 IRT TO S7-                                                                                                    | 1500\062-121 Servo S210 IRT TO                     | \$7-1500                                                                 |                                                                                     | _ 0                       |
|----------------------------------------------------------------------------------------------------|---------|----------------------------------------------------------------------------------------------------|----------------------------------------------------|--------------------------------------------------------------------------|-------------------------------------------------------------------------------------|---------------------------|
| ject Edit View Insert Online                                                                                                    | Options | Tools Window Help<br>) ± (여 ± 🖥 🛄 🖆 🔛 🕼 🖉 G                                                                                                    | o online 🖉 Go offline 🕌 🛃 📗                        | × = 11 <                                                                 | Totally Integra                                                                     | ited Automation<br>PORTAL |
|                                                                                                    |         | 062-121 Servo S210 IRT TO S7-                                                                                                    |                                                    |                                                                          |                                                                                     | _ # = ×                   |
| Devices                                                                                                    |         |                                                                                                    |                                                    |                                                                          |                                                                                     | 3                         |
| Image: State State                    | •       | Online access                                                                                                    | Active alarms                                      |                                                                          |                                                                                     | ∃                         |
| Add new device                                                                                                    |         | Alarm history Actual values Safety Integrated functio                                                                                                    | Faults                                             |                                                                          |                                                                                     |                           |
| Control Control Contro Control Control Control Control Control Control Control Control Co | 8       | PROFINET interface [X150]     Functions     Backup/Restore License                                                                                                    | Fault buffer Fault 1 Fault 1 Fault 2 Fault 2       | Fault code         M           1912         P1           1910         Fi | essage<br>N: Clock synchronous operation sign-of-life m<br>eldbus: setpoint timeout | issing                    |
| Parameterization     R Commissioning     Occeptance test     S Traces                                                                                                    | _       | < m >                                                                                                    | 4<br>5<br>6                                        |                                                                          |                                                                                     | *                         |
| Grouped devices                                                                                                    |         |                                                                                                    |                                                    |                                                                          | Properties 🚺 Info 🛛 Diagno                                                          | stics                     |
| Karal Second Second Secon |         | Device information Conr     Conr     Conr | ection information Alarn Q 2 Receive alarms: Drive | n display<br>S210_magazine [S210                                         | 0 PN 🔹 🖾 Freeze alarms                                                              | Acknowledge               |
| Documentation settings     Janguages & resources                                                                                                    |         | Source Date                                                                                                    | Time Status                                        | Acknowledge                                                              | Alarm class na Event text                                                           | Acknowledge               |
| Version control interface                                                                                                    |         | 1 Drive_S210 1/3/2000                                                                                                    | 2:39:22:638 AM Outgoing                            | Required                                                                 | - F01912: PN: Clock synch                                                           | hronous operation si      |
| < III                                                                                                    | >       | 3 Drive_S210 1/3/2000                                                                                                    | 2:39:22:838 AM Incoming                            |                                                                          | - A01980: PN: cyclic conr                                                           | nection interrupted (0)   |
| > Details view                                                                                                    | - Cont  |                                                                                                    |                                                    |                                                                          |                                                                                     | >                         |

→ Les valeurs importantes du système de servomécanisme sont affichées sous "Actual values" (Valeurs réelles). (→ Entraînement\_S210... → Online & Diagnostics (En ligne & Diagnostic) → Diagnostics (Diagnostic) → Actual values (Valeurs réelles) → Actual values (Valeurs réelles))

| Online access                     | 1 |       | had values.                                      |       |      |  |
|-----------------------------------|---|-------|--------------------------------------------------|-------|------|--|
| <ul> <li>Diagnostics</li> </ul>   |   | > ACI |                                                  |       |      |  |
| General                           |   |       |                                                  |       |      |  |
| Active alarms                     |   |       |                                                  |       |      |  |
| Alarm history                     |   | -     | Parameter text                                   | Value | Unit |  |
| <ul> <li>Actual values</li> </ul> |   |       | Speed setpoint after the filter                  | 0.00  | rpm  |  |
| Actual values                     | 4 |       | Speed actual value                               | 0.0   | rpm  |  |
| Status bits                       |   |       | DC link voltage                                  | 317.4 | V    |  |
| Safety Integrated functio         |   |       | Absolute current value                           | 0.00  | Arms |  |
| PROFINET interface [X150]         |   |       | Current actual value torque-generating, Smoothed | 0.00  | Arms |  |
| Functions                         |   |       | Torque actual value                              | 0.02  | Nm   |  |
| Backup/Restore                    |   | 195   | Drive temperatures, Inverter maximum value       | 33    | °C   |  |
| License                           |   |       | Motor utilization thermal                        | 9     | %    |  |

→ Les bits d'état du servomécanisme peuvent y être également visualisées.
 (→ Entraînement\_S210... → Online & Diagnostics (En ligne & Diagnostic) → Diagnostics
 (Diagnostic) → Actual values (Valeurs réelles) → Status bits (Bits d'état))

| 062-121 Servo S210 IRT TO                                                                                                    | \$7-1500 | Drive_S210_magazine [S210 PN]                                                                                                    | _ II <b>=</b> × |
|----------------------------------------------------------------------------------------------------|----------|----------------------------------------------------------------------------------------------------|-----------------|
| 062-121 Servo S210 IRT TO<br>Online access<br>• Diagnostics<br>General<br>Active alarms<br>Alarm history<br>• Actual values<br>Actual values<br>Status bits<br>Safety Integrated functio<br>• PROFINET interface [X150]<br>• Functions | \$7-1500 | Drive_S210_magazine [S210 PN]      Status bits      Ready for switching on      Ready      Operation enabled      Fault present      Coast down active      Quick stop active |                 |
| Backup/Restore<br>License                                                                                                    |          | Guick stop active     Switching on inhibited active     Alarm present     Command open brake     Safety enable missing                                                        |                 |
| <                                                                                                    | > <      | 10                                                                                                    | >               |

 → L'état de fonction Safety Integrated ("Safety Integrated function status" est également affiché ici sous "Diagnostics" (Diagnostic). (→ Entraînement\_S210... → Online & Diagnostics (En ligne & Diagnostic) → Diagnostics (Diagnostic) → Safety Integrated function status (État de fonction Safety Integrated)

| 062-121 Servo S210 IRT TO S7-1500 | Drive_S210_magazine [S210 PN]     | _ ₪ ■ × |
|-----------------------------------|-----------------------------------|---------|
|                                   |                                   |         |
| Online access                     |                                   | ^       |
| ✓ Diagnostics                     | Safety integrated function status |         |
| General                           |                                   |         |
| Active alarms                     |                                   |         |
| Alarm history                     |                                   |         |
|                                   | VL STO                            |         |
| Actual values                     | STO active                        |         |
| Status bits                       |                                   |         |
| Safety Integrated function status |                                   |         |
| PROFINET interface [X150]         |                                   |         |
| Functions                         | SS1 active                        |         |
| Backup/Restore                    |                                   |         |
| License                           |                                   |         |
|                                   |                                   | ~       |
|                                   |                                   | >       |

→ Les données de télégramme de la communication sont visualisables sous "Receive direction" (Sens de réception) et "Send direction" (Sens d'émission).
 (→ Entraînement\_S210... → Online & Diagnostics (En ligne & Diagnostic) → Diagnostics (Diagnostic) → PROFINET interface (Interface PROFINET) → Communication → Send direction (Sens d'émission) → Receive direction (Sens de réception))

| <ul> <li>Diagnostics</li> </ul>               | ^ | Π., | Pasalua direction           |                     |       |   |         | - |
|-----------------------------------------------|---|-----|-----------------------------|---------------------|-------|---|---------|---|
| General                                       |   |     |                             |                     |       |   |         | - |
| Active alarms                                 |   |     |                             |                     |       |   |         | - |
| Alarm history                                 |   |     |                             |                     |       |   |         |   |
| ✓ Actual values                               |   |     | Telegram configuration      |                     |       |   |         |   |
| Actual values                                 |   |     | PROEldrive                  |                     |       |   |         |   |
| Status bits                                   |   |     | i nor lance                 |                     |       |   |         |   |
| Safety Integrated function st                 |   | •   | [5] Standard telegram 5, PZ | D-9/9               |       |   |         |   |
| <ul> <li>PROFINET interface [X150]</li> </ul> | = |     | PZD 1                       | 0000 0100 0000 0000 | bin   | - | STW1    | - |
| Ethernet address                              |   | •   | P7D 2 . 2                   |                     | dec   |   | NCOLL P | = |
| <ul> <li>Communication</li> </ul>             |   |     | P2D 2 + 3                   | U                   | dec   |   | NSOLL_B |   |
| Receive direction                             |   |     | PZD 4                       | 0110_0000_0000_0000 | bin   | - | STW2    |   |
| Send direction                                |   |     | PZD 5                       | 0000                | hex   | - | G1_STW  |   |
| Functions                                     |   |     | P7D 6 + 7                   | 0000 0000           | hey   | - | XERR    | - |
| Backup/Restore                                |   |     |                             | 0000_0000           | TIC A |   | ALIN    | - |
|                                               |   |     | PZD 8 + 9                   | 0000 0000           | hex   | - | KPC     |   |

→ Les valeurs de paramètres peuvent également être visualisées en ligne dans la vue des paramètres et la vue de fonction. (→ Parameters (Paramètres) → Function view (Vue de fonction) → Parameter view (Vue des paramètres))

| Project tree                                 |          | 062-121 Servo S210 IRT TO | \$7-1500 Drive | S210_magazine [S210 PN] ► Drive contro     | [S210 PN]  Parameterization         | -      |      |
|----------------------------------------------|----------|---------------------------|----------------|--------------------------------------------|-------------------------------------|--------|------|
| Devices                                      |          |                           |                |                                            | By Function view                    | ameter | view |
| ÊÝ                                           |          | Parameter list            |                |                                            |                                     |        |      |
|                                              |          | 55                        | <u> 4</u> 호    | 🖶 ± 📕 🍾                                    |                                     |        |      |
| ame                                          |          | All parameters            | Number         | Parameter text                             | Value                               | Unit   | Data |
| 062-121 Servo S210 IRT TO S7-1               | ✓ ^      | Interlocking parameters   | r2             | Operating display                          | [42] Switching on inhibited - set " |        |      |
| Add new device                               |          | Commissioning             | p9             | Drive commissioning parameter filter 1     | [0] Ready                           |        |      |
| Devices & networks                           |          | Save & reset              | p10            | Drive commissioning parameter filter 2     | [0] Ready                           |        |      |
| CPU1516F [CPU 1516F-3 PN                     |          | System identification     | r20            | Speed setpoint smoothed                    | 0.0                                 | rpm    |      |
| <ul> <li>Drive_S210_magazine [S21</li> </ul> | <b>_</b> | Universal settings        | r21            | Actual speed smoothed                      | 0.0                                 | rpm    |      |
| Device configuration                         | -        | Inputs/outputs            | r26            | DC link voltage smoothed                   | 320.7                               | v      |      |
| 💁 Online & diagnostics                       |          | Communication             | r27            | Absolute actual current smoothed           | 0.00                                | Arms   |      |
| Parameterization                             |          | Power unit                | r31            | Actual torque smoothed                     | 0.01                                | Nm     |      |
| Commissioning                                |          | Motor                     | r32            | Active power actual value smoothed         | 0.00                                | kW     |      |
| <ul> <li>Acceptance test</li> </ul>          |          | Drive control             | r34            | Motor utilization thermal                  | 8                                   | %      |      |
| 🕨 🔄 Traces                                   |          | Drive functions           | ► r37[0]       | Drive temperatures, Inverter maximum value | 34                                  | °C     |      |
| Ungrouped devices                            |          | Safety Integrated         | ▶ r39[0]       | Energy display, Energy balance (sum)       | 0.14                                | kWh    |      |
| Security settings                            |          | Diagnostics               | r44            | Thermal converter utilization              | 0.00                                | %      |      |
| Cross-device functions                       |          | -                         | ▶ r46          | Missing enable signal                      | 50001C0FH                           |        |      |
| Common data                                  |          |                           | ▶ r61[0]       | Actual speed unsmoothed, Encoder 1         | 0.00                                | rpm    |      |
| Documentation settings                       |          |                           | r62            | Speed setpoint after the filter            | 0.00                                | rpm    |      |
| Languages & resources                        |          |                           | r63            | Actual speed smoothed                      | -0.23                               | rpm    |      |
| Version control interface                    |          |                           | r68            | Absolute current actual value              | 0.00                                | Arms   |      |
| Online access                                | ~        |                           | -70            | Antered DC links alterna                   | 330.40                              |        |      |

→ Dans le "Control panel" (Tableau de commande), vous pouvez visualiser les états et les valeurs effectives sous "Commissioning" (Mise en service). (→ Commissioning (Mise en service) → Control panel (Tableau de commande))

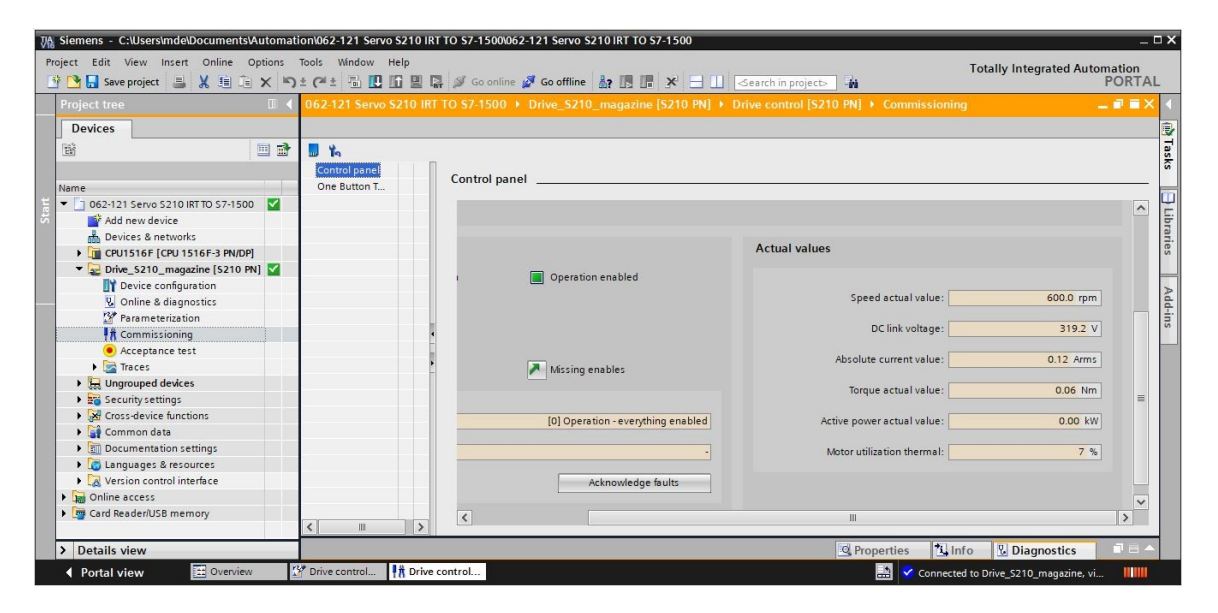

### 7.16 Archivage du projet

→ Pour terminer, il faut archiver le projet complet. Veuillez sélectionner la commande → "Project" (Projet) → "Archive..." (Archiver...). Ouvrez un dossier dans lequel vous souhaitez archiver votre projet et enregistrez-le en choisissant le type de fichier "TIA Portal Project archives" (Archives de projet TIA Portal). (→ Project (Projet) → Archive (Archiver) → TIA Portal Project archive (Archive de projet TIA Portal) → 062-121-servo-s210-irt-to-s7-1500... → Save (Enregistrer))

| JA Siemens - C:\Users\mde\Docum                                                                                                    | nents\Autom                                                                                                    | ation\062-1          | 21 Servo S210 IRT TO S7-1500/062-121 Servo S210 IRT TO S7-1500                                                                                                    | _ ¤ ×                       |
|----------------------------------------------------------------------------------------------------|----------------------------------------------------------------------------------------------------|----------------------|----------------------------------------------------------------------------------------------------|-----------------------------|
| Project Edit View Insert Onli                                                                                                    | View Insert Online Options<br>Ctrl+O                                                                           | Tools V<br>D ± (24 ± | índow Help<br>- Totally Inter<br>- 전 도 문 후 주 Go online 🦨 Go offline 🏭 🖪 표 🛪 - 🕕                                                                                                    | grated Automation<br>PORTAL |
| Migrate project                                                                                                    |                                                                                                    |                      | 062-121 Servo S210 IRT TO S7-1500 > Devices & networks                                                                                                    | _ 🖬 🖬 🗙 📢                   |
| Close<br>Delete project<br>Save<br>Save as<br>Archive<br>Project server                                                                                                    | Ctrl+W<br>Ctrl+E<br>Ctrl+S<br>Ctrl+Shift+S                                                                     |                      | Network 1 Connections HM connection     Retwork 1 Connection     Retwork 1 Connection     Retwork 1 Connection                                                                                                    | Device view                 |
| Toget Card Reader/USB memory<br>Toget Card Reader/USB memory<br>The Memory card file<br>Start basic integrity check                                                                                                    |                                                                                                    |                      | CPU 1516F-3 PN                                                                                                    | log 30                      |
| Print<br>Print preview<br>ClUserl062-121 Servo 5210 IRTT<br>ClUsersImdelDocumentsIvu157<br>ClUsersImdelDocumentKameni<br>ClUsersImdelDocumentKameni<br>ClUsersImdelDocumentKameni<br>ClUsersImdelDocumentsIvutom<br>ClUsersImdelDocumentKameni<br>ClUsersImdelDocumentKameni<br>ClUsersImdelDocumentKameni<br>ClUsersImdelDocumentKameni<br>ClUsersImdelDocumentKameni<br>ClUsersImdelDocumentKameni<br>ClUsersImdelDocument | Ctrl+P<br>TO S7-1500<br>_Pickplace<br>KF1_V16<br>z_S120_01<br>ta_Blocks<br>Blocks_V16<br>JS120_Mix<br>_G120_01 |                      | Instruction         Instruction         Instruction | Network data                |
| Exit                                                                                                    | Alt+F4                                                                                                    |                      | X ■ > 100% ▼                                                                                                    | Libraries                   |
| > Details view                                                                                                    |                                                                                                    |                      | 🖸 Properties 🚯 Info 🚯 😼 Diag                                                                                                    | nostics                     |
| Portal view                                                                                                    | verview                                                                                                    | Devices              | & ne 🔝 😒 The project 062-121 Serve                                                                                                    | S210 IRT TO                 |

## 7.17 Liste de contrôle

| N° | Description                                                                                                    | Contrôlé |
|----|----------------------------------------------------------------------------------------------------|----------|
| 1  | Le système de servomécanisme SINAMICS S210 est créé dans<br>TIA Portal et paramétré avec SINAMICS Startdrive.                                                                                                 |          |
| 2  | Le système de servomécanisme SINAMICS S210 a été testé avec succès via le tableau de commande.                                                                                                    |          |
| 3  | Le système de servomécanisme SINAMICS S210 est affecté à la CPU1516F-3 PN/DP comme appareil IRT                                                                                                    |          |
| 4  | L'objet technologique "TO_PositioningAxis" est créé dans la CPU1516F-<br>3 PN/DP.                                                                                                    |          |
| 5  | La configuration de l'appareil avec le servomécanisme SINAMICS S210<br>a été chargé avec succès comme appareil IRT dans la CPU1516F-3<br>PN/DP.                                                               |          |
| 6  | Un nom d'appareil a été affecté au servomécanisme SINAMICS S210.                                                                                                    |          |
| 7  | L'objet technologique a été testé avec succès via le le tableau de commande.                                                                                                    |          |
| 8  | Le bloc de fonction "MOTION_CONTROL_MAGAZIN" [FB2] a été créé et appelé dans Main [OB1].                                                                                                    |          |
| 9  | La compilation et le chargement des blocs de programme ont été réussis sans message d'erreur.                                                                                                    |          |
| 10 | Le bouton "Acknowledge" (-S10 = 1) a été brièvement activé pour acquitter les erreurs.                                                                                                    |          |
| 11 | Le magasin a été déplacé jusqu'à la butée avec le bouton de marche par<br>à-coups vers l'arrière (-S12 = 1).                                                                                                  |          |
| 12 | Le référencement de la position de la butée a été réalisé avec le bouton<br>"Home position" (Définition du point de référence) (-S13 = 1).                                                                    |          |
| 13 | Avec les boutons<br>Position de départ sur position 00 (-S14 = 1)<br>Position de départ sur position 01 (-S15 = 1)<br>Position de départ sur position 02 (-S16 = 1),<br>la position souhaitée a été accostée. |          |
| 14 | Le projet a été archivé avec succès.                                                                                                    |          |

# 8 Informations complémentaires

Pour vous aider à vous familiariser ou à approfondir vos connaissances, des informations complémentaires tels que mise en route, vidéos, didacticiels, applis, manuels, guide de programmation et logiciel/firmware de démonstration sont disponibles sous le lien suivant :

### **Entraînements**

### Vue d'ensemble des "Informations complémentaires"

Mise en route, vidéos, didacticiels, applis, manuels et logiciel/firmware de démonstration  $\rightarrow$  uniquement en anglais:

Getting Started, Videos, Tutorials, Apps, Manuals, Trial-SW/Firmware

- > TIA Portal Videos
- > TIA Portal Tutorial Center
- Getting Started
- Programming Guideline
- Easy Entry in SIMATIC S7-1200
- > Download Trial Software/Firmware
- Technical Documentation SIMATIC Controller
- Industry Online Support App
- TIA Portal, SIMATIC S7-1200/1500 Overview
- TIA Portal Website
- SIMATIC S7-1200 Website
- SIMATIC S7-1500 Website

### **Plus d'informations**

Siemens Automation Cooperates with Education siemens.com/sce

Supports d'apprentissage/de formation SCE siemens.com/sce/documents

Packs SCE pour formateurs siemens.com/sce/tp

Partenaires SCE siemens.com/sce/contact

L'entreprise numérique siemens.com/digital-enterprise

Totally Integrated Automation (TIA) siemens.com/tia

TIA Portal siemens.com/tia-portal

TIA Selection Tool siemens.com/tia/tia-selection-tool

Automates SIMATIC siemens.com/controller

Documentation technique SIMATIC siemens.com/simatic-docu

Industry Online Support support.industry.siemens.com.

Catalogue de produits et système de commande en ligne Industry Mall **mall.industry.siemens.com** 

Siemens Digital Industries, FA P.O. Box 4848 90026 Nuremberg Allemagne

Sous réserve de modifications et d'erreurs © Siemens 2020

siemens.com/sce